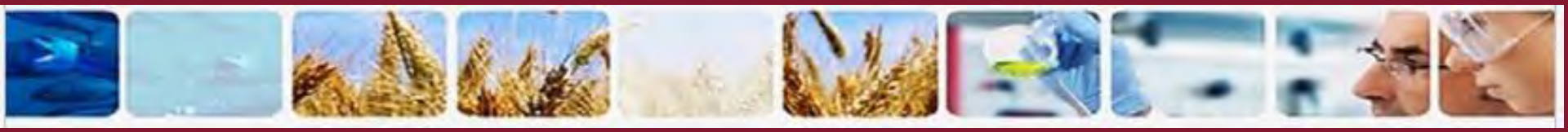

# TRACES la certificazione elettronica negli scambi importazioni ed esportazioni

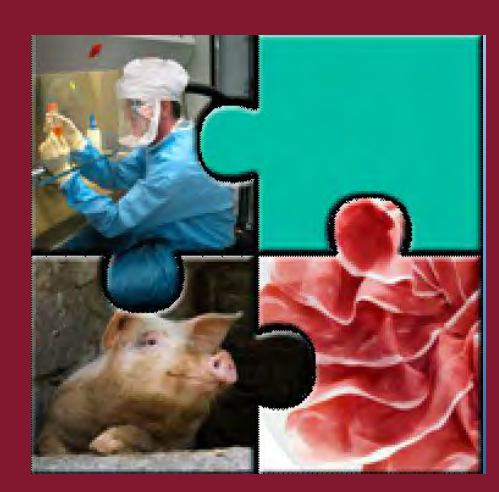

SIMeVep Folgaria - 8 marzo 2018

Carla Bilewski c.bilewski@sanita.it 366/6823109

Ministero della Salute U.V.A.C. P.I.F. Piemonte e Valle D'Aosta piazza Lagrange 1, 10123 Torino Tel. 06-5994/8723-4821

### MINISTERO DELLA SALUTE

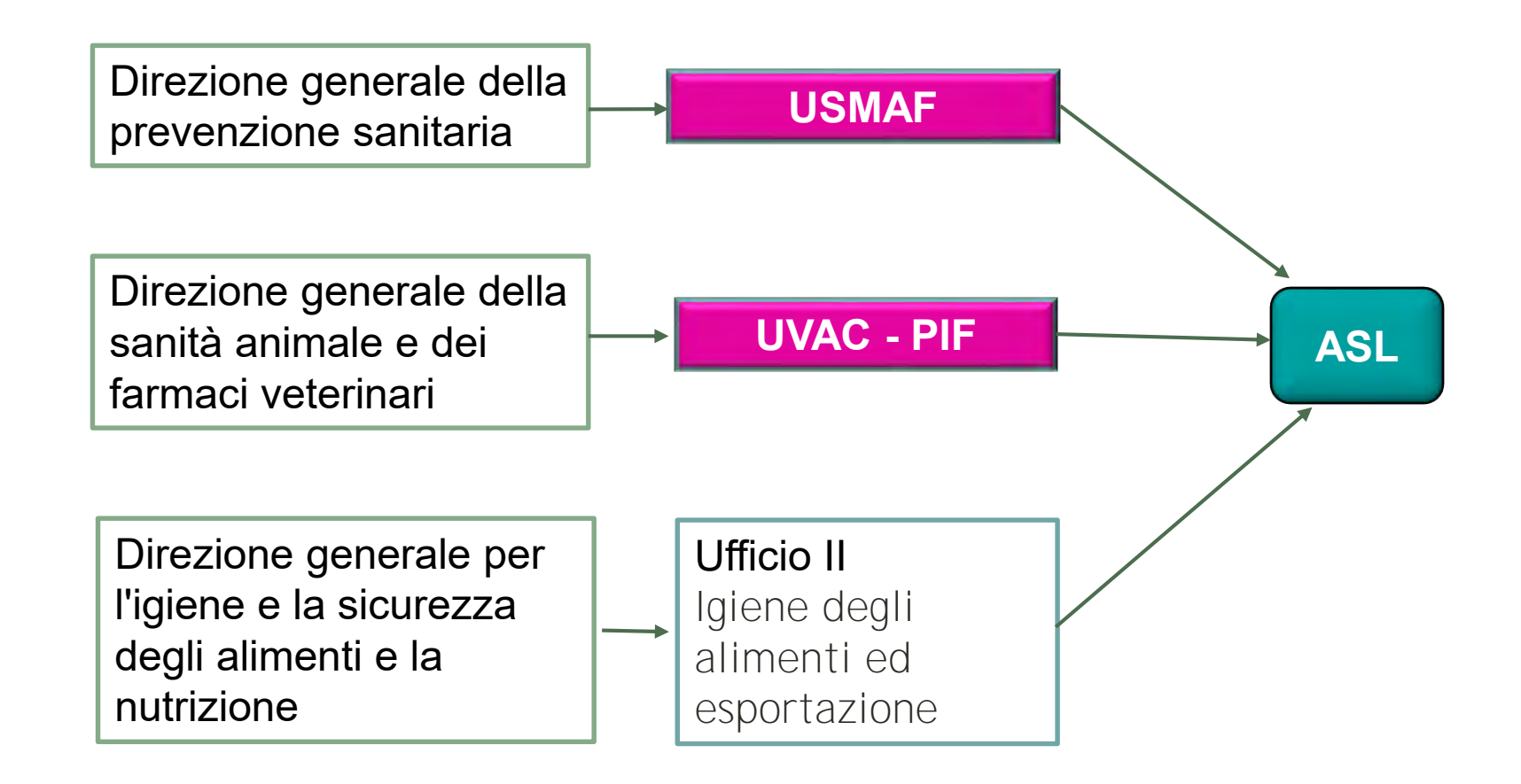

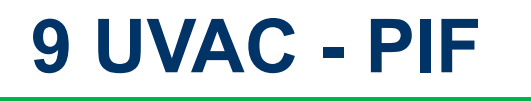

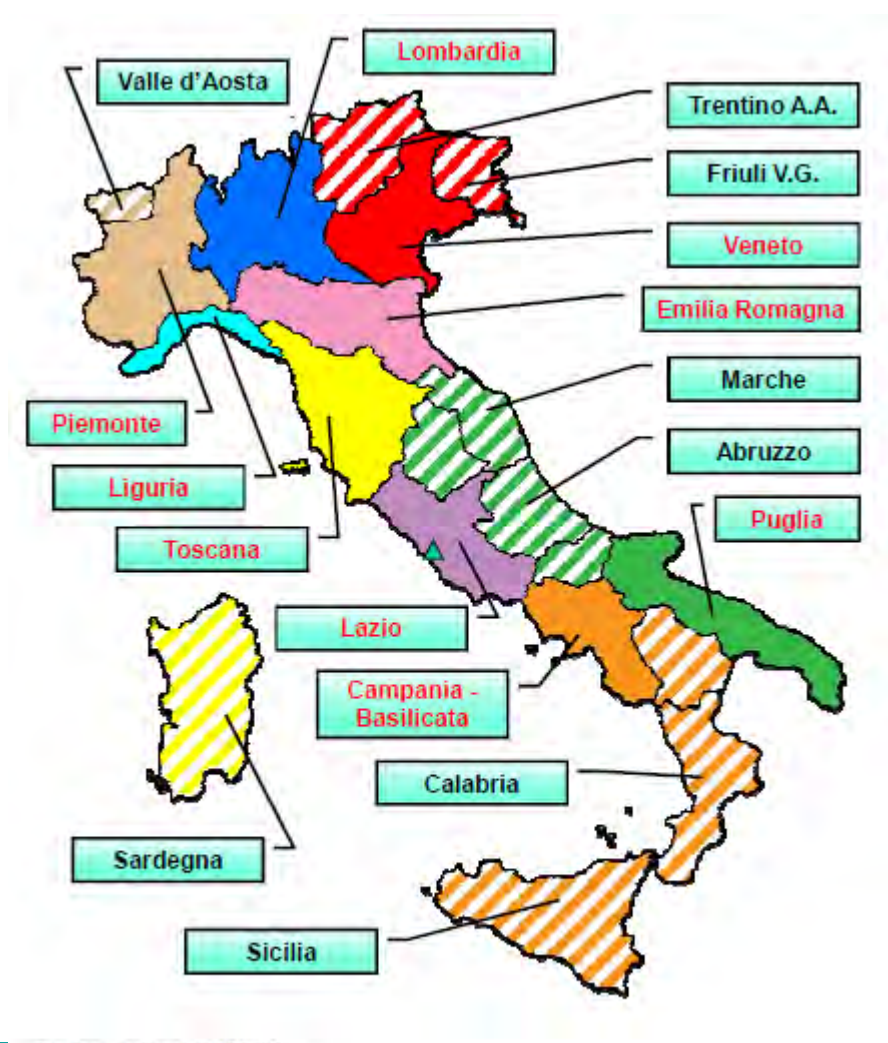

Situazione aggiornata al 1/1/2017
Dir. Gen. San. Anim., Farm. Vet.
Regione con sede Ufficio principale
Regione con sede Ufficio dipendente

http://www.salute.gov.it

.....

### 8 USMAF

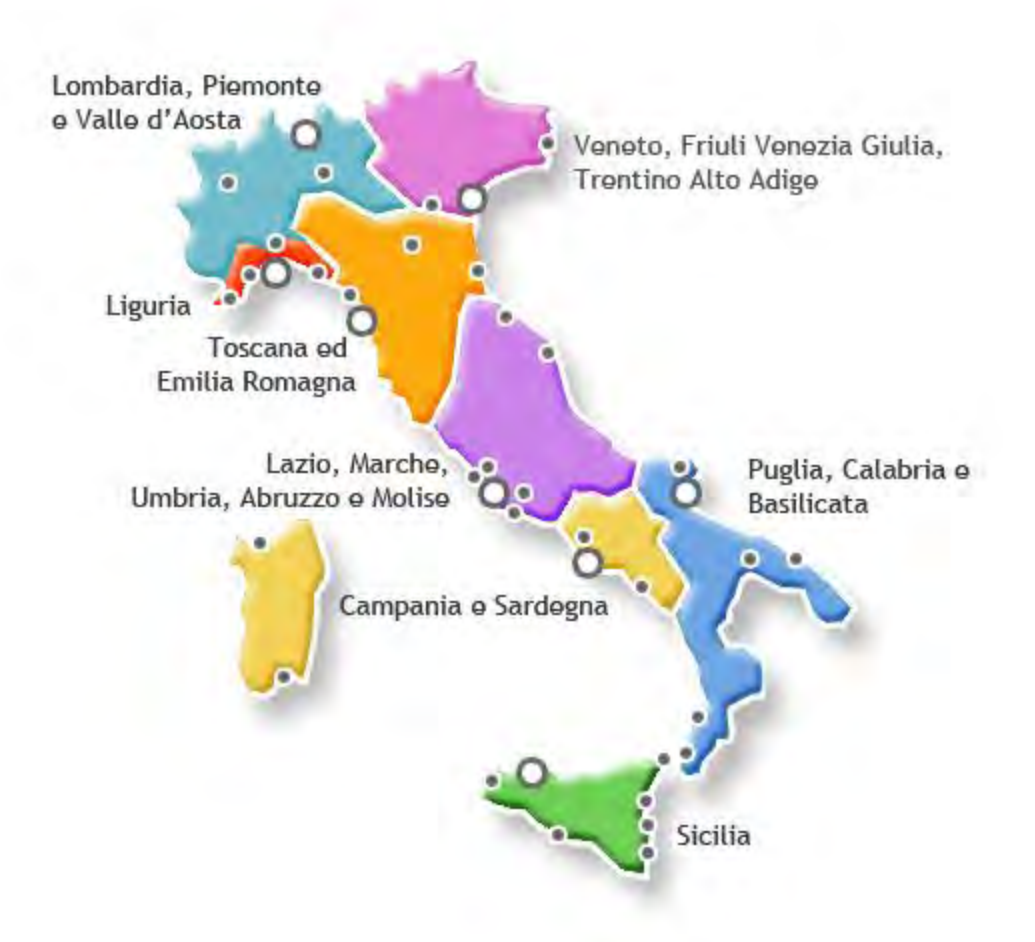

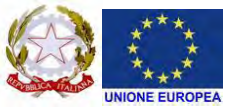

### SCAMBI INTRACOMUNITARI

1 gennaio 1993: Mercato Unico

Libera commercializzazione degli alimenti nella CE

- abolizione dei controlli alle frontiere
- controlli dei prodotti nei Paesi di origine
- controlli a destino "non discriminatori"

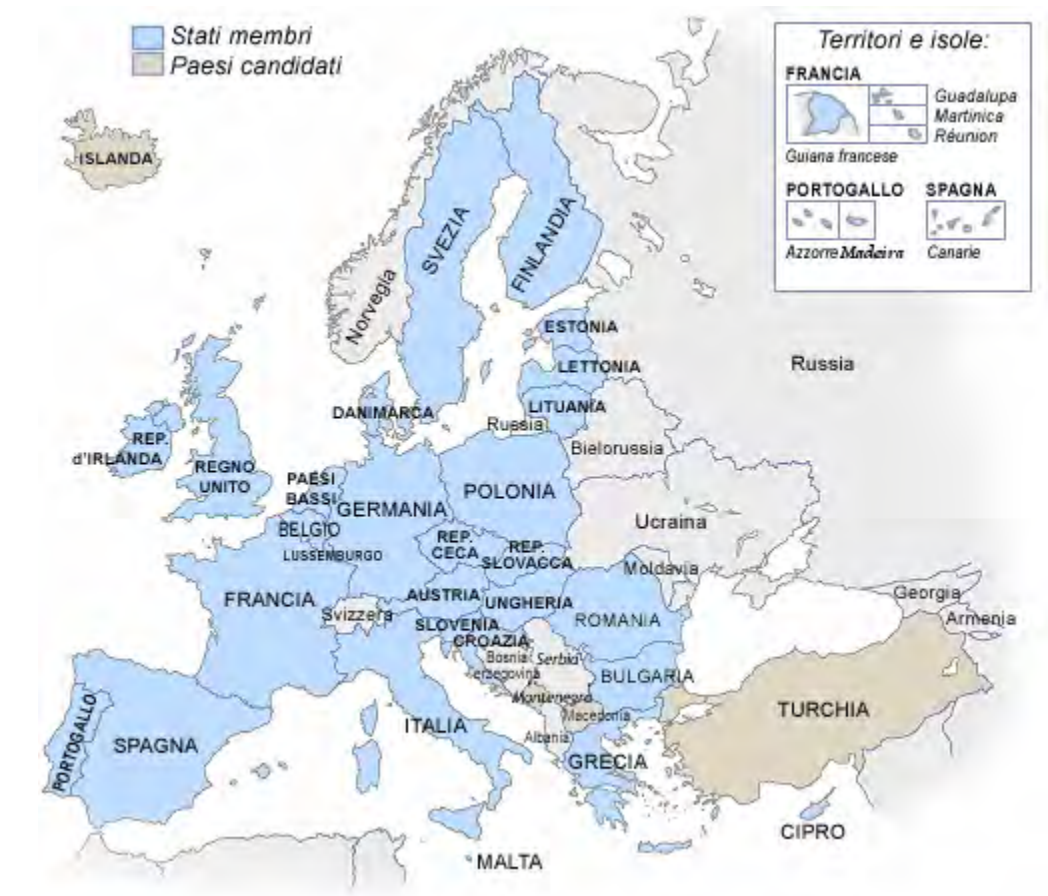

#### SOA CAT.1, CAT2, PROT. ANIMALI TRASFORMATE CAT.3

#### POA IN TRACES SOLO ECCEZIONALMENTE

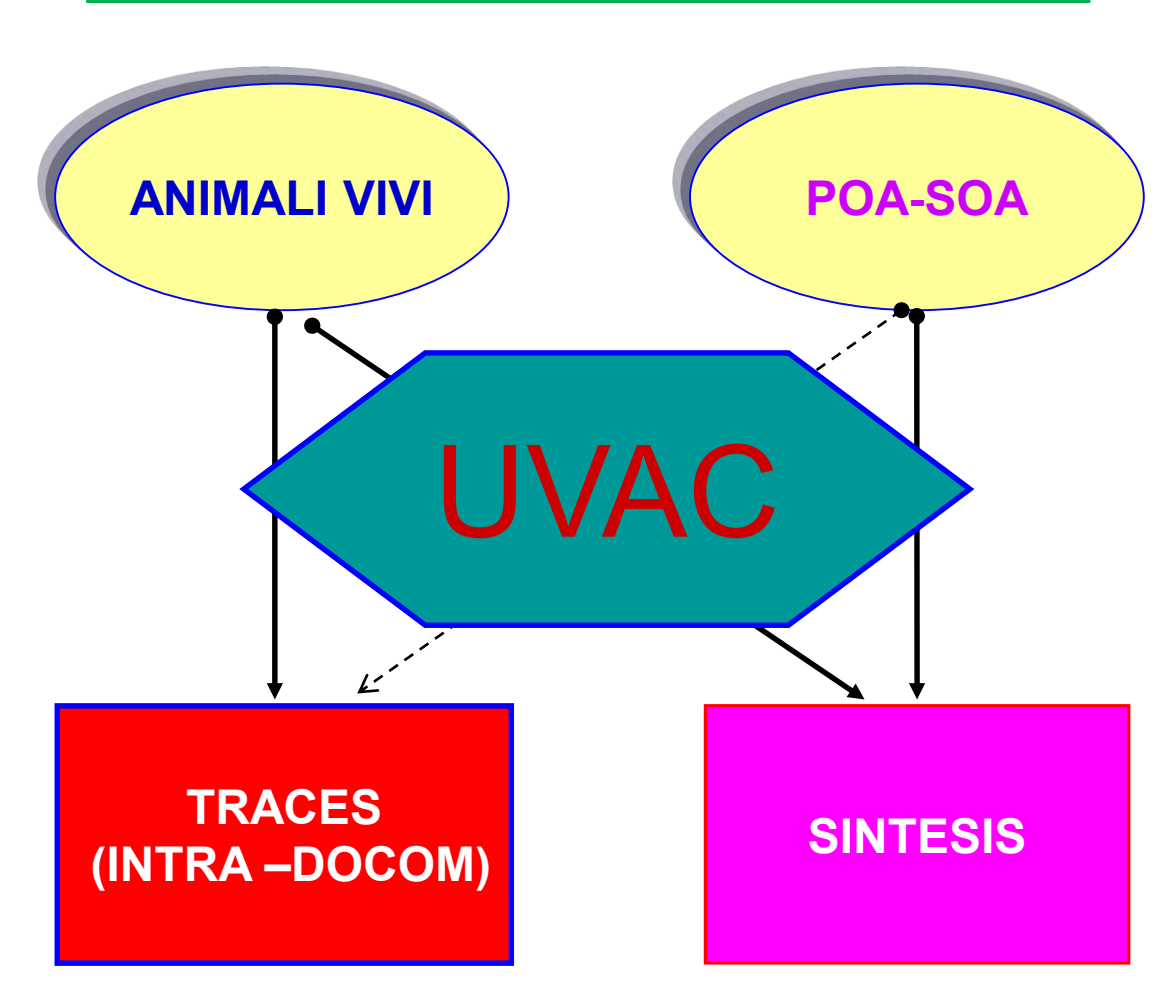

### SCAMBI INTRACOMUNITARI

### **IMPORTAZIONE (PAESI TERZI)**

### 276 P.I.F. 23 ITALIANI

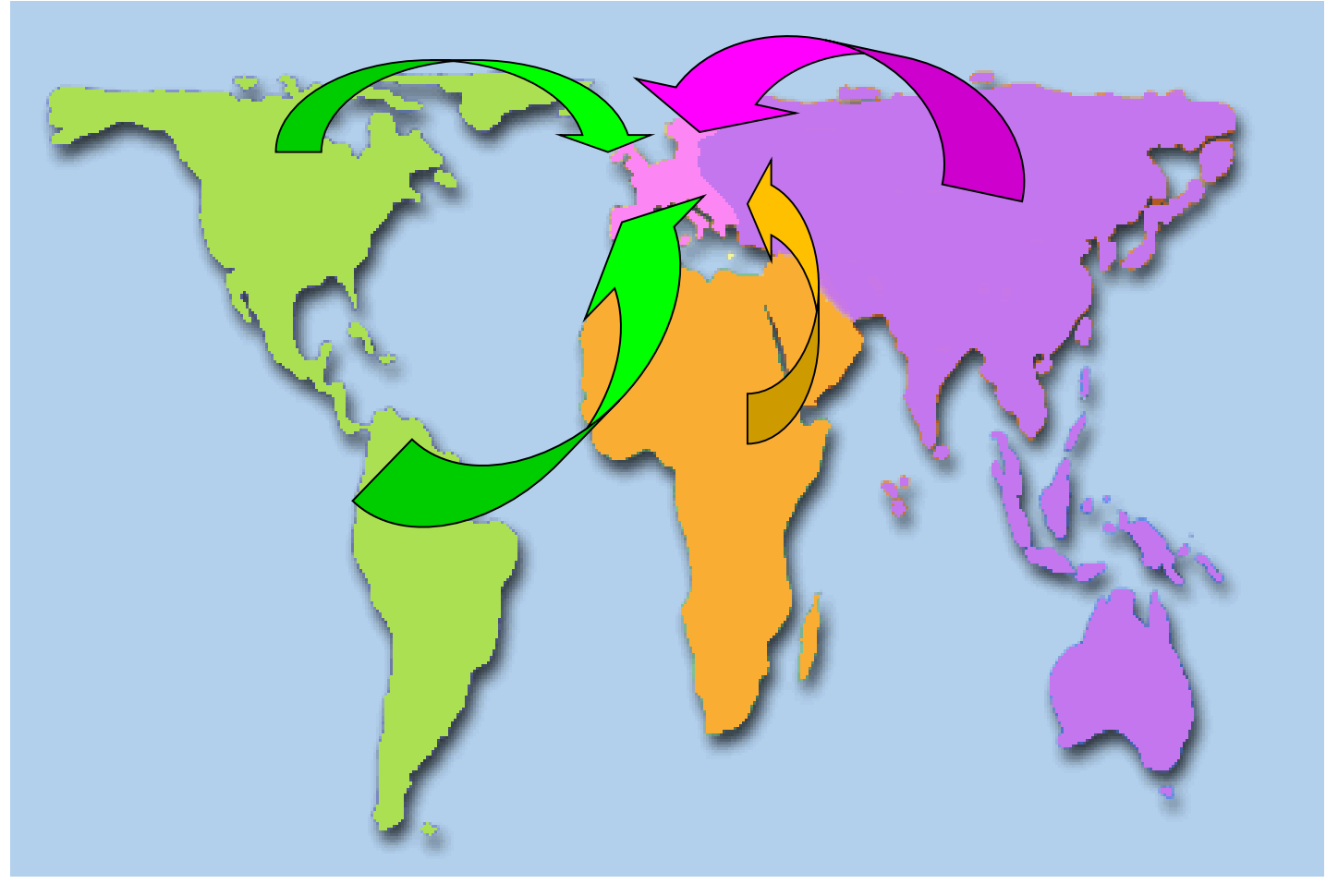

c.bilewski

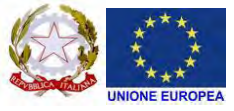

### **IMPORTAZIONE**

 I PIF sono autorizzati dalla Commissione europea, su proposta dello Stato Membro (SM), previa ispezione in loco del Food and Veterinary Office (FVO);

 Sono abilitati ad effettuare i controlli veterinari destinati all'intero mercato dell'UE

 Presenti anche in Norvegia, Islanda, Svizzera, Isole Faroe e Groenlandia

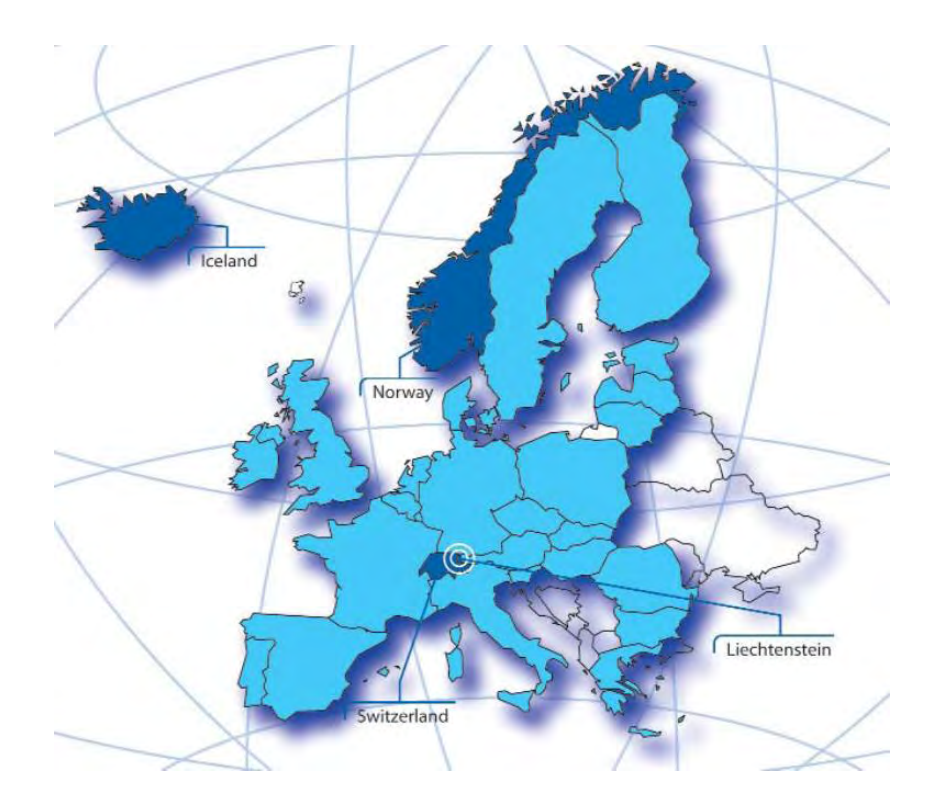

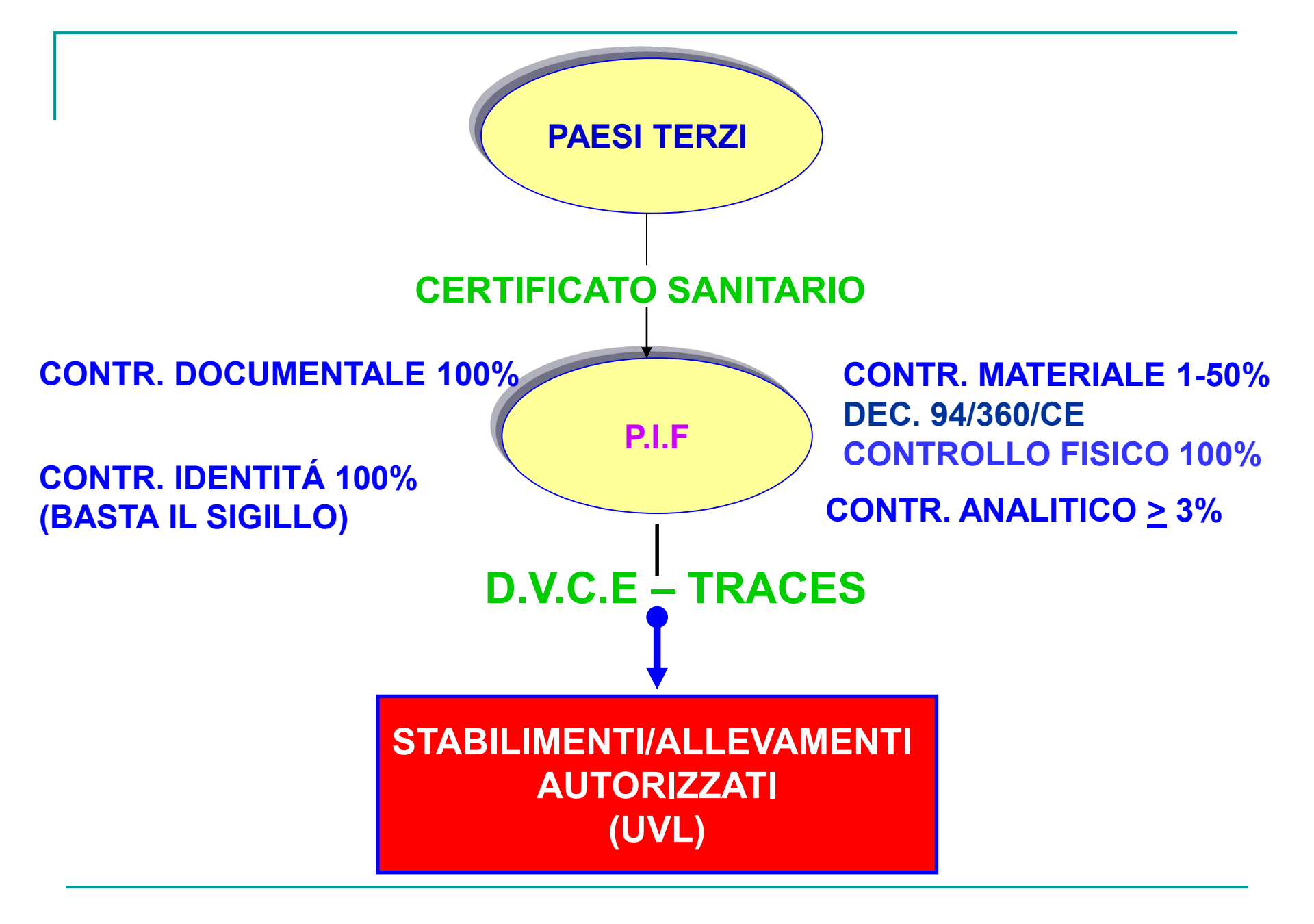

c.bilewski

### **IMPORTAZIONE**

# NORME DI IMPORTAZIONE NON ARMONIZZATE

Nota Ministeriale 4262 del 12/03/2008

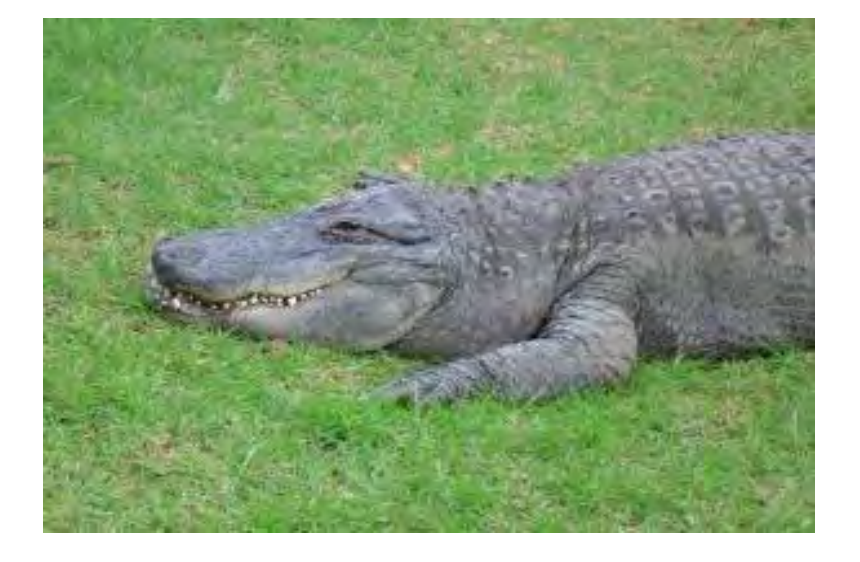

### **IMPORTAZIONE**

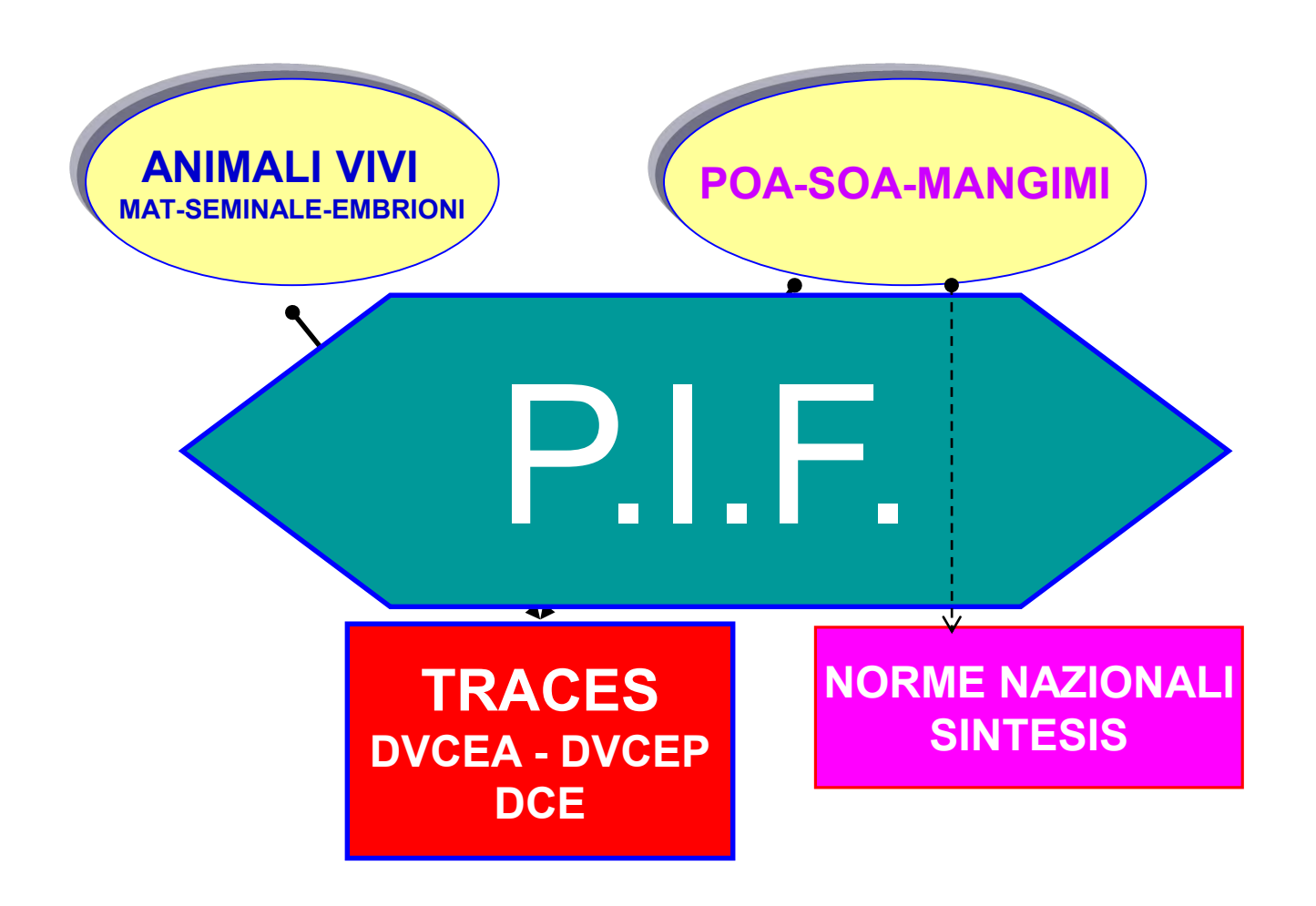

### **TRACES – TRAde Control and Expert System**

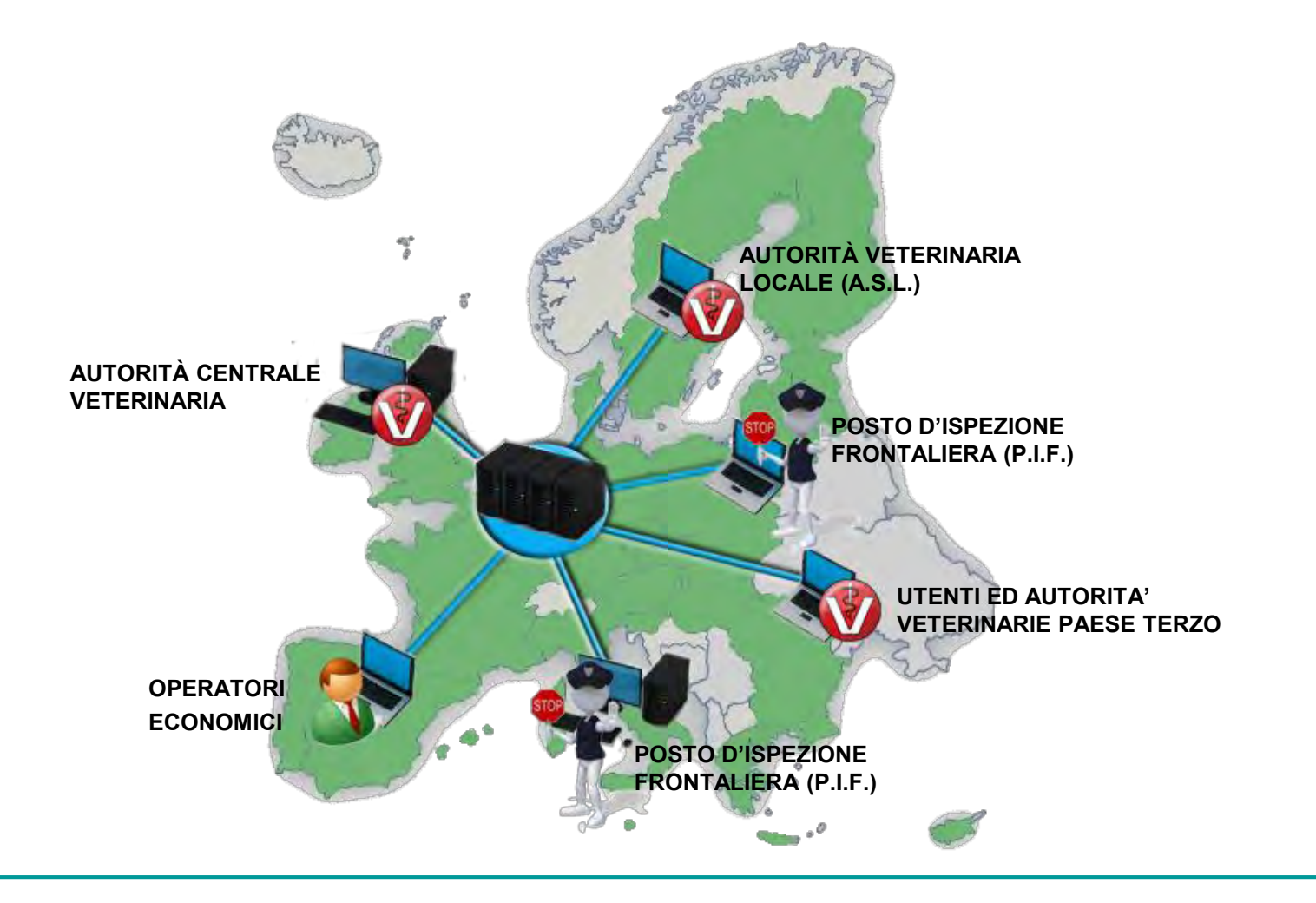

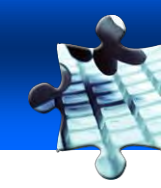

- 1. Introduzione
- 2. Il Sistema e la sua logica
- 3. Importanza del Sistema
- 4. Accreditamento utenze
- 5. Il flusso delle informazioni

- 6. Le Organizzazioni
- 7. Compilazione di un certificato
- 8. Adempimenti ASL a destino
- 9. Supporto all'utilizzo di Traces
- 10. Estrazione dati statistici
- **11. Traces News**

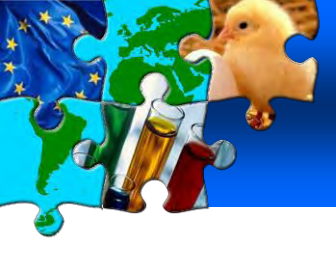

1. INTRODUZIONE Cosa è Traces?

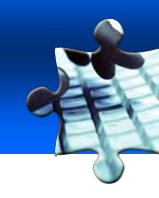

## COSA E' TRACES?

Scopriamolo attraverso un breve filmato prodotto dalla Commissione Europea ...

http://ec.europa.eu/avservices/video/player.cfm?ref=I107984&videolang=IT&de vurl=http://ec.europa.eu/avservices/video/player/config.cfm

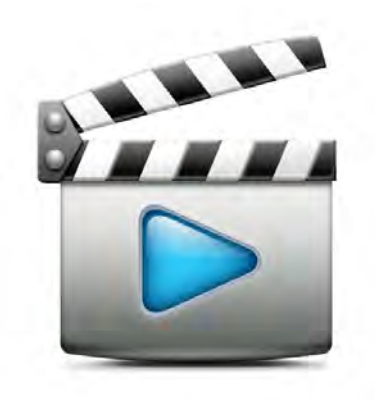

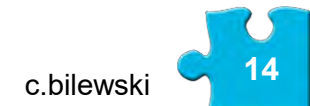

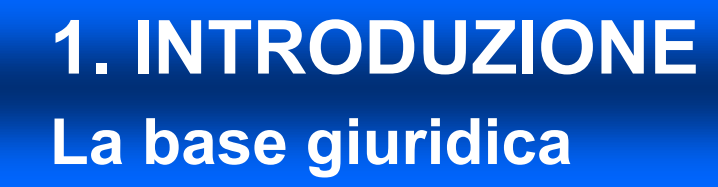

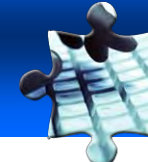

# 2004/292/CE Decisione della Commissione, del 30 marzo 2004 "Gli Stati membri utilizzano il sistema TRACES a decorrere dal 1º aprile 2004 ..."

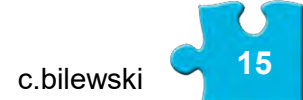

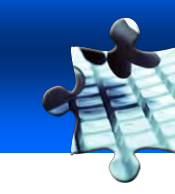

VANTAGGI

- nessun costo aggiuntivo è richiesto per paese membro (il progetto è finanziato interamente dalla Commissione UE)
  - per accedere al sistema basta un semplice collegamento ad internet dovunque ci si trovi
  - nessuna necessità di installare sw in locale
  - assistenza tecnica 24h su 24h (anche se in inglese)

- sistema ricco e ambizioso, ma invasivo rispetto alle realtà nazionali (può sovrapporsi a sistemi informativi nazionali)
- (può sovrapporsi a sistemi informativi nazionali)
- sistema in continua evoluzione (soggetto a errori o problemi che possono rallentare l'attività lavorativa)
- base giuridica non ancora completamente ben definita (obbligo per gli operatori?)

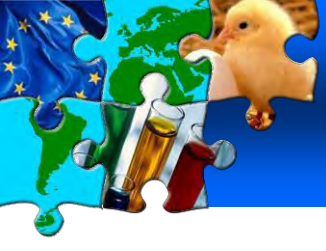

### 2. IL SISTEMA E LA SUA LOGICA Campo di applicazione

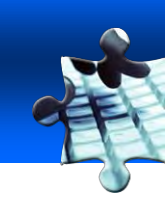

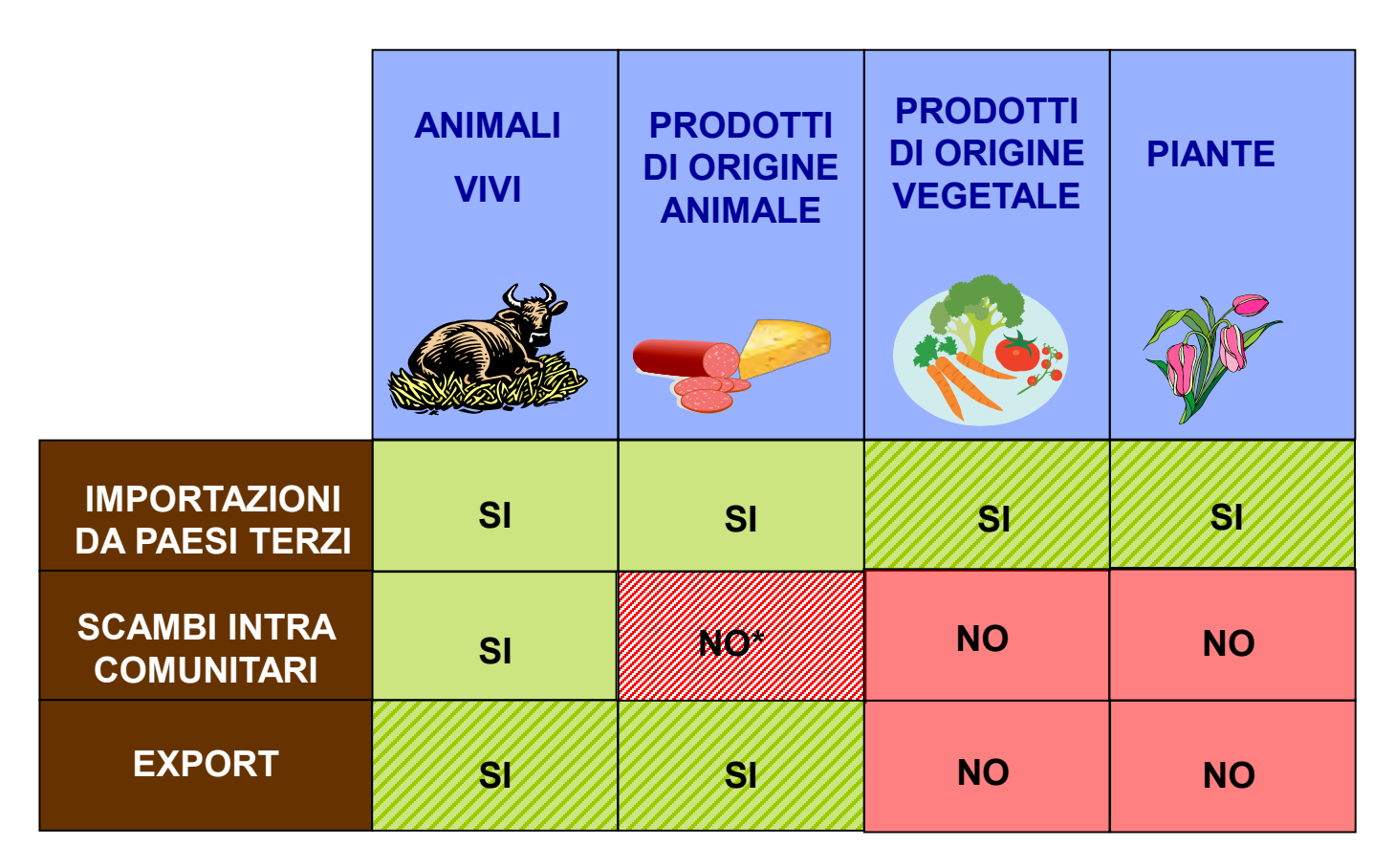

\* prodotti a rischio (es. peste suina) o per altri motivi specifici

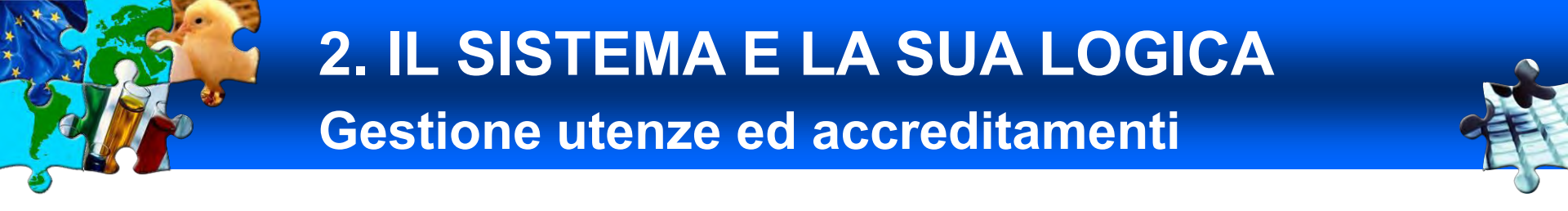

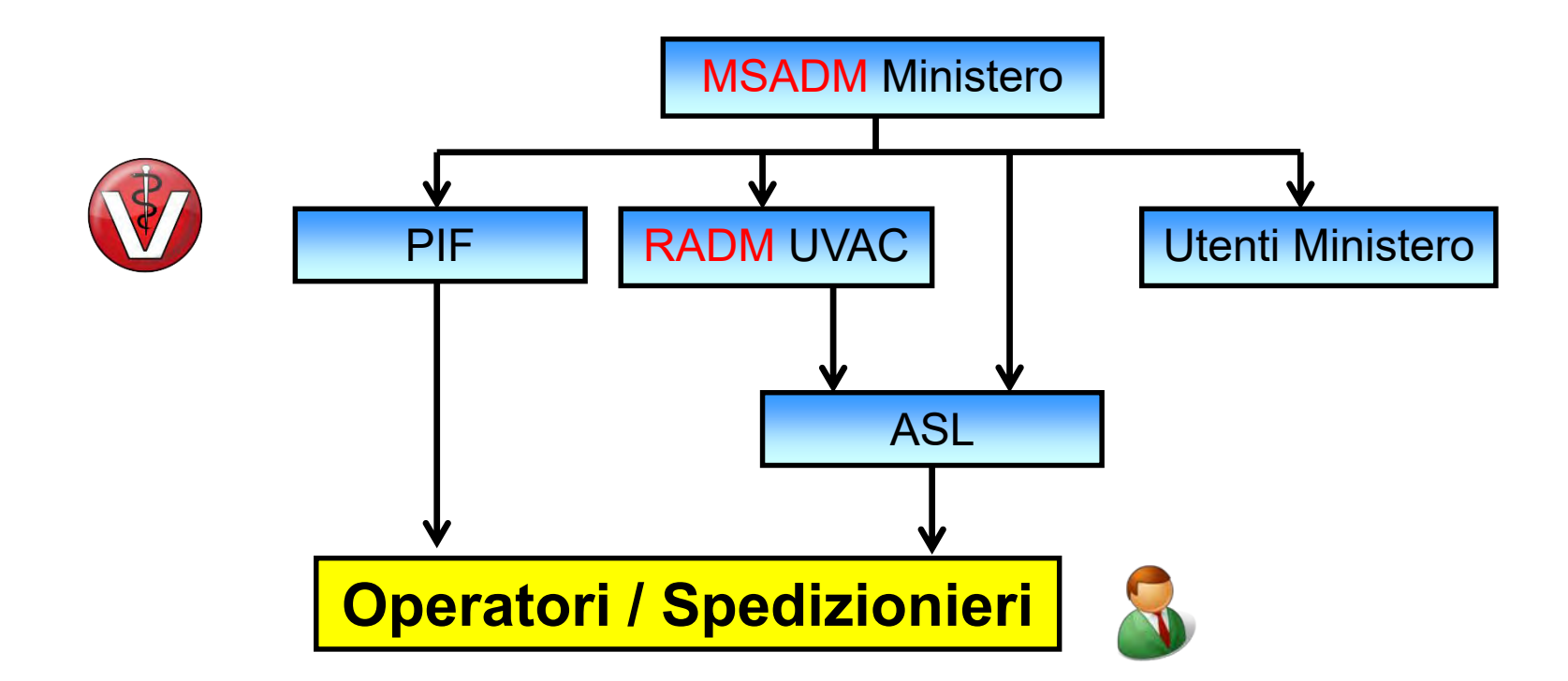

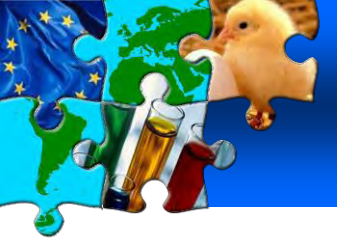

### 2. IL SISTEMA E LA SUA LOGICA I moduli del sistema

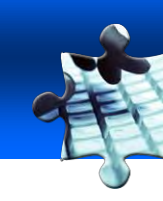

#### Documenti Veterinari

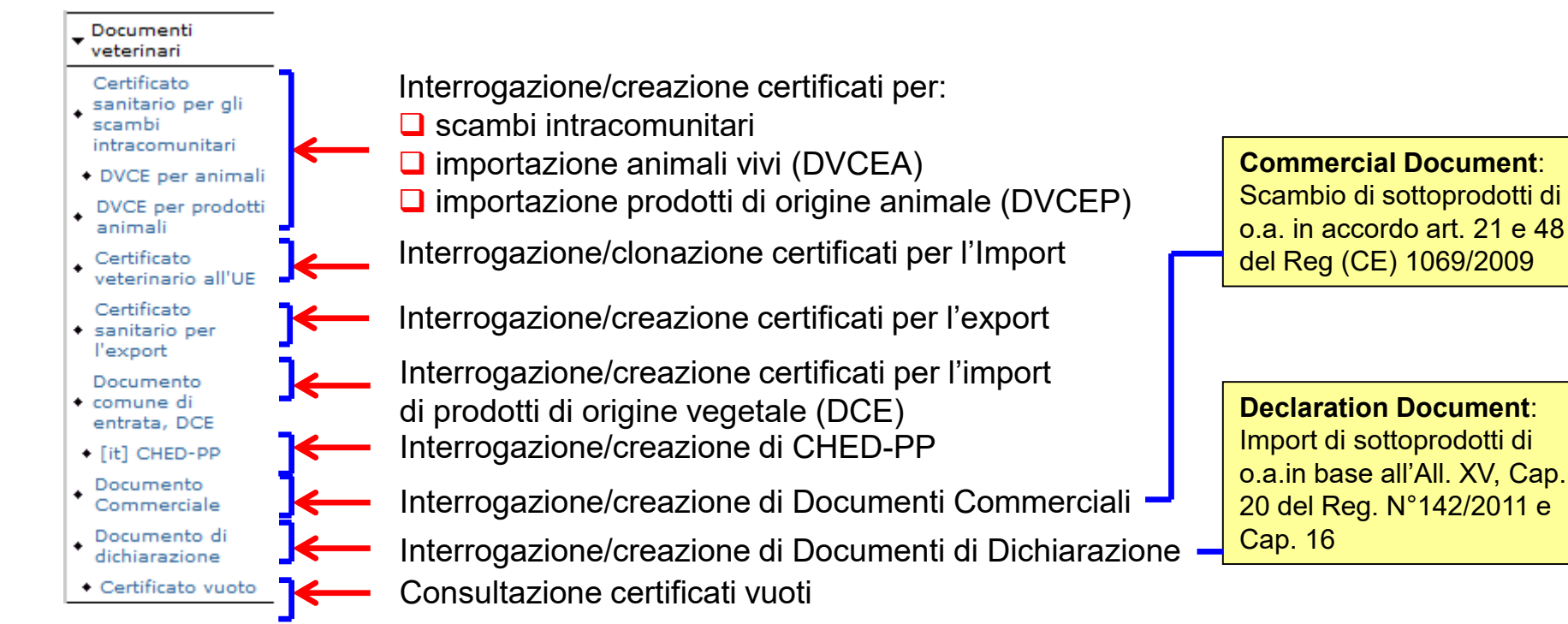

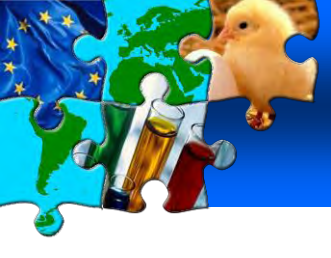

### 2. IL SISTEMA E LA SUA LOGICA I moduli del sistema

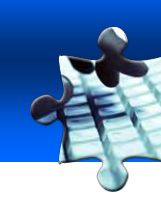

#### Reporting e Gestione Utenti ed Organizzazioni

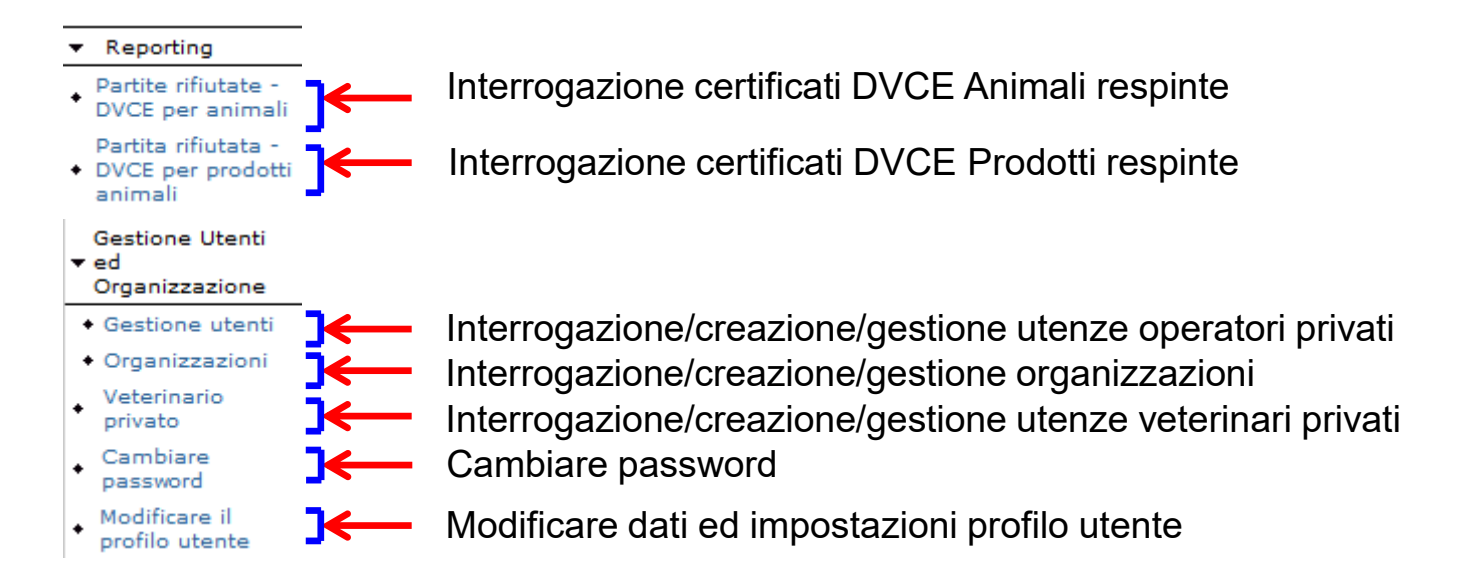

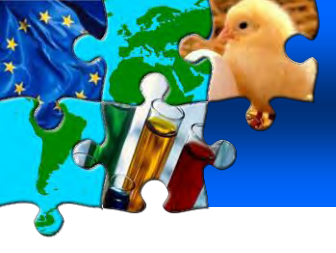

### 2. IL SISTEMA E LA SUA LOGICA I moduli del sistema

#### Statistiche ed altre funzionalità

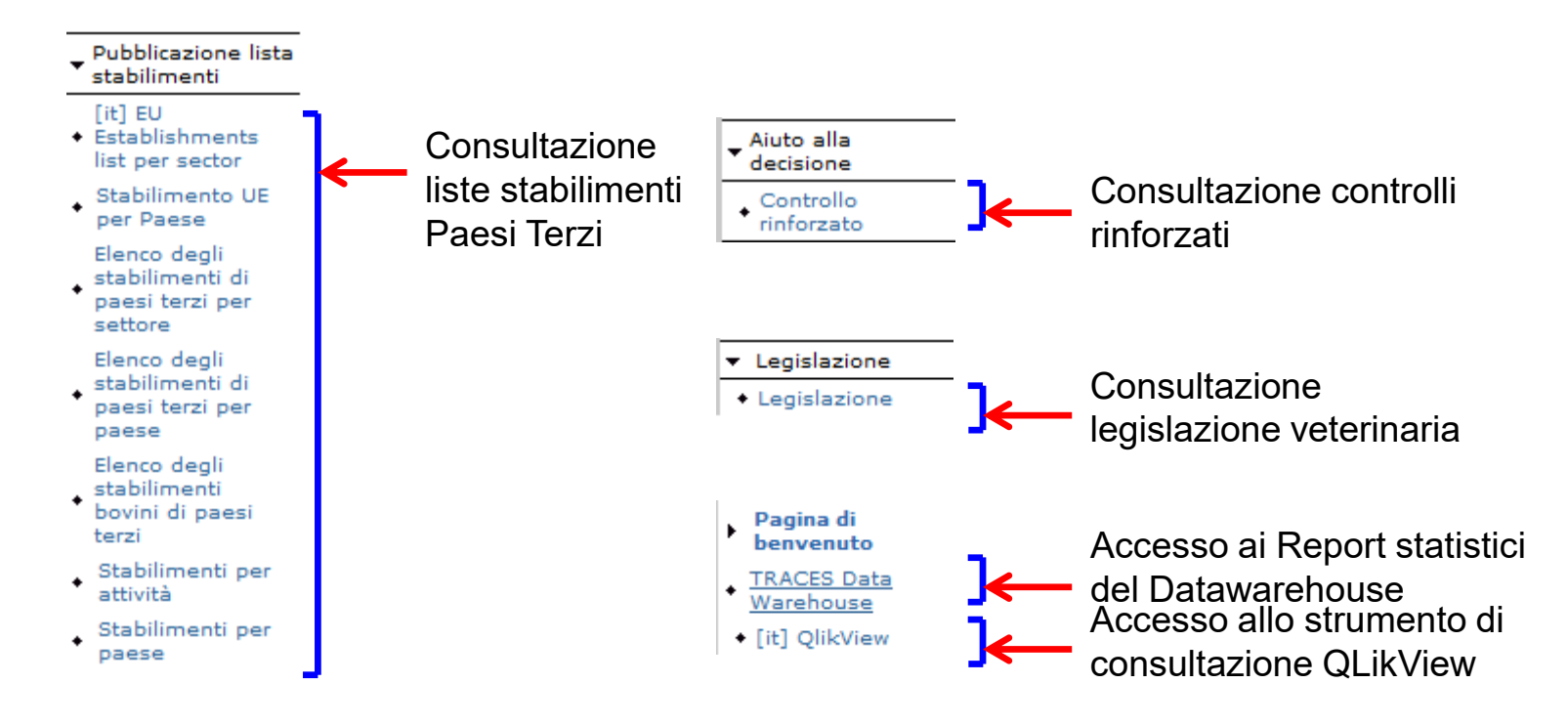

c.bilewski

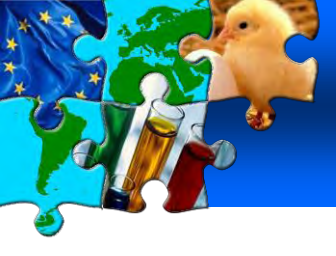

### 4. ACCREDITAMENTO UTENZE Tipologie di utenti

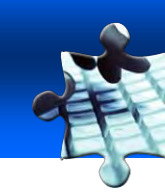

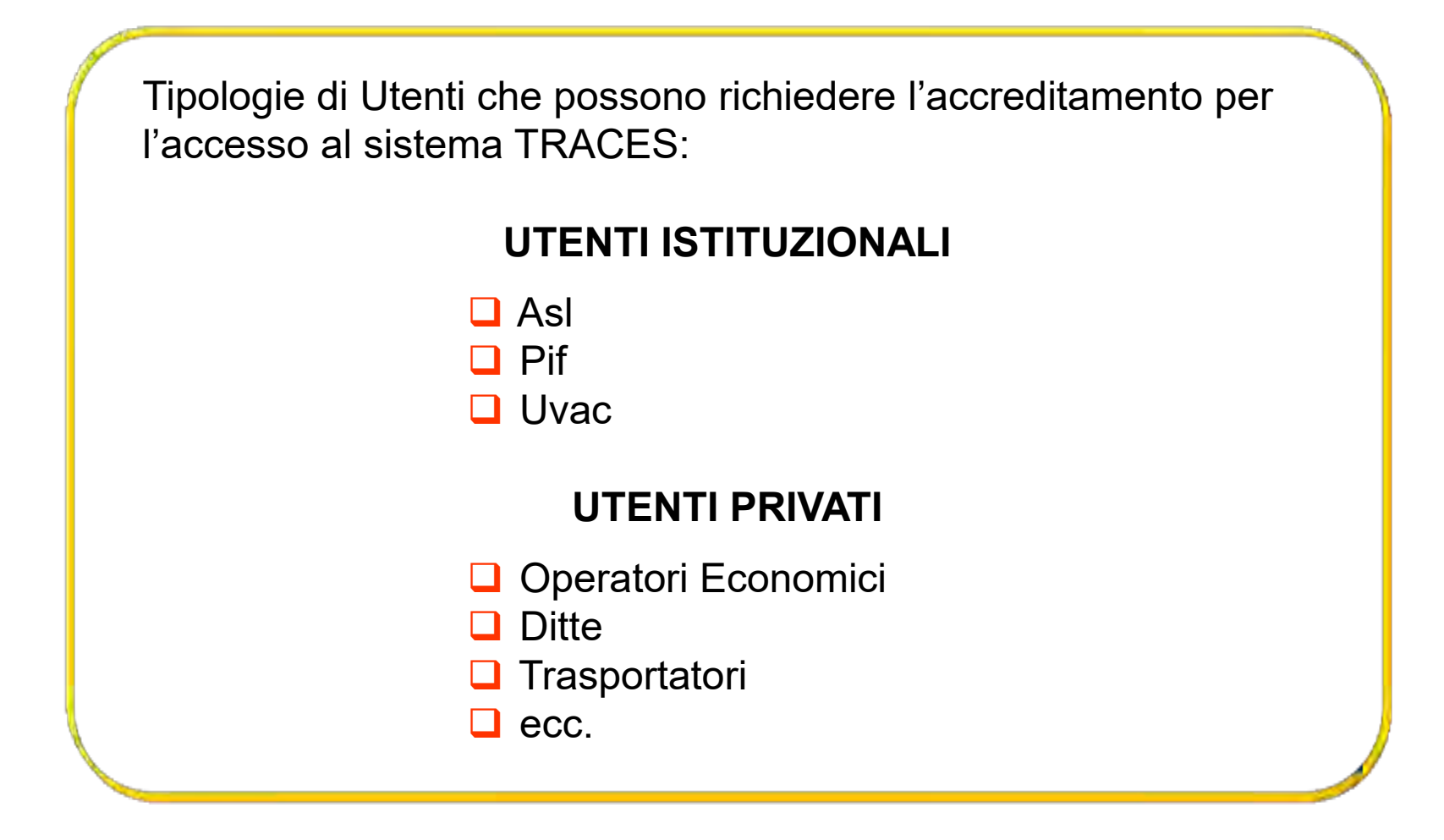

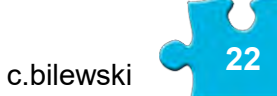

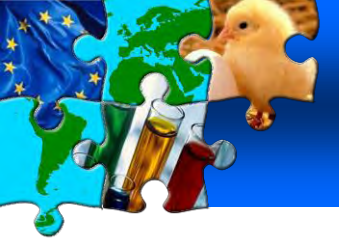

### 4. ACCREDITAMENTO UTENZE Tipologie di utenze istituzionali

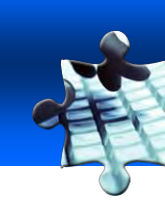

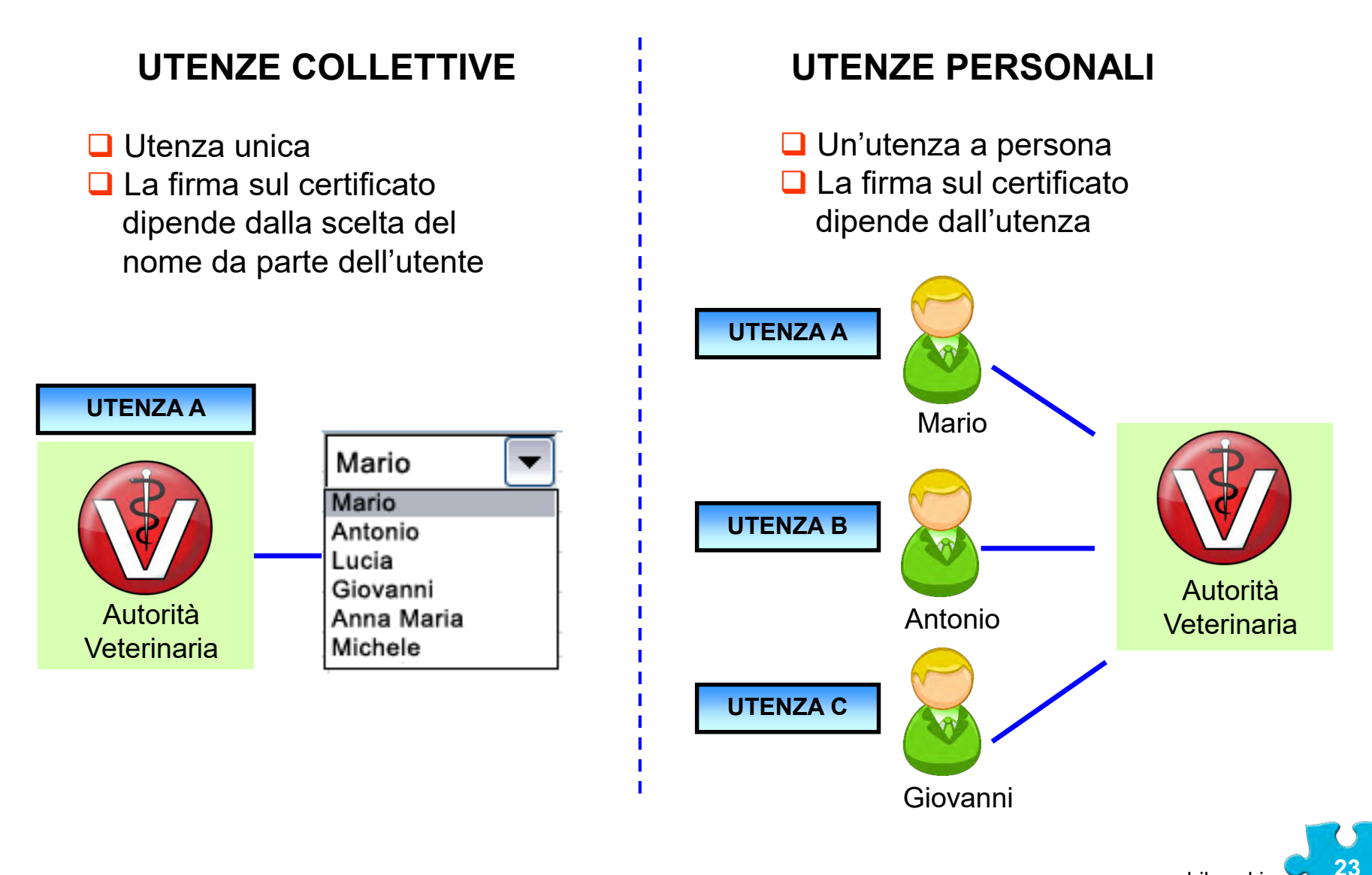

c.bilewski

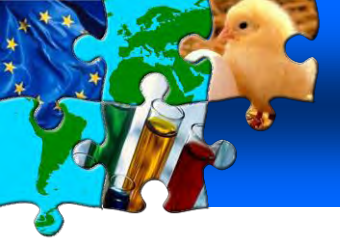

### 4. ACCREDITAMENTO UTENZE Tipologie di utenze private

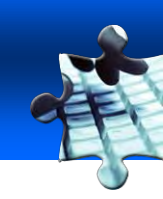

### UTENZE PERSONALI

Un'utenza a persona

L'identificazione nel sistema dipende dall'utenza

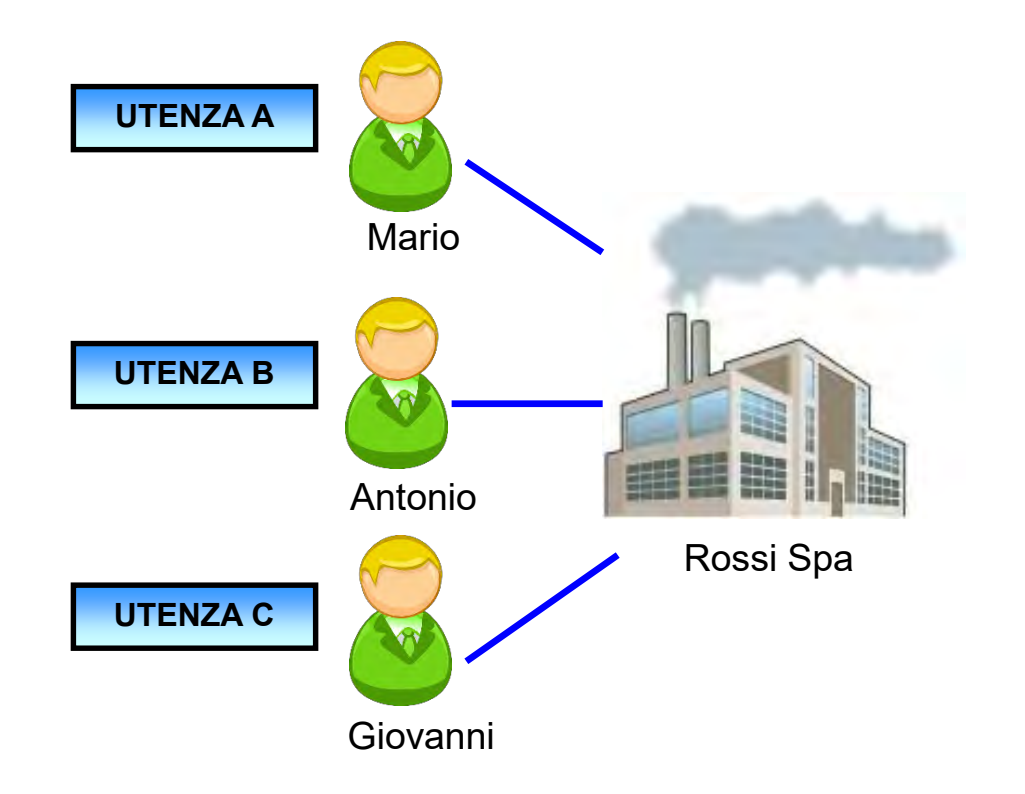

c.bilewski

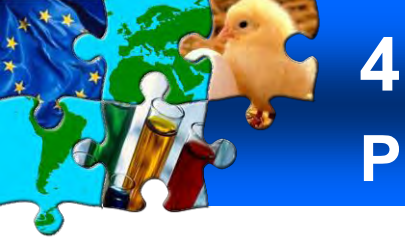

### 4. ACCREDITAMENTO UTENZE Procedura registrazione utente privato (opz. 1)

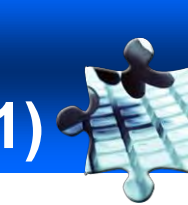

#### Registrazione – step n°1

| RACES/Sicurezza/Login                                                  | Anda                  |
|------------------------------------------------------------------------|-----------------------|
| Effettuare il login nel Sistema                                        |                       |
| Login                                                                  | https://              |
| E-mail:                                                                | <u>Intpo</u>          |
| Password:                                                              |                       |
| ►Logi                                                                  | Clicca                |
| Si prega di inserire il proprio nome utente e pass<br>Inviare Password | sword e poi fa regist |
| Se avete dimenticato la vostra password, inserire                      | e il vostro non       |
| Inviare Password                                                       |                       |
| Registrare un nuovo Account Utente                                     |                       |
| 20. registrarsi ai servizi TRACES, bisogna fornire                     | alcune interne        |
| Si prega di fare clic qui per registrarsi comè nuo                     | ovo utente            |
|                                                                        |                       |

1-2-3-4-5-6

Andare sulla Home Page del sistema:

https://webgate.ec.europa.eu/sanco/traces/

Cliccare su "Si prega di fare clic qui per registrarsi come nuovo utente".

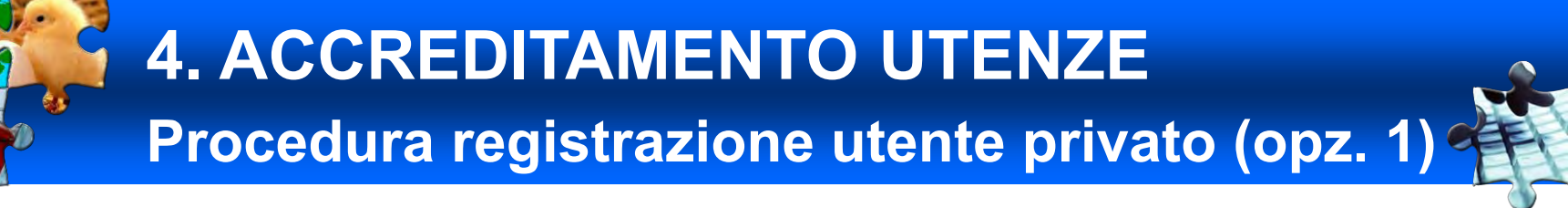

#### Compilare la scheda utente con i dati personali

| Registrare un nuovo Account Utente                                                                                                    |                                                                                                    |
|----------------------------------------------------------------------------------------------------|----------------------------------------------------------------------------------------------------|
| Indicare il vostro indirizzo e-mail. L'indirizzo sarà il vostro nome di login se la registrazione avrà esito positivo                                                                                                    |                                                                                                    |
| E-mail:                                                                                                    | e-mail, password, domanda segreta                                                                                                    |
| Password:                                                                                                    |                                                                                                    |
| Password (conferma):                                                                                                    |                                                                                                    |
| Domanda segreta: [it] What's your pets name?                                                                                                    | nome cognome lingua telefono fax                                                                                                    |
| Risposta alla domanda segreta:                                                                                                    | nome, oegnome ingua, telefono, iax                                                                                                    |
| Dopo avere inviato il presente modulo di registrazione, vi verrà inviata un'e-mail per verificare la validità dell'<br>procedura si concluderà con l'invio di un'e-mail contenente l'esito della convalida. Sarete quindi in grado di ef | indirizzo indicato. Dopo la conferma, l'autorità locale sari incaricata di convalidare la vostra richiesta. Quest<br>fettuare il login nel sistema. |
| Si prega di compilare con attenzione il seguente modulo di registrazione e di confermare la vostra richiesta fa                                                                                                    | icendo clic sul collegamento inviare:                                                                                                    |
| Organizzazione, Società                                                                                                    |                                                                                                    |
| Nome:                                                                                                    | Nome:                                                                                                    |
| CAP:                                                                                                    | Cognome:                                                                                                    |
| Paese:                                                                                                    | Lingua della notifica: Italiano 👻                                                                                                    |
| Deseleziona Selezion                                                                                                    | Tipo della notifica: HTML 👻                                                                                                    |
|                                                                                                    | Telefono:                                                                                                    |
|                                                                                                    | Fax:                                                                                                    |
|                                                                                                    | Informazioni aggiuntive:                                                                                                    |
| organizzazione                                                                                                    |                                                                                                    |
|                                                                                                    | ł.                                                                                                    |
| ▶Annulla ▶Invia                                                                                                    |                                                                                                    |

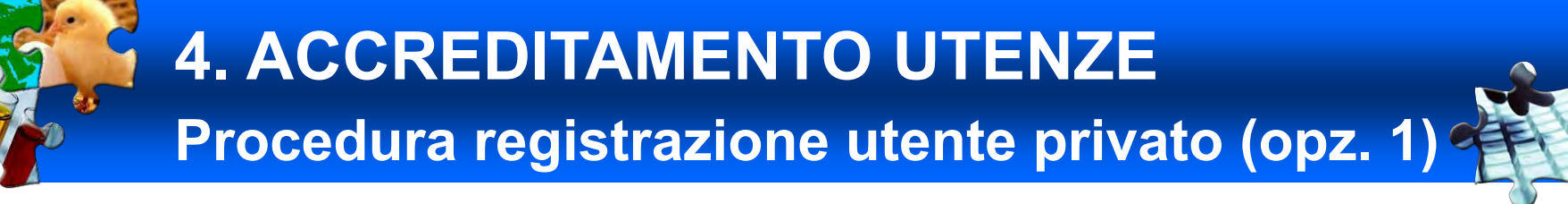

#### Ricercare e selezionale l'organizzazione o crearla se assente

| Registrare un nuovo Account Utent |                                   |              |        |                    |                  |                 |
|-----------------------------------|-----------------------------------|--------------|--------|--------------------|------------------|-----------------|
|                                   | te - Selezionare l'Organizzazione |              |        |                    |                  |                 |
| criteri ul ricerca                | *                                 |              |        |                    |                  |                 |
| Paese:                            |                                   | Nome:        |        |                    |                  |                 |
| CAP:                              |                                   | Indirizz     | 0:     |                    |                  |                 |
| Numero:                           |                                   | Tipo:        |        |                    |                  |                 |
| Numero di unità TRACES            |                                   |              |        |                    |                  |                 |
| +Cerca                            | liccoro su "Corco"                |              |        | K                  |                  |                 |
|                                   |                                   |              |        |                    | · · ·            |                 |
| Nome                              | Codice di aggregazione            |              | Cod    | dice Paese         | 🖡 inserire parar | netri ricerca 🚦 |
| ▶Annulla ▶Nuova ▶Nuovo non sta    | ato membro                        |              |        |                    | · · ·            |                 |
|                                   |                                   |              |        |                    |                  |                 |
|                                   |                                   |              | selezi | onare organizzazi  | one              |                 |
|                                   |                                   |              |        |                    |                  |                 |
| Risultato della ricerca           |                                   |              |        |                    |                  |                 |
| Nome                              | Codice di aggregazione            | Codice Paese | Paese  | Indirizzo          | САР              |                 |
| DO CAROO                          | 04343740720                       | 11           | Italia | VIA AMMENDOLA, J   | 05015            | v seieziona     |
| DG CARGO SRL                      |                                   | IT           | Italia | VIA AMMENDOLARA, 5 | 89013            | ▶ Seleziona     |

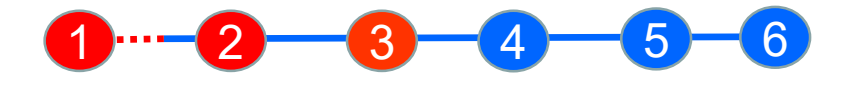

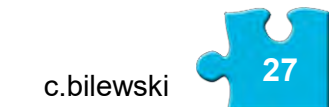

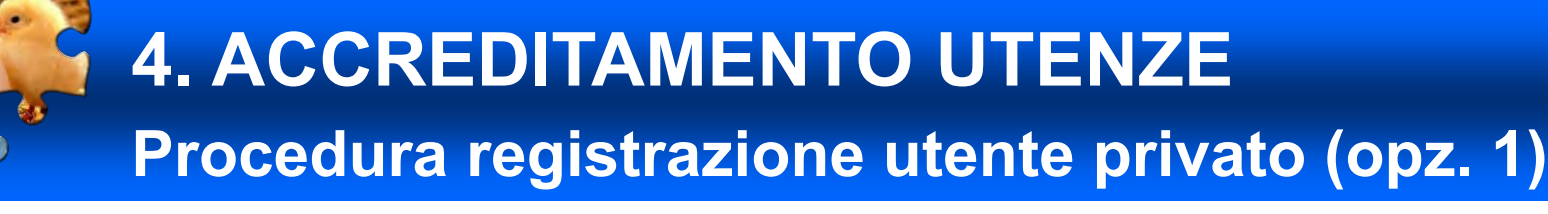

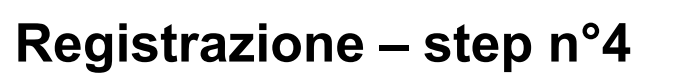

#### Invio richiesta di creazione/attivazione utenza

| Registrare un nuovo Account Utente                                                                                     |                                        |            |  |  |
|----------------------------------------------------------------------------------------------------|----------------------------------------|------------|--|--|
| Indicare il vostro indirizzo e-mail. L'indirizzo sarà il vostro nome di login se la registrazione avrà esito positivo. |                                        |            |  |  |
| E-mail:                                                                                                    | maildiprova@hotmail.it                 |            |  |  |
| Password:                                                                                                    | •••••                                  |            |  |  |
| Password (conferma):                                                                                                   |                                        |            |  |  |
| Domanda segreta:                                                                                                    | Qual'é il vostro animale domestico pre | eferito? 👻 |  |  |
| Risposta alla domanda segreta:                                                                                         | bobby                                  |            |  |  |

Dopo avere inviato il presente modulo di registrazione, vi verrà inviata un'e-mail per verificare la validità dell'indirizzo indicato. Dopo la conferma, l'autorità locale sarà incaricata di convalidare la vostra richiesta. Questa procedura si concluderà con l'invio di un'e-mail contenente l'esito della convalida. Sarete quindi in grado di effettuare il login nel sistema.

Si prega di compilare con attenzione il seguente modulo di registrazione e di confermare la vostra richiesta facendo clic sul collegamento inviare:

| Organizzazione, Società |                                                | Informazioni utente      |            |
|-------------------------|------------------------------------------------|--------------------------|------------|
| Nome:                   | DESI SHIPPING SERVICES SRL                     | Nome:                    | Mario      |
| Indirizzo:              | VIA SS111 C.da Donna Camilla snc - GIOIA TAURO | Cognome:                 | Rossi      |
| Paese:                  | IT Italia                                      | Lingua della notifica:   | Italiano 🗸 |
|                         | Deseleziona Deseleziona                        | Tipo della notifica:     | HTML 👻     |
|                         |                                                | Telefono:                |            |
|                         |                                                | Fax:                     |            |
|                         |                                                | Informazioni aggiuntive: |            |
|                         | cliccare su "Invia"                            |                          |            |
| ▶Annulla ▶Invia         |                                                |                          |            |
|                         |                                                | 4-5-6                    |            |

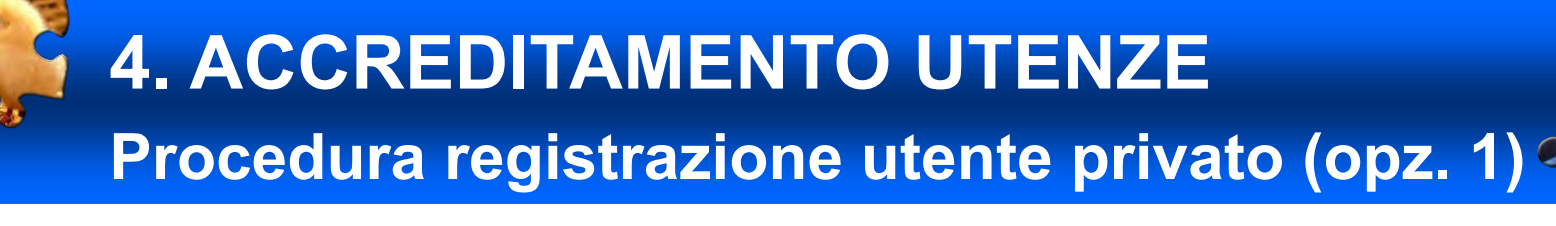

#### Creazione nuova Organizzazione

| 0                                   | •                     | N                        |                               |                      |
|-------------------------------------|-----------------------|--------------------------|-------------------------------|----------------------|
| Organizzazione                      |                       | Numeri di riconoscimento | Numero di rico                | onoscimento          |
| Cource di aggregazione:             |                       |                          | <b>•</b>                      |                      |
| Nome:                               |                       |                          |                               | Aggiting             |
| Indirizzo:                          |                       |                          |                               |                      |
| Paese:                              | Andorra 🗸             |                          |                               |                      |
| CAP:                                | Poeleziona            |                          |                               |                      |
| Numero telefonico:                  |                       |                          |                               |                      |
| Fax:                                |                       |                          |                               |                      |
| E-mail:                             |                       |                          |                               |                      |
| web:                                |                       |                          |                               |                      |
| O Specificare l'Autorità Competente |                       | Specificare il Posto o   | 'Ispezione frontaliera        |                      |
| · · ·                               |                       | Nome:                    | •                             |                      |
|                                     |                       | Numero di unità TRACES:  |                               |                      |
|                                     |                       | Indirizzo:               |                               |                      |
|                                     |                       | Paese:                   |                               |                      |
|                                     |                       |                          |                               | Deseleziona ♦Selezio |
|                                     |                       |                          |                               |                      |
| Autorizzazione del trasportatore    |                       | Autorizzazione del trasp | ortatore - Mezzo di trasporto | de rieseries e       |
| Tini di animali:                    |                       | npo Namero al Imma       |                               | Aggiun ;             |
| 0101 - Equidi                       |                       |                          |                               |                      |
| 0102 - Bovino                       |                       |                          |                               | <b>/</b>             |
| 0103 - Suine                        |                       |                          |                               |                      |
|                                     |                       |                          |                               |                      |
|                                     |                       |                          |                               |                      |
|                                     |                       | <b>R</b>                 |                               |                      |
|                                     |                       |                          | la o nino tutti i r           | al a ti              |
| C 0301 - Pesci VIVI                 |                       |                          | insenre lulli i d             | Jau                  |
| Data di scadenza:                   |                       |                          | dell'Organizzaz               | lana                 |
|                                     |                       |                          | dell Organizzaz               | lone                 |
| Maguilla Mahar M                    | Cliccare su "Salva" 占 |                          | -                             |                      |
| Paringina Padiva                    |                       |                          |                               |                      |
|                                     |                       |                          |                               |                      |
|                                     |                       |                          |                               |                      |
|                                     |                       |                          |                               |                      |

c.bilewski C 29

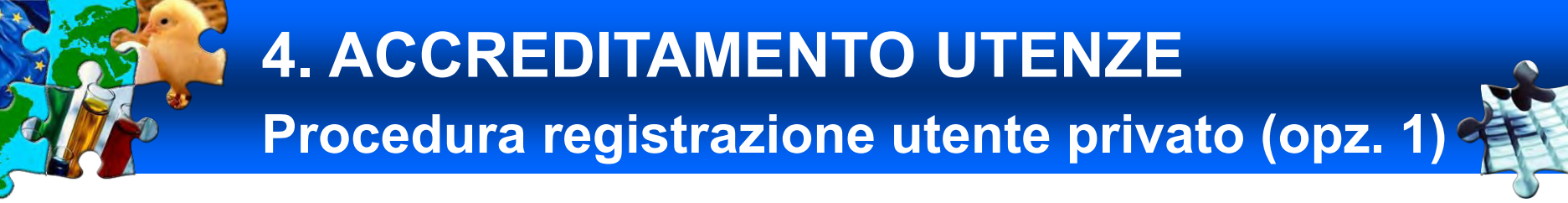

Attivazione o rifiuto nuova utenza da parte del PIF/ASL

Selezionare nel menu la voce "Gestione Utenti". (N.B. Lo status dell'utenza può essere "Nuova" o "Confermata").

|                         |                          | inserire i parametri   | di ricerca            |            |
|-------------------------|--------------------------|------------------------|-----------------------|------------|
| Ricerca per utente      |                          |                        |                       |            |
| Criteri di ricerca      |                          |                        |                       |            |
| E-mail:                 |                          | Nome:                  |                       |            |
| Cognome:                |                          |                        |                       |            |
| CAP:                    |                          | Città:                 |                       |            |
| Organizzazione:         |                          |                        |                       |            |
| ▶Deseleziona ▶Cerca     | cliccare su "(           | Cerca" per trovare l'u | tenza                 |            |
| Risultato della ricerca |                          |                        |                       |            |
| Nome                    | Paese Codice postale / R | Regione Città          | Organizzazione        | Stato      |
| Antonio Pacile          | Italia 84100             | Salerno PACILEO        | FRANCESCO & C. S.A.S. | Nuova      |
| ▶Apri                   | olioparo qu "Apri" po    | r vodoro la cohoda     |                       |            |
| Antonio Prizo           | cliccare su Apri per     | i vedere la scrieda    | SRL                   | Confermata |
| Antonio Russo           | Italia 80100             | Napoli F.LLI RU        | ISSO SRL              | Inattiva   |

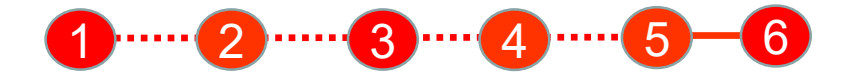

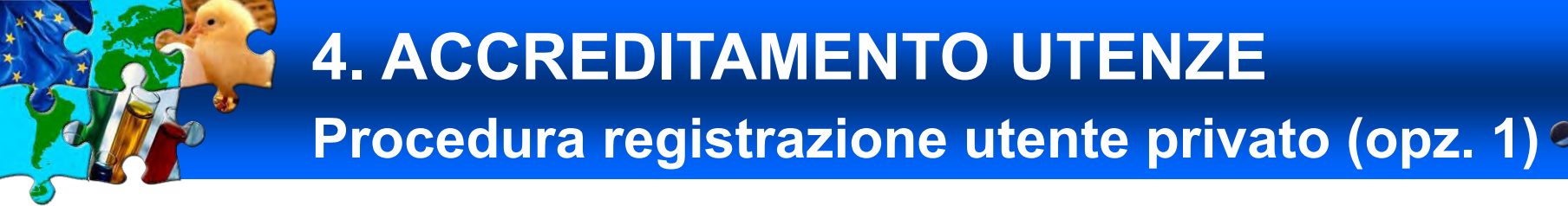

#### Attivazione o rifiuto nuova utenza da parte del PIF/ASL

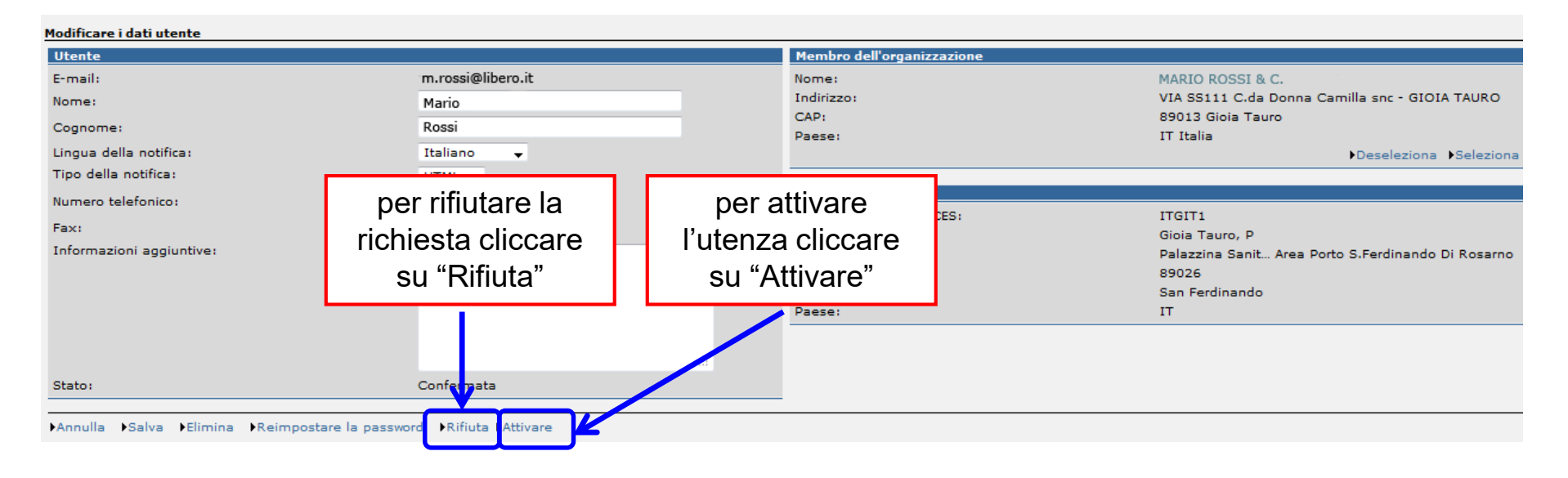

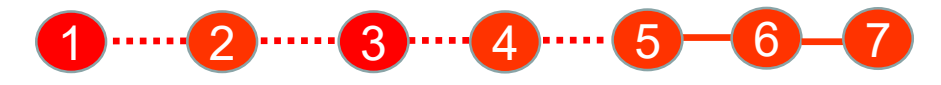

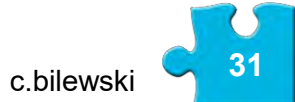

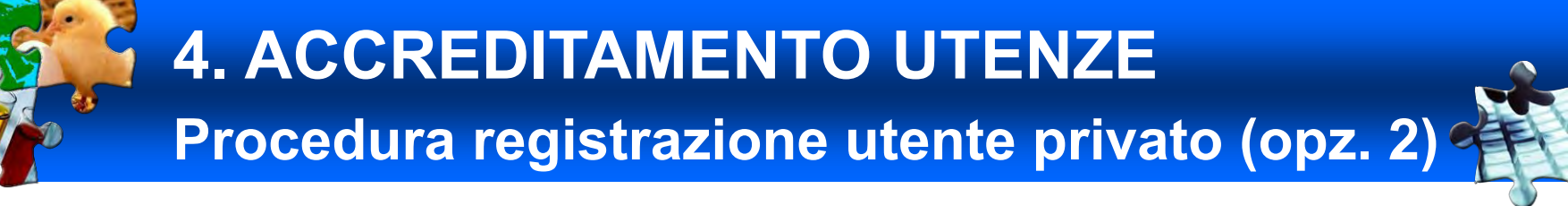

#### Creazione nuova utenza da parte del PIF/ASL

Selezionare nel menu la voce "Gestione Utenti".

| Ricerca per utente      |                             |                      |
|-------------------------|-----------------------------|----------------------|
| Criteri di ricerca      |                             |                      |
| E-mail:                 | Nome:                       |                      |
| Cognome:                |                             |                      |
| CAP:                    | Città:                      |                      |
| Organizzazione:         |                             |                      |
| ▶Deseleziona ▶Cerca     |                             |                      |
|                         |                             |                      |
| Risultato della ricerca |                             |                      |
| Nome Paese              | per creare una nuova utenza | Organizzazione Stato |
| ▶Nuova                  | cliccare su "Nuova"         |                      |
|                         |                             |                      |

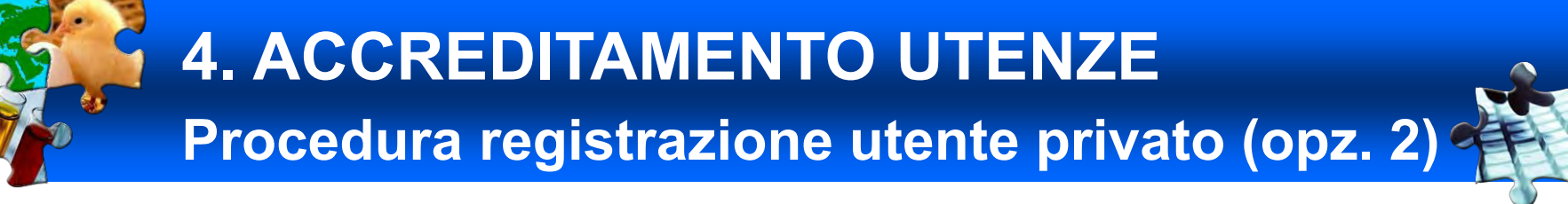

Creazione nuova utenza da parte del PIF/ASL

Compilare la scheda inserendo i dati personali, l'organizzazione e successivamente cliccare su "Salva".

| TRACES/Gestione Utenti ed Organizzazione/Gestione | utenti    |           |         |                    |                   | Dichiarazione di riservatez |
|---------------------------------------------------|-----------|-----------|---------|--------------------|-------------------|-----------------------------|
| Modificare i dati utente                          |           |           |         |                    |                   |                             |
| J#tanta                                           |           |           |         | Membro del         | ll'organizzazione |                             |
| E-mail:                                           |           |           |         | Nome:              |                   |                             |
| Nome:                                             |           |           |         | Indirizzo:<br>CAP: |                   |                             |
| Cognome:                                          |           |           |         | Paese:             |                   |                             |
| Lingua della notifica:                            | Inglese 🚽 |           |         |                    |                   | Deseleziona Deleziona       |
| Tipo della notifica:                              | HTML 👻    |           |         |                    |                   | 1                           |
| Numero telefonico:                                |           |           | R       |                    |                   |                             |
| Fax:                                              |           |           |         |                    |                   |                             |
| Informazioni aggiuntive:                          |           |           |         |                    |                   |                             |
|                                                   |           |           |         | da da              | iti personali     | organizzazione              |
|                                                   |           |           |         |                    |                   |                             |
|                                                   |           |           |         |                    |                   |                             |
|                                                   |           |           |         |                    |                   |                             |
|                                                   |           |           |         |                    |                   |                             |
| ▶Annulla ▶Salva                                   |           | salva e o | crea ut | enza               |                   |                             |
|                                                   |           |           |         |                    |                   |                             |

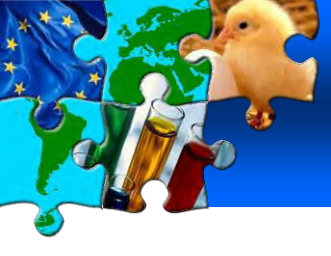

### 9. SUPPORTO ALL'UTILIZZO DI TRACES Per fare pratica

Il sistema TRACES mette a disposizione degli utenti due piattaforme su cui fare pratica per imparare a padroneggiarne le funzionalità

Training: copia della versione operativa del sistema

https://webgate.training.ec.europa.eu/sanco/traces/

Acceptance: versione utilizzata per testare le eventuali novità del sistema

https://webgate.acceptance.ec.europa.eu/sanco/traces/

Per accedere a tali piattaforme si possono utilizzare utenze generiche le cui credenziali sono:

| Utenza ASL            | email:               | LVU.IT@traces-cbt.net | Password: LVU.IT             |
|-----------------------|----------------------|-----------------------|------------------------------|
| Utenza PIF email:     | 🗸 email <sup>.</sup> | BIPIT@traces-cbt.net  | Password <sup>·</sup> BIP IT |
| Utenza Unità centrale | email:               | CCA.IT@traces-cbt.net | Password: CCA.IT             |

Per la piattaforma di Training si possono usare anche le credenziali usate per accedere al sistema Reale.

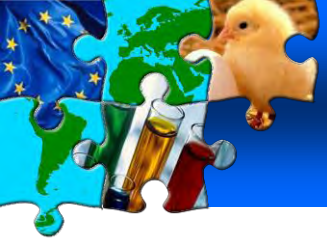

# 5. IL FLUSSO DELLE INFORMAZIONI

### Scambi Intracomunitari

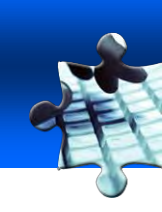

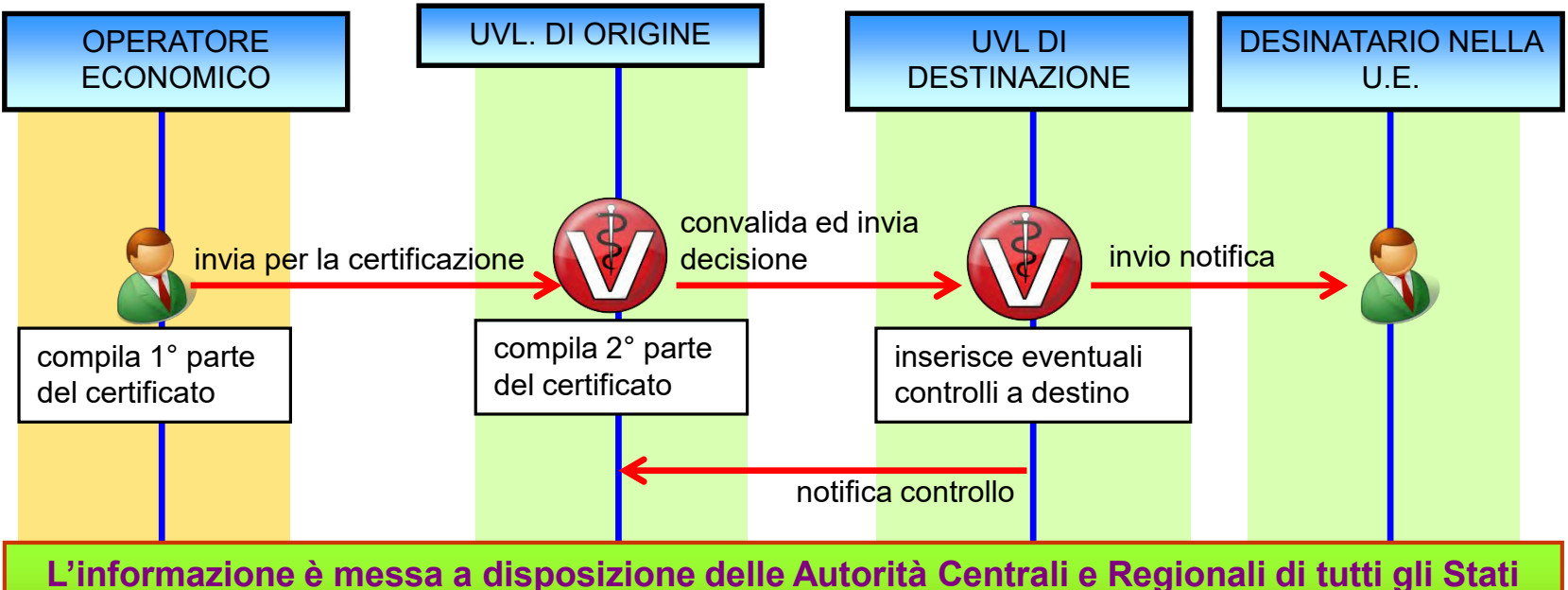

Membri attraversati o dove sono situati i posti di controllo previsti (per gli animali vivi)

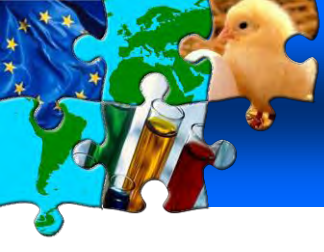

### 5. IL FLUSSO DELLE INFORMAZIONI Importazioni da Paesi Terzi

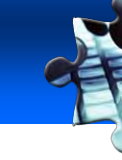

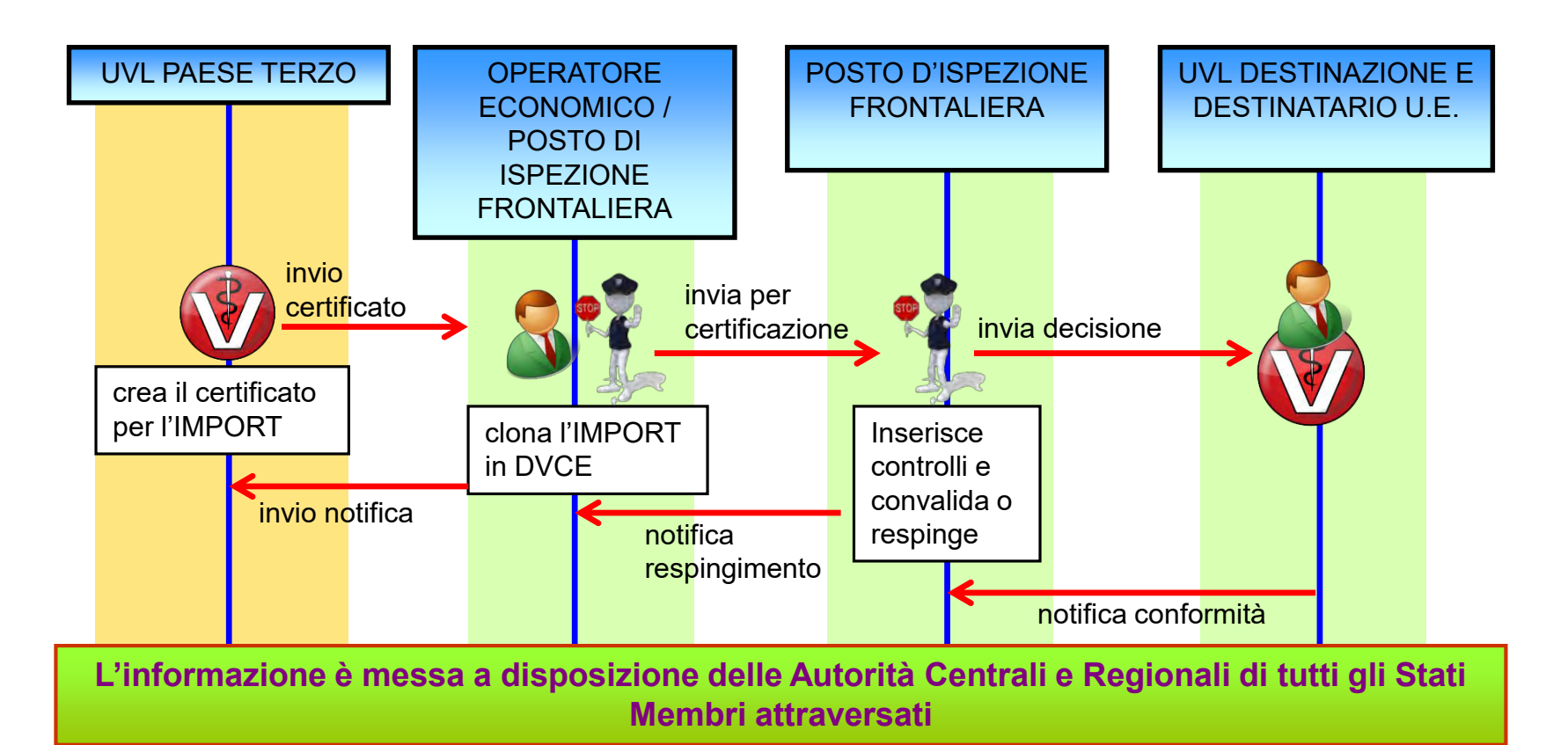

c.bilewski
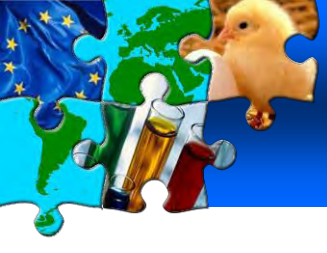

# 5. IL FLUSSO DELLE INFORMAZIONI Esportazioni da UE verso Paese Terzo

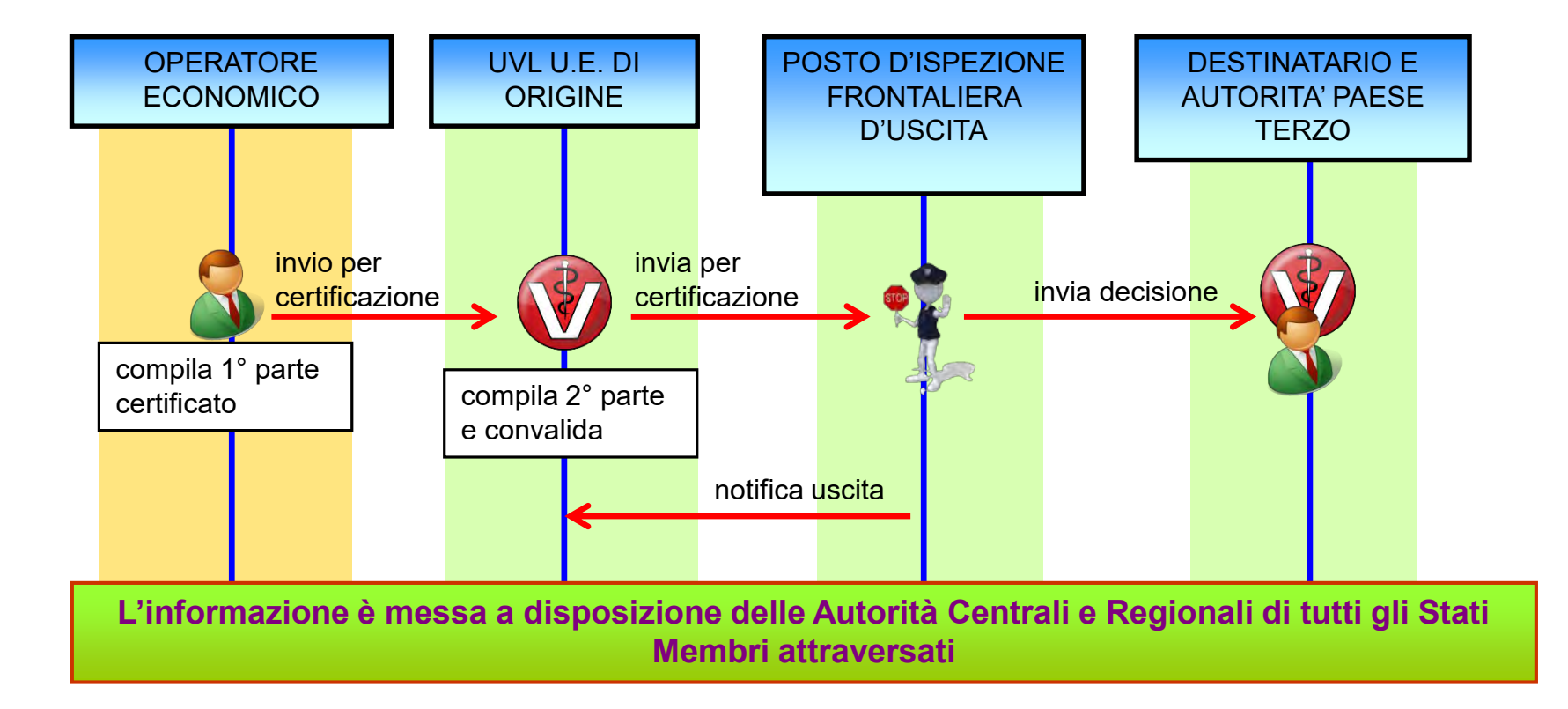

### 5. IL FLUSSO DELLE INFORMAZIONI Workflow dello status del certificato

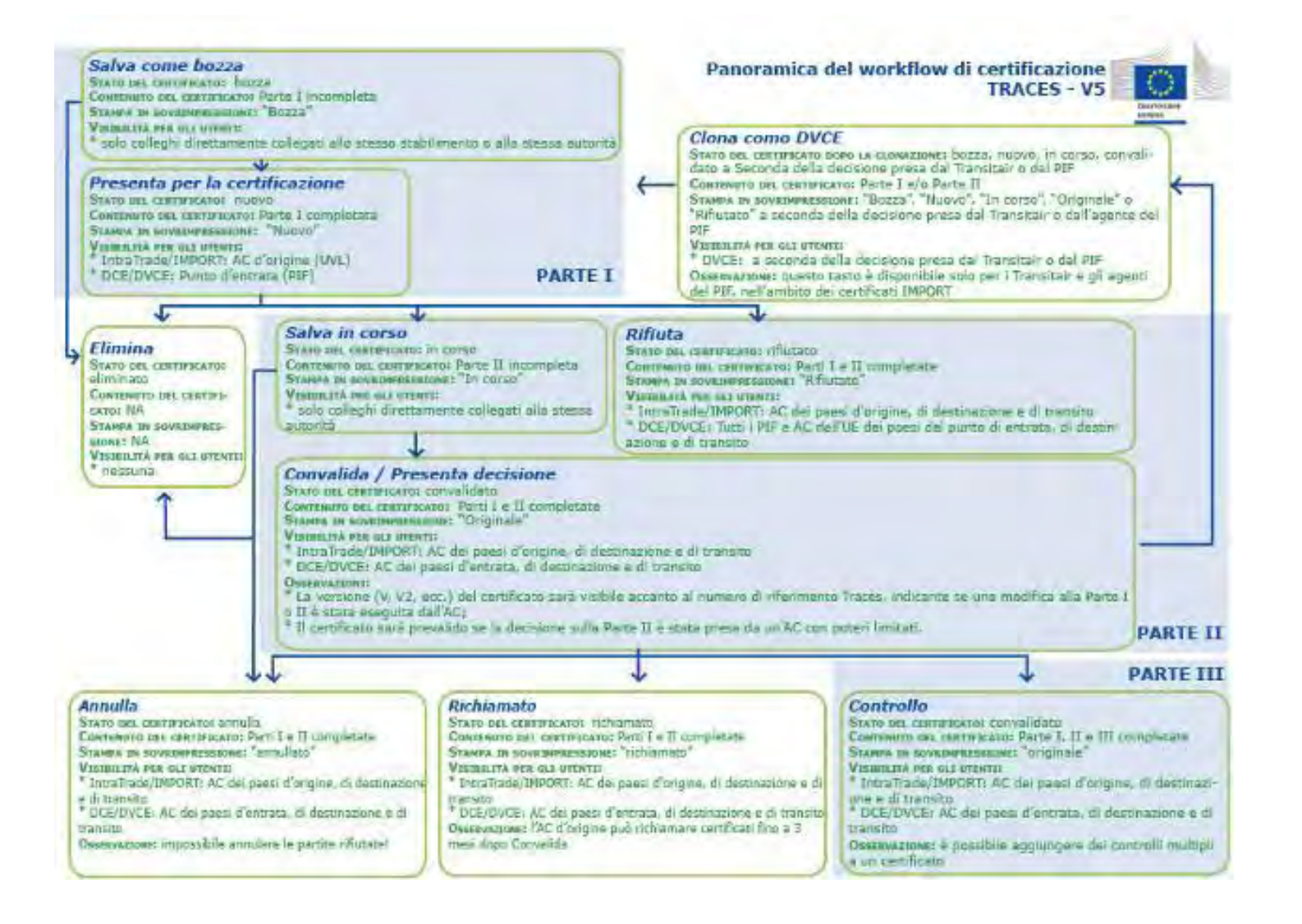

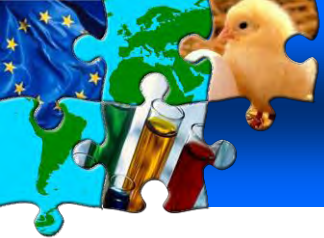

# RIEPILOGO Cosa può fare un ASL

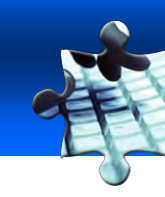

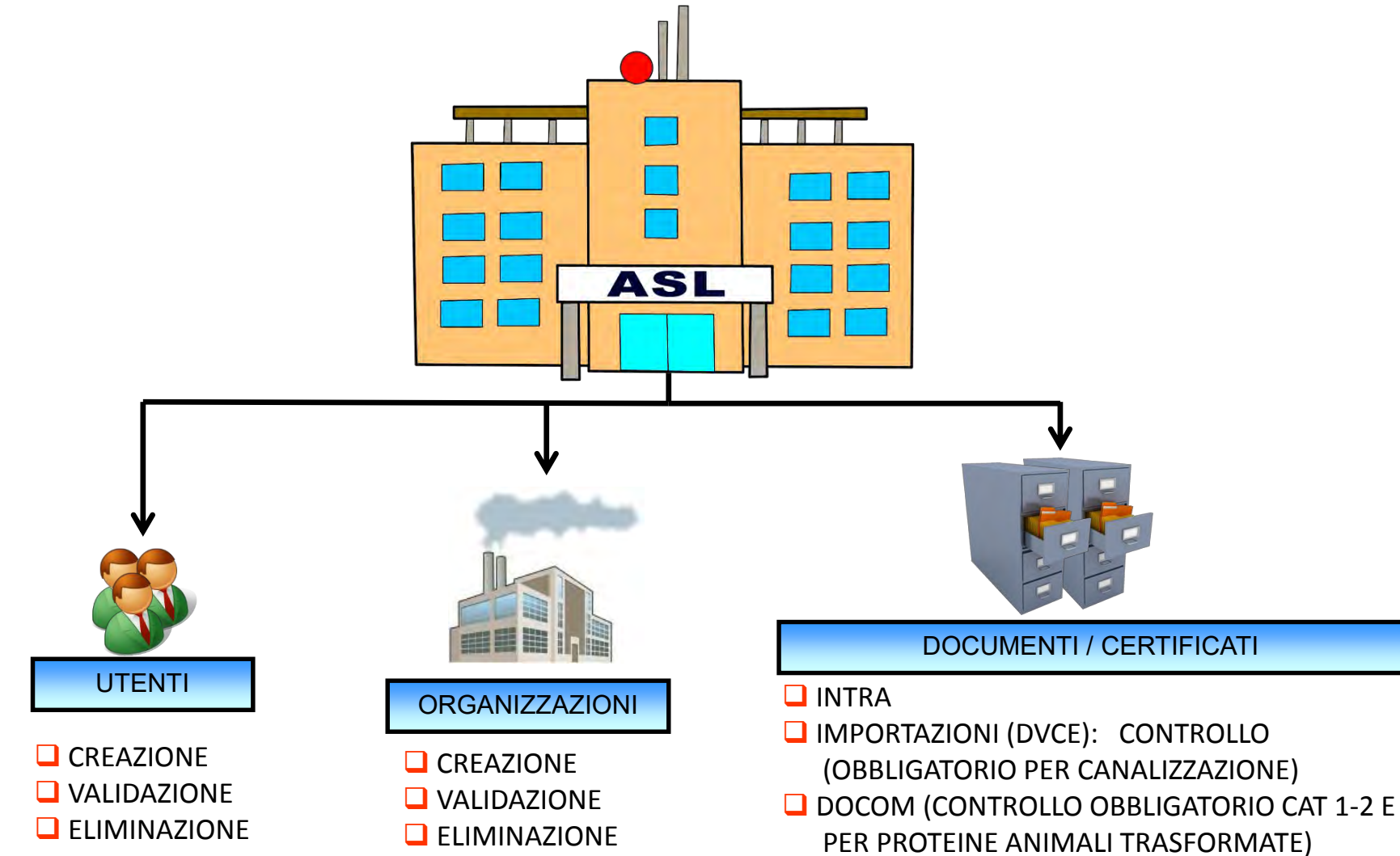

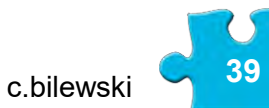

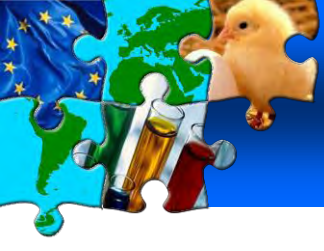

# 6. LE ORGANIZZAZIONI Cosa è un'organizzazione?

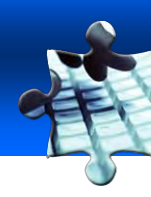

L'**Organizzazione** è una parola astratta utilizzata dal sistema per identificare una qualsiasi azienda privata che può assumere una o più tipologie di attività.

L'organizzazione può assumere tre valori di status:

- 🖵 nuova
- pre-valid
- 🖵 valida

#### Tipologie di organizzazioni

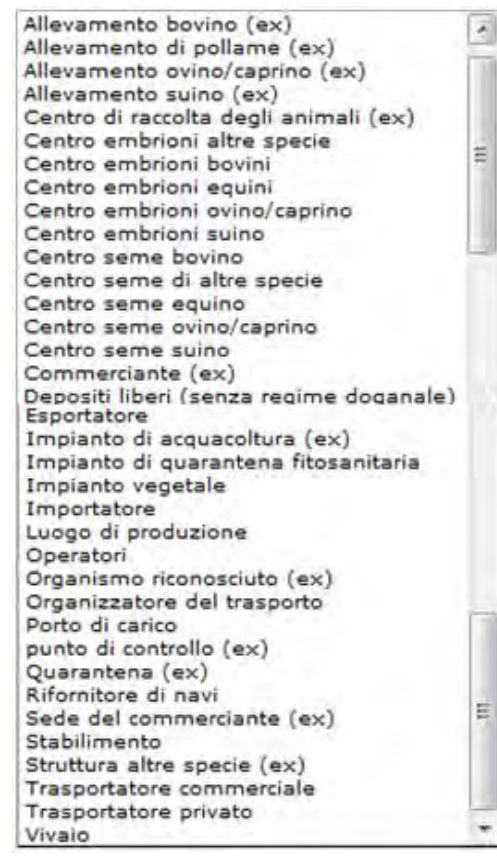

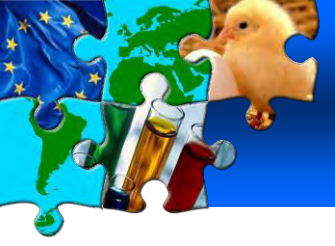

# 6. LE ORGANIZZAZIONI Chi può creare un'organizzazione?

Alla nascita di TRACES, nel 2004, non essendoci basi dati nazionali certificate, la Commissione ha deciso di far si che il database delle organizzazioni venga popolato giorno dopo giorno da parte degli utenti stessi di TRACES.

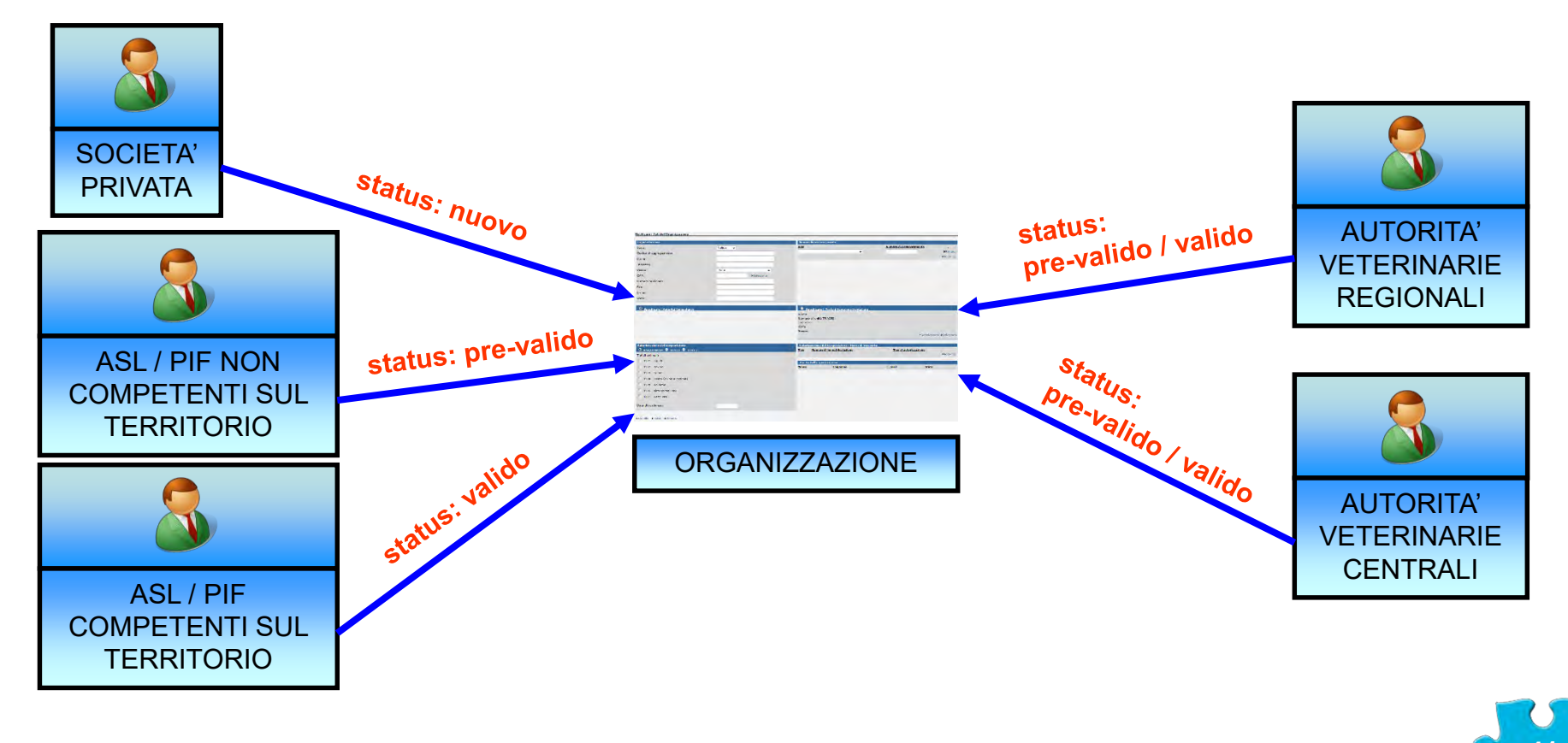

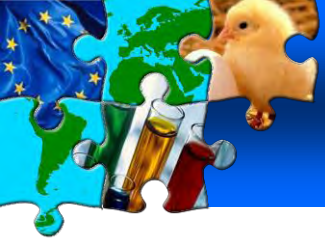

# 6. LE ORGANIZZAZIONI Problemi storici e soluzioni

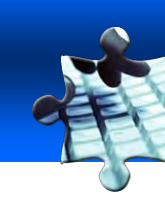

La presenza di campi a testo libero nella scheda di un'o**rganizzazione** consente utilizzi impropri e duplicazioni.

Esempio: Azienda Agricola Rossi Az. Agricola Rossi azienda agr.la Rossi

Si tratta sempre della stessa Azienda

| Risultato della ricerca   | sultato della ricerca    |        |                               |                          |            |  |  |  |
|---------------------------|--------------------------|--------|-------------------------------|--------------------------|------------|--|--|--|
| Nome                      | Numeri di riconoscimento | Paese  | Indirizzo                     | Codice postale / Regione | Stato      |  |  |  |
| AZIENDA AGRICOLA ANNONESE | IT002GR080               | Italia | LOC ONTANETA FRAZ. MONTORSAIO | 58042                    | Valida     |  |  |  |
| AZIENDA AGRICOLA ANNONESE | INITFR03LPG001           | Italia | VIA VALLEGIO 2 BIS            | 22100                    | Pre-valida |  |  |  |
| Azienda Agricola Annonese | 003AL018                 | Italia | Via Casale 98                 | 15040                    | Pre-valida |  |  |  |

L'Italia, dal 2009 sino ad oggi ha fatto e sta tuttora facendo pressioni sulla Commissione UE in ogni sede Istituzionale per far si che venga trovata una soluzione a questo problema

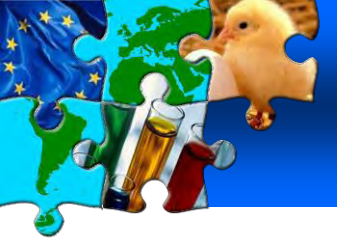

# 6. LE ORGANIZZAZIONI Consultazione organizzazioni

| Ricerca per organizzazioni                                               |  |                       |             |             |                      |                     |            |           |          |       |
|--------------------------------------------------------------------------|--|-----------------------|-------------|-------------|----------------------|---------------------|------------|-----------|----------|-------|
| Criteri di ricerca                                                       |  |                       |             |             |                      |                     |            |           |          |       |
| Paese:                                                                   |  | Italia                |             |             | Nome:                |                     | ac         |           |          |       |
| Codice postale / Regione:                                                |  | 00100                 |             |             | Indirizzo:           |                     |            |           |          |       |
| Numero:                                                                  |  |                       | Corrisponde | enza esatta | Città:               |                     | _          |           |          |       |
| Stato:                                                                   |  | •                     |             |             | Codice TRACES dell'a | utorità competente: |            |           |          |       |
| Merce:                                                                   |  |                       | ▶Sfoglia    |             | Tipo:                |                     |            |           |          | -     |
| Gruppo di classificazione:                                               |  |                       |             | <b>•</b>    | LMS approvato:       |                     |            |           |          |       |
| Poeseleziona Cerca<br>Ricultato dalla ricerca                            |  |                       |             |             | inserir              | nento crite         | eri di ric | cerca     |          |       |
| Nome                                                                     |  | Numeri di riconoscime | ento F      | aese        | Indirizzo            | Codice postale      | / Regione  | Stato     | Attività |       |
| Acqua Team                                                               |  | INIT-IT-00082-481     | It          | alia Vi     | a Sarsina 150        | 00100               | )          | Pre-valid |          | ►Apri |
| Nuova Nuovo non stato membro cliccare su "Apri" per accedere ai dettagli |  |                       |             |             |                      |                     |            |           |          |       |

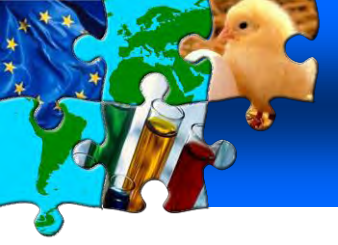

# 6. LE ORGANIZZAZIONI

**Compilazione scheda organizzazione** 

| Org: dizzazione                     |                    | Numeri di riconoscimento                               |                     |                       |
|-------------------------------------|--------------------|--------------------------------------------------------|---------------------|-----------------------|
| stato:                              | Valida 🗸           | Tipo                                                   | <u>Numero di ri</u> | conoscimento -        |
| Codice di aggregazione:             |                    | Allevamento bovino                                     |                     | ▶Rimuovi              |
| Nome                                |                    | Allevamento di pollame                                 |                     | ▶Aggiungi             |
| Nome.                               |                    | Allevamento ovino/caprino                              |                     |                       |
| Indirizzo:                          |                    | Centro di raccolta degli animali                       |                     |                       |
| Paese:                              | Italia 👻           | Centro embrioni altre specie                           | =                   |                       |
| CAP:                                | ►Seleziona         | Centro embrioni bovini<br>Centro embrioni equini       |                     |                       |
| Numero telefonico:                  |                    | Centro embrioni ovino/caprino<br>Centro embrioni suino |                     |                       |
| Fax:                                |                    | Centro seme bovino                                     |                     |                       |
| E-mail:                             |                    | Centro seme ol altre specie<br>Centro seme equino      |                     |                       |
| Web.                                |                    | Centro seme ovino/caprino                              |                     |                       |
| web:                                |                    | Contro seme suino<br>Commerciante                      |                     |                       |
|                                     |                    | Depositi liberi (senza regime doganale)                |                     |                       |
| O Specificare l'Autorità Competente |                    | Esportatore                                            | era                 |                       |
|                                     |                    | Impianto di acquacoltura                               |                     |                       |
|                                     |                    | Operatori                                              |                     |                       |
|                                     |                    | Organismo riconosciuto                                 |                     |                       |
|                                     |                    | Port of loading                                        |                     |                       |
|                                     |                    | punto di controllo                                     |                     |                       |
|                                     |                    | Quarantena                                             | E                   |                       |
|                                     |                    | Rifornitore di navi                                    |                     | Deseleziona Deleziona |
|                                     |                    | Sede del commerciante                                  |                     |                       |
|                                     |                    | Stuttura altre sperie                                  |                     |                       |
| Autorizzazione del trasportatore    |                    | Trasportatore commerciale                              | trasporto           |                       |
| 💿 non presente 🔍 TIPO 1 🔍 TIPO 2    |                    | Trasportatore privato                                  | Tipo di a           | autorizzazione        |
| Tipi di animali:                    |                    |                                                        |                     | ►Aggiungi             |
| 🔲 0101 - Equidi                     |                    | Utente dell'organizzazione                             |                     |                       |
| 0102 - Bovino                       |                    | Nome <u>Cognome</u>                                    | <u>E-mail</u>       | <u>Stato</u>          |
| 🗖 0.03 - Suino                      |                    |                                                        |                     |                       |
| 0104 - Ovina (ovina e caprina)      |                    |                                                        |                     |                       |
| 0105 - Pollame                      | T T                |                                                        |                     |                       |
| 0106 - Altri animali vivi           |                    |                                                        |                     |                       |
|                                     | inserire i dati de | ll'organizzazione e                                    | lo status           |                       |
| 🔲 0301 - Pesci vivi                 |                    | in organizzazione e                                    |                     |                       |
| Data di scadenza:                   |                    |                                                        |                     |                       |
|                                     | liccaro su "Salva" |                                                        |                     |                       |
|                                     | iluuaie su Jaiva   |                                                        |                     |                       |
| Annulia Salva Elimina               |                    |                                                        |                     |                       |

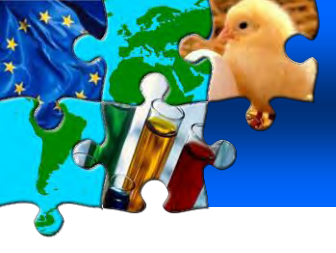

# 6. LE ORGANIZZAZIONI Inserimento dati mezzi di trasporto

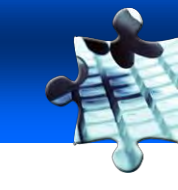

| Autorizzazio<br>Fipo<br>Autocarro                     | one del trasportatore - Mezzo di trasportatore - Mezzo di trasportatore - Mezzo di trasponente di immatricolazione<br>AS 123 SD                                                      | porto<br><u>Tipo di autorizzazione</u><br>Non Approved | Apri Amuovi    | cliccare su "Apri" per inserire<br>dati di dettaglio mezzo |
|-------------------------------------------------------|----------------------------------------------------------------------------------------------------|--------------------------------------------------------|----------------|------------------------------------------------------------|
|                                                       |                                                                                                    |                                                        |                |                                                            |
| Lertif<br>1. NUI                                      | icato di autorizzazione del mezzi di tras<br>MERO DI IMMATRICOLAZIONE :                                                                                                    | porto O Non Approved O Long Jou<br>AS 123 SD           | irney Approved | cliccare su "Aggiungi" per<br>inserire un mezzo            |
| Dotate                                                | o di un sistema di navigazione:                                                                                                    | 🔿 Sì 🔘 No                                              |                |                                                            |
| Tipi di<br>01001<br>01001<br>01001<br>01001<br>001000 | i animali autorizzati al trasporto:<br>.01 - Equidi<br>.02 - Bovino<br>.03 - Suino<br>.04 - Ovina (ovina e caprina)<br>.05 - Pollame<br>.06 - Altri animali vivi<br>.01 - Pesci vivi |                                                        | <b>~</b>       | cliccare su "Aggiungi" per<br>inserire un mezzo            |
| SUPER                                                 | RFICIE IN M²/PONTE:<br>esente autorizzazione é valida fino a:                                                                                                    |                                                        |                |                                                            |
| ►Annul                                                | lla Salva                                                                                                    | cliccare su "Salva"                                    |                |                                                            |

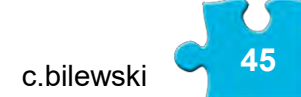

# 7. COMPILAZIONE DI UN CERTIFICATO Creazione Certificato Export

#### Documenti Veterinari

- Certificato sanitario per gli scambi intracomunitari DVCE per animali DVCE per prodotti animali Certificato veterinario all'UE
  - Certificato

Documenti veterinari

- sanitario per l'export
- Documento
   comune di
- entrata, DCE
- [it] CHED-PP
- Documento Commerciale
- Documento di dichiarazione
- dichiarazione
- Certificato vuoto

- Interrogazione/creazione certificati per:
- scambi intracomunitari
- importazione animali vivi (DVCEA)
- importazione prodotti di origine animale (DVCEP)
- Interrogazione/clonazione certificati per l'Import

#### Interrogazione/creazione certificati per l'export

- Interrogazione/creazione certificati per l'import di prodotti di origine vegetale (DCE)
- Interrogazione/creazione di CHED-PP
- Interrogazione/creazione di Documenti Commerciali
- Interrogazione/creazione di Documenti di Dichiarazione
- Consultazione certificati vuoti

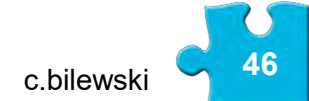

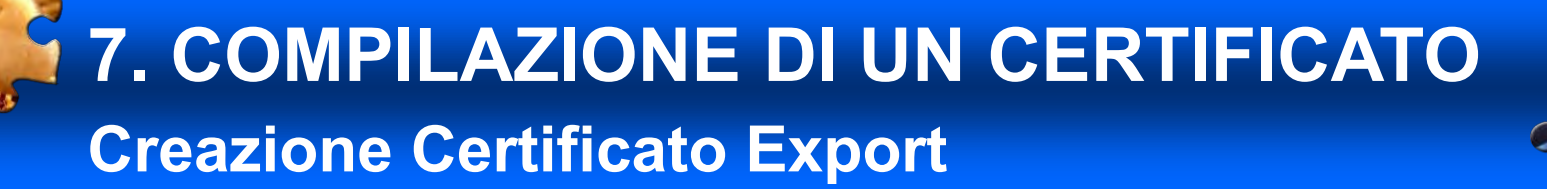

#### Creazione certificato sanitario l'export in Ucraina di prodotti lattiero caseari

| Ricerca del certificato sanitario p | er l'export                               |                                        |                          |               |         |
|-------------------------------------|-------------------------------------------|----------------------------------------|--------------------------|---------------|---------|
| Criteri di ricerca                  |                                           |                                        |                          |               |         |
| Riferimento certificato:            |                                           | Paese di origine:                      |                          | •             |         |
| Speditore:                          |                                           | Data Dichiarazione dopo:               |                          |               |         |
| Destinatario:                       |                                           | Data Dichiarazione prima:              |                          |               |         |
| Partenza dopo il:                   |                                           | Merce:                                 |                          | ▶Sfoglia      |         |
| Partenza prima del:                 |                                           | Mezzo di Trasporto:                    |                          | •             |         |
| Paese di destinazione:              |                                           | Autorità di destinazione:              |                          |               |         |
| Codice postale di destinazione:     |                                           | Codice dell'autorità a destinazione:   |                          |               |         |
| [it] Place of destination:          |                                           |                                        |                          |               |         |
| Numero di riferimento locale:       |                                           | Autorità di origine:                   |                          |               |         |
| Stato del Certificato:              | •                                         | Codice dell'autorità all' origine:     |                          |               |         |
|                                     |                                           | Passaporto nº:                         |                          |               |         |
| Numero del container:               | Nella sez                                 | zione Certificato San                  | itario per l'ex          | port clic     | care su |
| ▶Deseleziona ▶Cerca                 | "Nuc                                      | ova" per iniziare a cre                | eare un nuov             | o certific    | ato     |
| Risultato della ricerca             |                                           |                                        |                          |               |         |
| Riferimento certificato Numer       | o di riferimento locale   Paese di origir | ne   Paese di destinazione   Speditore | Destinatario   Specie ai | nimale  Stato |         |
| ►Nuova                              |                                           |                                        |                          |               |         |

## 7. COMPILAZIONE DI UN CERTIFICATO Inserimento codici merceologici

| Criteri di ricerca                                                                                                    |                                                                                                    |                |                                       |
|----------------------------------------------------------------------------------------------------|----------------------------------------------------------------------------------------------------|----------------|---------------------------------------|
| Codice nomenclatura:                                                                                                    |                                                                                                    |                | ▶Assegna                              |
|                                                                                                    |                                                                                                    |                | •Cerca                                |
| Modello:                                                                                                    | (UA) Latte e prodotti lattiero-caseari trattati termicamente                                                                                               |                | Filtro                                |
| (UA) Latte e prodotti lattiero-caseari trattati termicamente                                                                                      |                                                                                                    |                | Ţ                                     |
| (NZ) Sperma bovino                                                                                                    |                                                                                                    |                |                                       |
| (PE) Prodotti lattiero-caseari V.2                                                                                                    |                                                                                                    |                | · · · · · · · · · · · · · · · · · · · |
| (RU) Certificato veterinario per animali da pelliccia esportati dall'UE n                                                                         | iella Federazione russa                                                                                                    |                |                                       |
| (RU) Certificato veterinario per povini da riproduzione e da reddito es                                                                           | sportati dall Odi nella rederazione russa<br>Nia hara di casca prosti cas il consumo asportati dell'115 gella Faderazione sussa                            |                |                                       |
| (RU) Certificato veterinario per carni suine e preparazioni a base di ca                                                                          | arne cruda suina esportate dall'UE nella Federazione russa                                                                                                 |                |                                       |
| (RU) Certificato veterinario per farina di pesce per l'alimentazione ani                                                                          | imale esportata dall'UE nella Federazione russa                                                                                                    |                |                                       |
| (RU) Certificato veterinario per i mangimi e gli additivi per mangimi d                                                                           | ti origine animale esportati dall'UE nella Federazione russa                                                                                               |                |                                       |
| (RU) Certificato veterinario per i prodotti alimentari finiti contenenti n                                                                        | naterie prime di origine animale esportati dall'UE nella Federazione russa                                                                                 |                |                                       |
| (RU) Certificato veterinario per il latte e i prodotti lattiero-caseari otte                                                                      | enuti da bovini e ruminanti di piccola taglia esportati dall'UE nella Federazione russa                                                                    |                |                                       |
| (RU) Certificato veterinario per involucri di origine animale esportati (<br>(RU) Certificato veterinario per l'amminimiente di animi e           | dall'UE nella Federazione russa<br>nenzia ti dell'UE nella Federazione nenzia de entreine inclusione tribini internezione il nenzione il nenzione          |                |                                       |
| (RU) Certificato veterinario per la ammissione temporanea di equini pr<br>(RU) Certificato veterinario per la sperma di animali della specie hovi | ovenienu dali uz nella rederazione russa per la partecipazione a competizioni internazionali per us period<br>na asportato dall'UE nella Federazione russa | io interiore a |                                       |
| (RU) Certificato veterinario per ovini e caprini da riproduzione e da re                                                                          | ddito esportati dall'UE nella Federazione russa                                                                                                    |                |                                       |
| (RU) Certificato veterinario per pelli essiccate non salate e loro parti d                                                                        | ottenute da animali da pelliccia e destinate alla fabbricazione di pellicce esportat dall'UE nella Federazion                                              |                |                                       |
| (RU) Certificato veterinario per pesce e frutti di mare (prodotti ittici)                                                                         | e prodotti della loro trasformazione destinati al consumo umano esportati call'UE nella Federazione russa                                                  |                |                                       |
| (RU) Certificato veterinario per suinetti da ingrasso esportati dall'UE r                                                                         | nella Federazione russa                                                                                                    |                |                                       |
| (Ko) Certificato veterinano per sum da anevamento esportar dan oc                                                                                 | THERE I ECCEPTIONE TUSSE                                                                                                    |                |                                       |
| (RU) Certificato veterinario per suini da macello esportati dall'UE nella<br>(UA) Latta a prodotti lattiaro caranzi trattati termicamente         | a rederazione russa                                                                                                    |                |                                       |
| <ul> <li>35- SOSTANZE ALBUMINOIDI; PRODOTTI A BASE DI AMIDI O DI FE</li> </ul>                                                                    | ECOLE MODIFICATI; COLLE; ENZIMI                                                                                                    |                |                                       |
| A 20 MATERIE REACTICHE E LAVORE DE TAUX MATERIE                                                                                                   |                                                                                                    |                |                                       |

(UA) Latte e prodotti lattiero caseari trattati termicamente

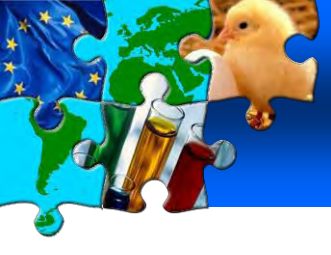

# 7. COMPILAZIONE DI UN CERTIFICATO Inserimento codici merceologici

(UA) Latte e prodotti lattiero-caseari trattati termicamente

#### Browser per codice nomenclatura

04- LATTE E DERIVATI DEL LATTE; UOVA DI VOLATILI; MIELE NATURALE; PRO + 0401 - Latte e crema di latte, non concentrati e senza aggiunta di zuccheri di + 0402 - Latte e crema di latte, concentrati o con aggiunta di zuccheri o di altr + 0403 - Latticello, latte e crome coequilati voqurt chofir e eltri tipi di latte e c selezione della voce di dettaglio + 0404 - Siero di latte di altri + 0405 - Burro ed alt spalmare (codice a 6 o 8 cifre) - 0406 - Formaggi e 0406 10 - Kormaggi freschi (non affinati), compresi il formaggio di siero 0406 20 00 - Formaggi grattugiati o in polvere, di tutti i tipi 0406 30 - Formaggi fusi, diversi da quelli grattugiati o in polvere 0406 40 - Formaggi a pasta erborinata e altri formaggi contenenti screzia 0406 90 - Altri formaggi diversi da 040610; 040620; 040630; 040640

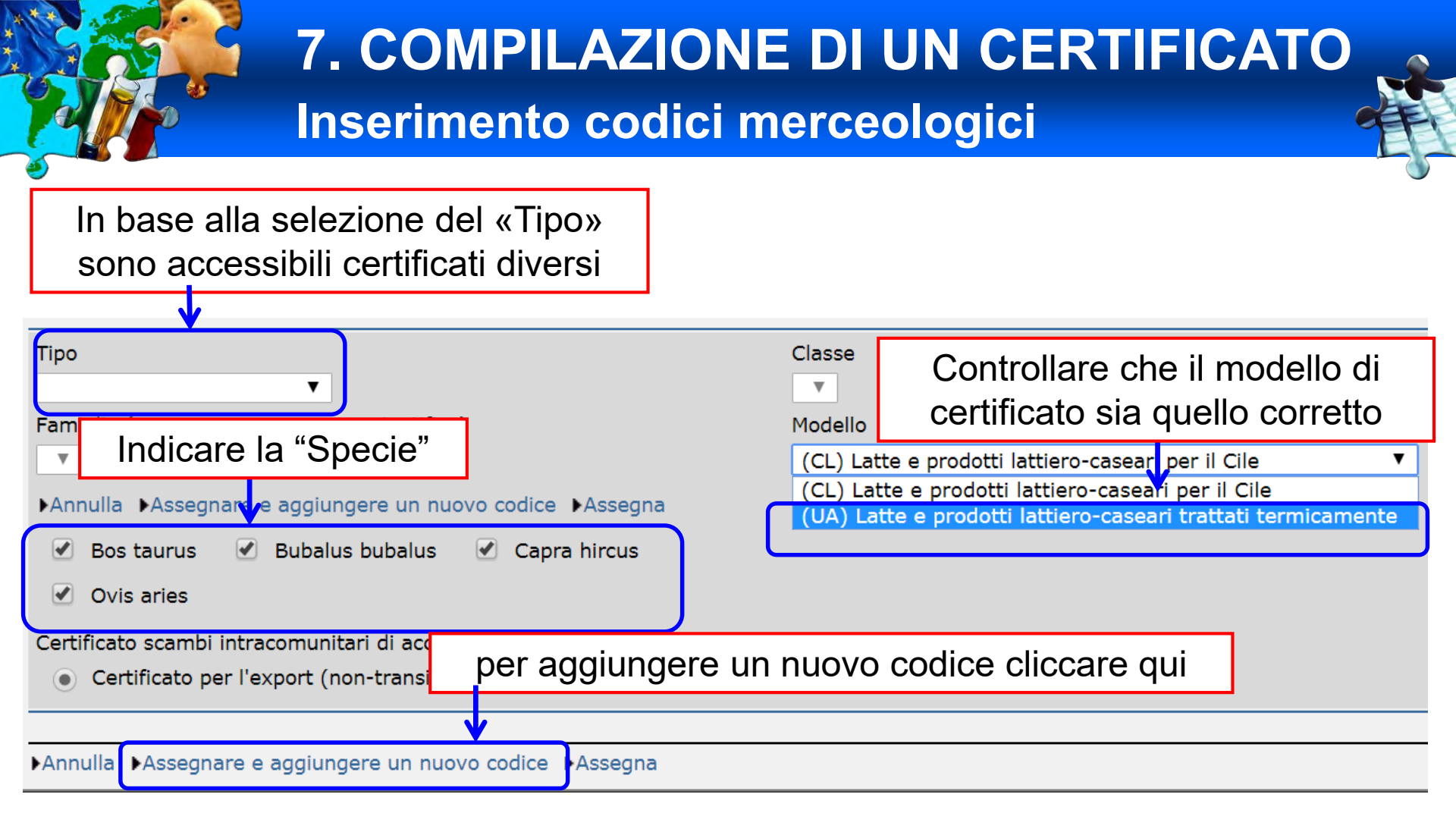

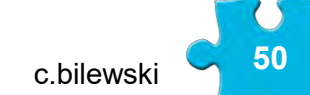

# 7. COMPILAZIONE DI UN CERTIFICATO Riferimenti

La sezione "Partita", corrispondente alla l° parte del certificato è costituita da cinque sottosezioni: Riferimenti, Operatori, Partita, Trasporto ed Itinerario

| 1 |                                                       |                                           |                                         |                 |
|---|-------------------------------------------------------|-------------------------------------------|-----------------------------------------|-----------------|
|   | - Partita                                             |                                           |                                         |                 |
|   | 🗢 Riferimenti 🔸 Operatori 🔶 Partita                   | ▶ Trasporto ▶ Itinerari                   | io                                      |                 |
|   | Informazioni relative alla partita presenta           | ta: riferimenti                           |                                         |                 |
|   | I.2. Numero di riferimento del certificato:           |                                           | I.2.a. Numero di riferimento<br>TRACES: |                 |
|   | I.6.№ Certificati originali annessi:<br>►Aggi         | ►Aggiungi<br>ungi Scambio Intra correlato | I.17. CITES:                            |                 |
| Y | Autorità competenti                                   |                                           | Identificativo del richiedente          |                 |
|   | I.4. Autorità locale competente:                      |                                           | Nome:                                   |                 |
|   | I.3. Autorità centrale competente:                    | inserire i "Rife                          | rimenti": n° riferimento                | )17 (UTC +0100) |
|   | Allegati                                              | locale e certi                            | ficati originali annessi                |                 |
|   | Documento                                             |                                           | licati uliyillali alillessi             |                 |
|   |                                                       | Aggiungi                                  |                                         |                 |
| l | allegare scansione ever<br>ulteriori documenti (max 1 | ntuali<br>15Mb.)                          | idare                                   |                 |

# 7. COMPILAZIONE DI UN CERTIFICATO Operatori

# In "Operatori", vanno specificati: speditore, destinatario, luogo di origine ed il luogo di destinazione

| ✓ Partila   Certificazione                             |                               |                                |                       |                     |
|--------------------------------------------------------|-------------------------------|--------------------------------|-----------------------|---------------------|
| → Riferimenti 🔫 Operatori → Partita → Traspo           | orto 🕨 Itinerario             |                                |                       |                     |
| Informazioni relative alla partita presentata: operato | ri                            | ,                              |                       |                     |
| I.1, Speditore                                         |                               | I.5. Destinatario              |                       |                     |
| Nome:                                                  | PAI Srl                       | Nome:                          | "AGRO-JET" Sp. Z O.o. |                     |
| Indirizzo:                                             | Via Giovanni XXIII, 1         | Indirizzo:                     | Ujeździec Wielki 45   |                     |
| CAP:                                                   | 36030 Monte Di Malo           | CAP:                           | 55-100 Trzebnica      |                     |
| Paese:                                                 | IT Italia                     | Paese:                         | PL Polonia            |                     |
| Nº: ►Assegna                                           | Deseleziona Deseleziona       | ► N°: ►Assegna                 |                       | ▶Deseleziona ▶Selez |
|                                                        | <b>A</b>                      |                                |                       |                     |
| I.12. Luogo di origine/Luogo di pesca                  |                               | -                              |                       |                     |
| Nome:                                                  | Rossi S.r.l. Società Agricola | I.8. Paese di origine:         | IT Italia             |                     |
| Tipo:                                                  | Allevamento di pelleme (cu)   | I 9 Regione di origine:        |                       |                     |
| Numero di riconoscimento:                              | 015RA089 Dor colozionor       | o o docolozionaro              |                       |                     |
| Indirizzo:                                             |                               |                                |                       |                     |
| CAP:                                                   | 48025 Riolo Te                | ana haata aliaaana ay          | .:                    | ▶Deseleziona ▶Sele  |
|                                                        | un organizzazi                | one pasta ciiccare qu          |                       |                     |
| I.13. Luogo di destinazione                            | U                             | I                              |                       |                     |
| Nome:                                                  | EMILIA WIECKOWSKA             | I.10. Paese di destinazione:   | PL Polonia            |                     |
| Tipo:                                                  | Allevamento di pollame (ex)   | I.11. Regione di destinazione: |                       |                     |
| Numero di riconoscimento:                              | PL00024701                    | Deseleziona Deleziona          |                       |                     |
| Indirizzo:                                             | STARY BRZES'C'16A             |                                |                       |                     |
| CAP:                                                   | 87-880 Brześć Kujawski        | → Nº: ►Assegna                 |                       | ▶Deseleziona ▶Sele  |
| I.7. Commerciante                                      |                               |                                |                       |                     |
| Nome:                                                  |                               |                                |                       |                     |
| Numero di riconoscimento:                              |                               |                                |                       | /                   |
| ✓ N°: Assegna                                          | ►Deseleziona ►Seleziona       |                                |                       |                     |

#### <u>COMPLEATIONE DELINECEDTIEICATO</u>

In "Partita", vanno specificati: codice merce, numero impianto di trasformazione, numero di colli, tipo di imballaggio, il peso netto, peso lordo totale e TEMPERATURA di conservazione e DESTINAZIONE D'USO

| RAC                   | CES/Documenti veterinari/Certific                                                                                                    | ato Sanitario per l                                                    | l'Export                                                         |                                                  |                                                                                               |   |                                                 | ▶[it]    | ] Ep               |
|-----------------------|----------------------------------------------------------------------------------------------------|------------------------------------------------------------------------|------------------------------------------------------------------|--------------------------------------------------|-----------------------------------------------------------------------------------------------|---|-------------------------------------------------|----------|--------------------|
|                       | Partita                                                                                                    |                                                                        |                                                                  |                                                  |                                                                                               |   |                                                 |          |                    |
|                       | Parerimenti → Operatori                                                                                                    | <b>▼ Partita → T</b> r                                                 | rasporto 🕞 Itinerario                                            |                                                  |                                                                                               |   |                                                 |          |                    |
| Info                  | ormazioni relative alla partita                                                                                                    | presentata: Mer                                                        | rce                                                              |                                                  |                                                                                               |   |                                                 |          | $\mathbf{\lambda}$ |
| <u>Id.</u><br>1.      | <ul> <li>I.18. Specie animale/<br/>Prodotto</li> <li>0401 Latte e crema di latte, no<br/>concentrati e senza aggiunta di<br/>zuccheri o di altri dolcificanti</li> <li>0401 10 (it) Of a fat content<br/>by weight, not exceeding 1 %</li> </ul> | Dn (UA) Latte e p<br>lattiero-caseau<br>trattati termic<br>Bos taurus  | Totale parziale<br>Numero/Quant<br>prodotti<br>ri<br>camente 273 | <mark>tità</mark> -<br>kilo Seleziona<br>Rimuovi | I.20. Numero di colli:<br>I.19. Peso lordo totale:<br>Peso netto totale:<br>I.18 Temperatura: |   | 92<br>630 Kg<br>598 Kg<br>Ambiente              |          |                    |
| 2.                    | 0406 Formaggi e latticini<br>0406 90 Altri formaggi divers<br>da 040610; 040620; 040630;<br>040640                                                                                                    | (UA) Latte e p<br>si lattiero-casea<br>; trattati termic<br>Bos taurus | orodotti<br>ri<br>samente 325                                    | kilo<br>Rimuovi                                  |                                                                                               |   | <ul><li>Congelato</li><li>refrigerato</li></ul> |          |                    |
|                       |                                                                                                    |                                                                        | ▶Reset ▶Aggiunger                                                | e un nuovo codic                                 | e                                                                                             |   |                                                 |          |                    |
| 1.2                   | 22.Prodotti certificati per:                                                                                                    |                                                                        |                                                                  |                                                  |                                                                                               |   |                                                 |          |                    |
| 0                     | Consumo umano                                                                                                    |                                                                        |                                                                  |                                                  |                                                                                               |   |                                                 |          |                    |
| 1.2                   | 25. Identificazione della mero                                                                                                    | e                                                                      |                                                                  |                                                  |                                                                                               |   |                                                 |          |                    |
|                       |                                                                                                    |                                                                        | ►Aggiungi                                                        | Aggiungi (10)                                    | Importazione Cancellare tutto                                                                 |   |                                                 |          |                    |
|                       | Codice merceologico Sp                                                                                                    | ecie Ir                                                                | mpianto di trasformazione                                        | I.15. Numero di                                  | colli Tipo di imballaggio                                                                     |   | Peso netto                                      |          |                    |
|                       | 1. 040110 🔻 1.                                                                                                    | Bos taurus 🔻 2                                                         | 2735                                                             | 52                                               | Collo                                                                                         | • | 273                                             | ▶Rimuovi |                    |
|                       | 2.040690 🔻 2.                                                                                                    | Bos taurus 🔻 3                                                         | 976                                                              | 40                                               | Collo                                                                                         | • | 325                                             | ▶Rimuovi |                    |
| $\mathbf{\mathbf{N}}$ |                                                                                                    |                                                                        | ►Aggiungi                                                        | ►Aggiungi (10) 🕨                                 | Importazione Cancellare tutto                                                                 |   |                                                 |          |                    |
| ▶Ar                   | nnulla e torna al Menu →Salva b                                                                                                    | ozza 🕨 Invia per                                                       | certificazione Convalida                                         | are                                              |                                                                                               |   |                                                 |          | _                  |
|                       | <b>—</b> · · · · · · · · · · · · · · · · · · ·                                                                                                    |                                                                        | . " >                                                            |                                                  |                                                                                               |   |                                                 |          |                    |

Tramite " Importazione " è possibile caricare l'elenco degli identificativi in formato CSV creato con Excel

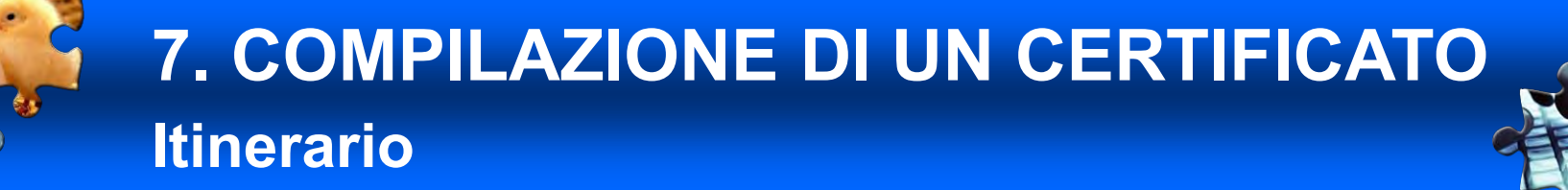

In "Itinerario", vanno specificati: eventuali Stati Membri di transito, l'eventuale transito in paesi terzi, il punto di uscita dalla UE ed il punto di entrata nel Paese Terzo

| TRACES/Documenti veterinari/Certificato Sanitario per l'Export           |                                                                                                    |                                  | ▶[it] Eppo                                |
|--------------------------------------------------------------------------|----------------------------------------------------------------------------------------------------|----------------------------------|-------------------------------------------|
|                                                                          |                                                                                                    |                                  |                                           |
| - min                                                                    |                                                                                                    | V                                |                                           |
| → Riferimenti → Operatori → Partita → Trasporto 🔻 Hinerario              |                                                                                                    |                                  |                                           |
| Informazioni relative alla partita presentata: itinerario                |                                                                                                    |                                  |                                           |
| I.26. Transito negli Stati membri                                        | and the second second se | I.23. Transito in un paese terzo |                                           |
| Nome                                                                     |                                                                                                    | Page terzo:                      |                                           |
| <b>T</b>                                                                 | -<br>▶Rimuovi                                                                                                    | raese teizo.                     |                                           |
|                                                                          | Magiungi                                                                                                    |                                  | ►Deseleziona ►Seleziona                   |
|                                                                          | PAggiangi                                                                                                    | Punto di uscita:                 |                                           |
|                                                                          |                                                                                                    |                                  | ►Deseleziona ►Seleziona                   |
|                                                                          | F                                                                                                    | Punto di entrata:                |                                           |
|                                                                          |                                                                                                    |                                  | ►Deseleziona ►Seleziona                   |
|                                                                          |                                                                                                    |                                  |                                           |
| I.32. Punto di uscita UE                                                 |                                                                                                    | I.16. Punto di entrata           |                                           |
| Luogo d'uscita per esportazione:                                         | F                                                                                                    | Punto di entrata:                |                                           |
| Deseleziona                                                              | ▶Seleziona                                                                                                    |                                  | UABIP99 BIP Ukraine Deseleziona Deleziona |
|                                                                          |                                                                                                    |                                  |                                           |
| Annulla e torna al Menu Salva bozza Invia per certificazione Convalidare |                                                                                                    |                                  |                                           |
|                                                                          |                                                                                                    |                                  |                                           |
| $\mathbf{T}$                                                             |                                                                                                    |                                  |                                           |

Quando la prima parte del certificato è compilata si invia per certificazione

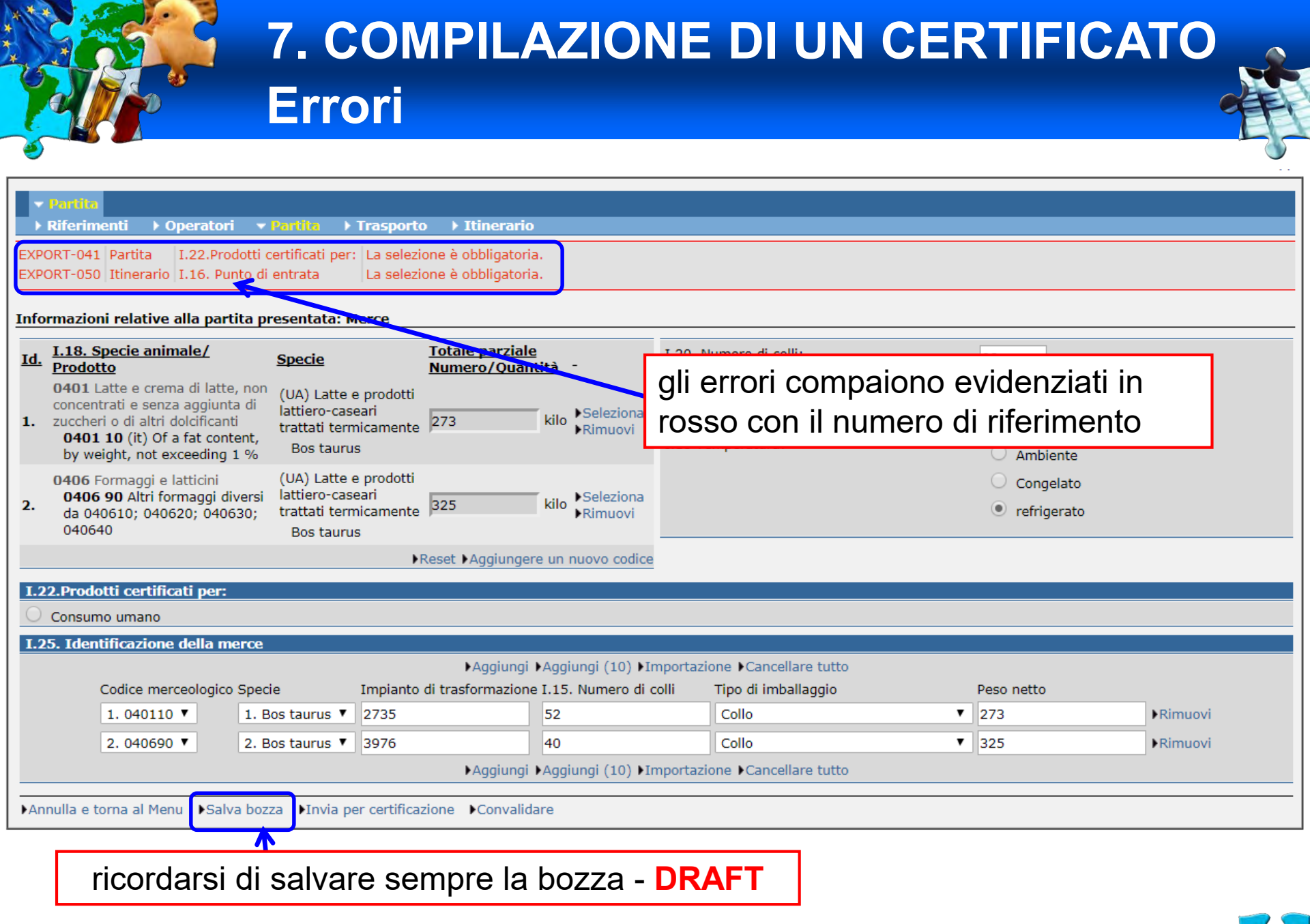

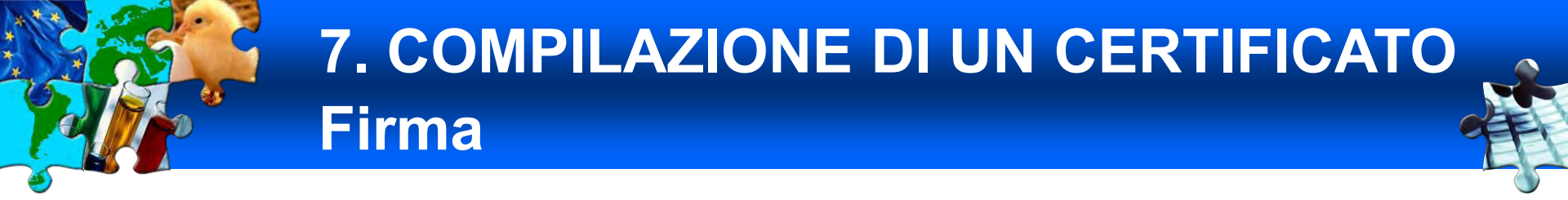

#### inserire la password di accesso

| /TRACES/Documenti veterinari/Certificato Sanitario per l'Export                                                                                                    | ▶[it] Epp |
|----------------------------------------------------------------------------------------------------|-----------|
| <ul> <li>▼ Partita</li> <li>▶ Riferimenti → Operatori → Partita → Trasporto → Itinerario</li> </ul>                                                                                                    |           |
| Informazioni relative alla partita presentata: firma per presentazione Si prega di inserire la vostra password per firmare la partita e presentarla per la certificazione Usare la stessa password per tutte le firme successive |           |
| Annulla e torna a Spedizione                                                                                                    |           |
| si «firma» la prima parte della certificazione certificato                                                                                                    |           |

NUOVO – **NEW -** e potrà ancora essere modificato

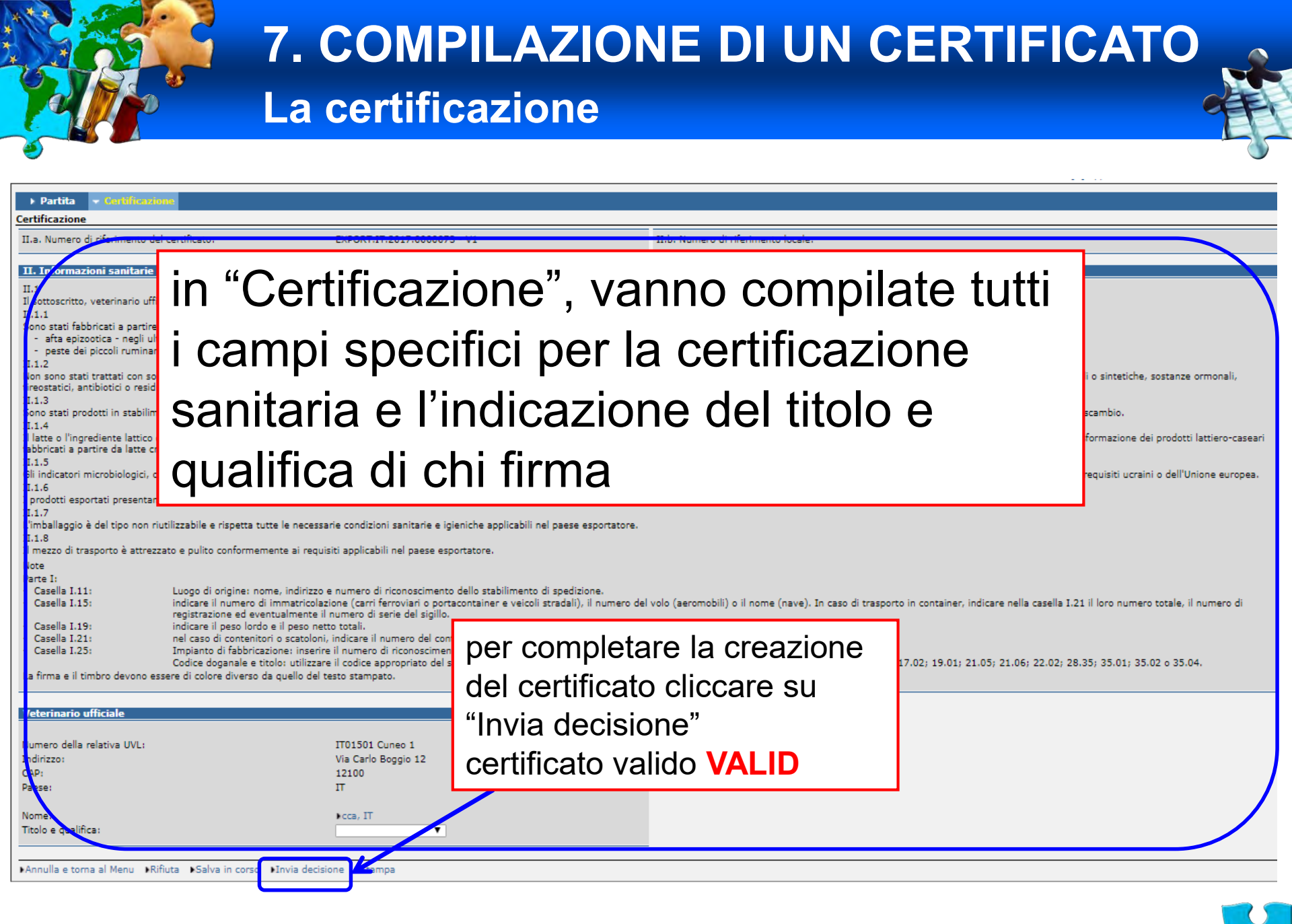

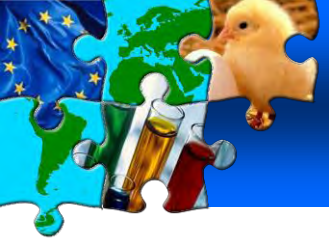

# 7. COMPILAZIONE DI UN CERTIFICATO Convalidare le organizzazioni

EXPORT-010 Operatori I.11 Luogo di origine L'azienda deve essere convalidata.

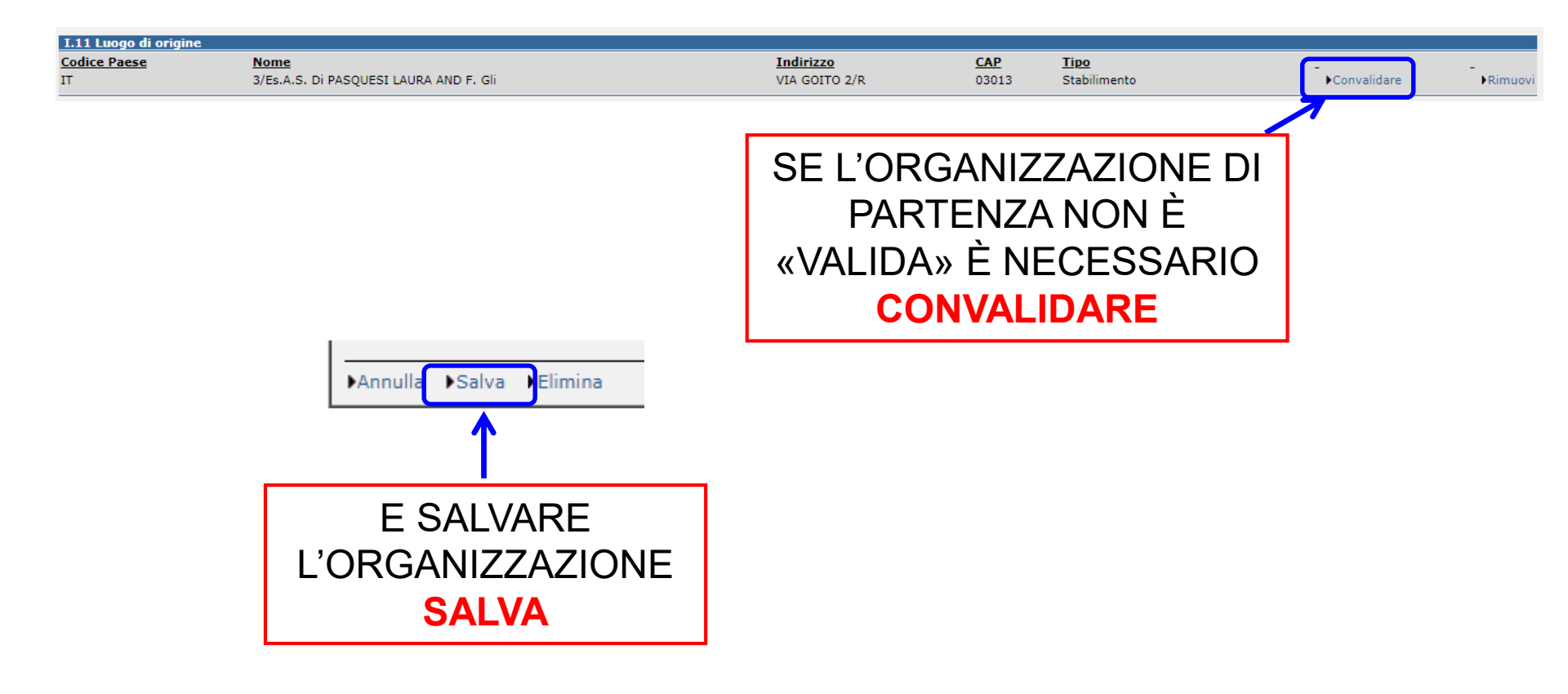

# 7. COMPILAZIONE DI UN CERTIFICATO Stampa del certificato

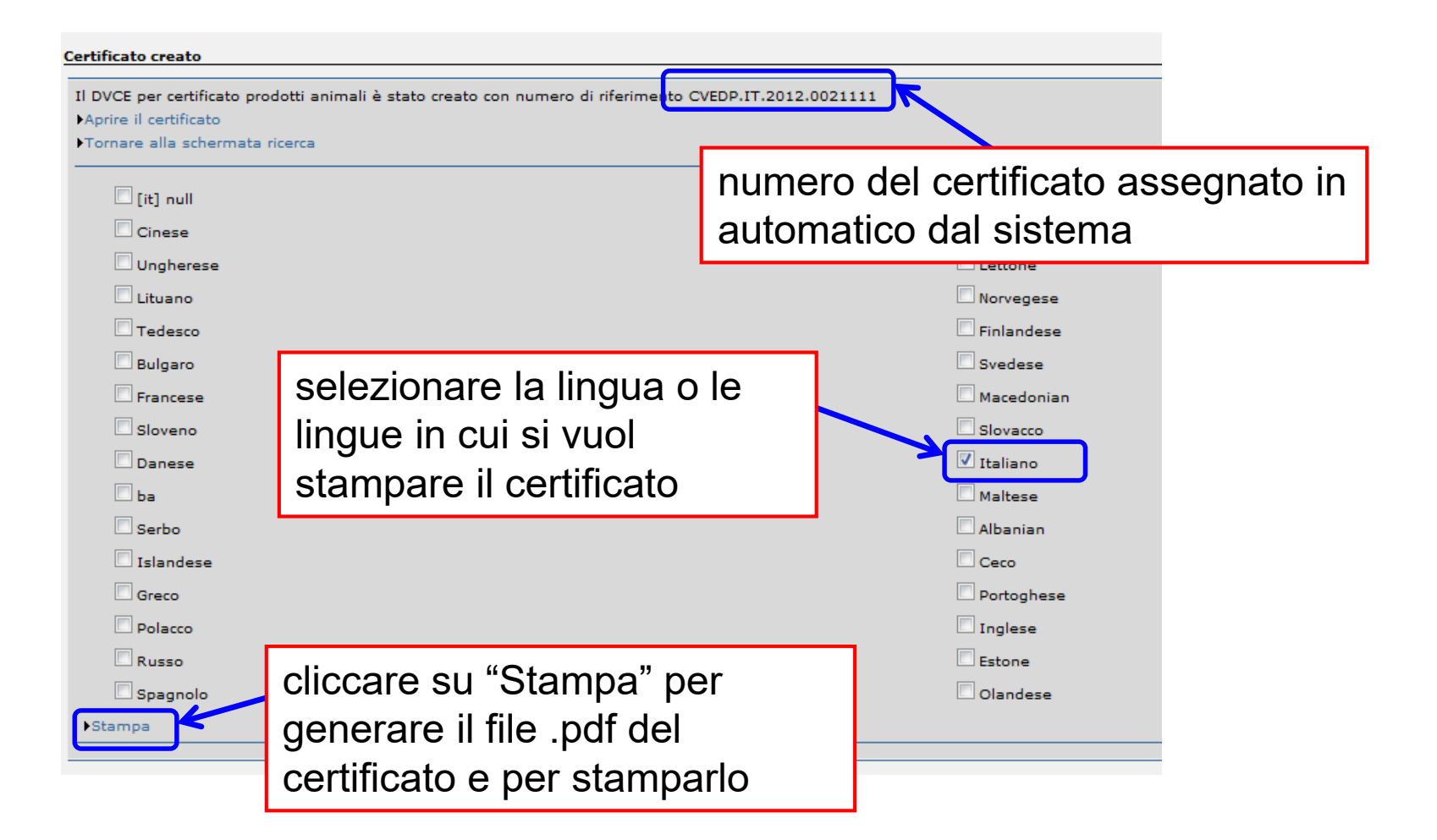

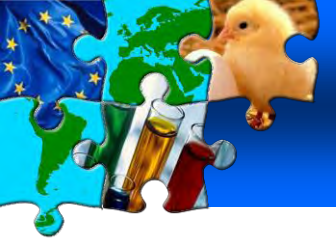

# 7. COMPILAZIONE DI UN CERTIFICATO Stampa del certificato

#### l° parte del certificato

| NIONE EURO                                                              | OPEA I                                                     | OCUMENTO V                           | <b>VETERINAR</b>                                | IO COMU                  | NE DI ENTRATA, DVC                          |
|-------------------------------------------------------------------------|------------------------------------------------------------|--------------------------------------|-------------------------------------------------|--------------------------|---------------------------------------------|
| 1. Spolitore/ esportatore                                               | Spoditor/ aportation<br>Name ACEITERA GENERAL DEHEZA, S.A. |                                      | 2. Namoro di riferimento D<br>CVETIR IT 2012    | WCE 0021111              | Numero di niferimento locale:<br>TE EFOLEEA |
| Indicizzo                                                               | AV. EDUARDO MADERO 10                                      | 20, PISO 16                          | Posto d'apazione frontalion                     | 3                        | Incidente                                   |
|                                                                         |                                                            |                                      | DIPARTIMENT                                     | IO per la Sanità         | Pubblica Veterinaria, la Nutrizione e       |
|                                                                         | Buenos Aires Buenos Aires                                  |                                      | Numero di unità Animo:                          |                          |                                             |
| Pass                                                                    | Highering (Hic)                                            |                                      | 1100000                                         |                          |                                             |
| None                                                                    | BRUNO MODUGNO                                              |                                      | A. Interessato ar carico<br>Nome                | "TRANSITAL               | Y DEPOSITI SRL"                             |
| Infirizzo                                                               | Str. Donatello nr. 37                                      |                                      | Indivizzo                                       | VIA L.ds VINC            | CI 51/53,56024 SAN MINIATO                  |
|                                                                         |                                                            |                                      |                                                 |                          |                                             |
| Date                                                                    | Italia (IT)                                                |                                      | Pass                                            | Italia (IT)              | 110                                         |
| 5. Importation                                                          |                                                            |                                      | 6. Passe di origine                             | + codice 15              | ic]7. Passe di spodizione + oofie           |
| Nome                                                                    | Brune Modugne                                              |                                      | Argentina                                       | AR                       | Argentins A                                 |
| Indirizzo                                                               | Franco Piccari Cargo City Pla                              | zzina Spedizione                     | 8. Indirizzo della consegna                     | bruno, Bruno M           | fodugno                                     |
|                                                                         | 00100 Roma                                                 |                                      |                                                 | 90100 Eoma               | Cargo City Plazzina Spedizione              |
| Passe                                                                   | Italia (IT)                                                |                                      |                                                 | Italia (IT)              |                                             |
| 9. Anivo al PIF (data por                                               | rists)<br>06.09.2012 10-00                                 |                                      | 10. Documenti voterinari                        | and the second           |                                             |
| 11. Nome dolla nave / na                                                | mero del volo                                              |                                      | Numero(i)<br>Data di silancio                   | 04.09.2012               |                                             |
| Ageo                                                                    | Nave Vagore                                                | Antocarro 🔀                          | Determinazione dell'origine                     | (se periesenArre B       | eef S.A./AR                                 |
| Mentificazione                                                          | AS 234                                                     |                                      | Numero di niconoscimento                        | veterimeto 2082          |                                             |
| <ol> <li>del vagone / targa auto</li> <li>Mamero del al 2011</li> </ol> | nazoo r targa tissostiao:                                  |                                      |                                                 | _                        |                                             |
|                                                                         |                                                            |                                      |                                                 |                          |                                             |
|                                                                         |                                                            | /                                    |                                                 |                          |                                             |
|                                                                         |                                                            |                                      | X                                               |                          |                                             |
|                                                                         |                                                            |                                      |                                                 |                          |                                             |
|                                                                         |                                                            |                                      |                                                 |                          |                                             |
| 17. Insocodo<br>PUP comunitario                                         | Numero di unità 1                                          | FACES                                | Veno un nanse largo                             | oun pense tarito         | + codice 15O                                |
| Passe letto                                                             | Codice ISO del pr                                          | and former                           | PIF di uncita:                                  |                          | Numero di unità TRACIIS                     |
| 19. Prodotti conformi alla                                              | ainaliaanso evitemen                                       |                                      | 20. Per la reimportazione                       |                          |                                             |
| Conforme                                                                |                                                            |                                      |                                                 |                          |                                             |
| NON conformi                                                            |                                                            | N í                                  |                                                 |                          |                                             |
| 21. Per il merusto interne                                              |                                                            | Y                                    | 22. Prodotti NON conformi                       | i alla normativa cornani | ikris.                                      |
| Constanto temano:<br>Alimentarione seimale:                             | ×                                                          | 1                                    | Deposito dogendo<br>Zono franca o denosito fran | 100                      | N. di registrazione                         |
| Uso farmaceutico:                                                       |                                                            |                                      | Rifornitore di nevi                             | -                        | NG registrazione                            |
| Uso tensioo:                                                            |                                                            |                                      | Direttamente ad una nave                        |                          | Nome                                        |
| Altei                                                                   |                                                            |                                      |                                                 |                          | Perto                                       |
| 1. 0202 Carni di a                                                      | nimali della specie bovina, congeli                        | te                                   |                                                 |                          |                                             |
| 0202 10 in c<br>Domestici                                               | arcasse o mezzene                                          |                                      |                                                 |                          |                                             |
| Specie peso<br>Bos terros 11 Si                                         | netto (kg)   L15. Numero di colli   Tipo-                  | 5 imballaggio                        |                                                 |                          |                                             |
| Subtotal Net W                                                          | eight: 11.500                                              |                                      |                                                 |                          |                                             |
| 1                                                                       |                                                            |                                      |                                                 |                          |                                             |
|                                                                         |                                                            |                                      |                                                 |                          |                                             |
|                                                                         |                                                            |                                      |                                                 |                          |                                             |
|                                                                         |                                                            |                                      |                                                 |                          |                                             |
|                                                                         |                                                            |                                      |                                                 |                          |                                             |
| 1                                                                       |                                                            |                                      |                                                 |                          |                                             |
| 12. Namaro dei colli tot                                                | ala                                                        | 1.14. Paso Joséo totala (kg)         |                                                 | 15. Puso milio           | totala (lg)                                 |
| 10                                                                      |                                                            | 12.000                               |                                                 | 11.500                   |                                             |
| Temperature                                                             | suffigurate:                                               | <u> </u>                             | Congoliatos 🔀                                   | 1                        | Andrieste                                   |
| 23. dichianzione                                                        |                                                            |                                      | Lango e data della dishiara<br>06.09.2012       | dinea                    |                                             |
| to actionaritic, interessate                                            | al carico segra descritte, certifico che, a quar           | to mi consta, le dishianzioni        | Vers di frantsia                                |                          |                                             |
| dalla direttiva 97/7B/CEE                                               | in particolare in cedine al pagamento dei con              | rolli vetminari necessari per        | overal di internetio                            |                          |                                             |
| dell'Unione a destination                                               | e di un passe terzo (articolo 11, paragrafo 1, le          | Den 4)), o dei costi di distruzione, |                                                 |                          |                                             |
| and the second                                                          |                                                            |                                      | 721108                                          |                          |                                             |
|                                                                         |                                                            |                                      |                                                 |                          |                                             |
| je .                                                                    |                                                            |                                      |                                                 |                          | 1/ 4                                        |

#### Il° parte del certificato

| JN           | IONE EUROPEA                                                                                         | DOG                                                                                  | CUMENTO V                                        | ETERINARIO COMUNE DI                                                                                                    | ENTRATA, DVCE                            |
|--------------|----------------------------------------------------------------------------------------------------|--------------------------------------------------------------------------------------|--------------------------------------------------|----------------------------------------------------------------------------------------------------|------------------------------------------|
|              | 24. DVCE precodente:                                                                                 | No 🔀                                                                                 | 8                                                | 25. Namero di riferimento DVCE: Numero di                                                                                                    | iferimento locale                        |
|              | Nameo di tifutanate:                                                                                 |                                                                                      |                                                  | CVEDP.IT.2012.0021111 TR.E                                                                                                    | FQEFR4                                   |
| Ita          | 26. Controlli documentali:                                                                           |                                                                                      |                                                  | 27. Controllo dell'identiti:                                                                                                    |                                          |
| la part      | Sodáskezzá                                                                                           | ann soùdisfaoanti                                                                    |                                                  | Controlle del sigile Oppare or<br>Sodifisheerii rom solidie                                                                                                    | teolio d'identità completo               |
| 3.3          | 28. Controlli materiali:                                                                             |                                                                                      |                                                  | 29. Esami di laboratorice No                                                                                                    | 8 🔀                                      |
| ione relativ | Boddintkennti<br>Non esegniză<br>1. Regime di controlli ridotti<br>2. Altei                          | non rodänfacerni                                                                     |                                                  | Test per la sicense di : Anitakin, Listeria momocytog<br>Cennele Per casi sospeti<br>Rimituti: Soddisheenti non soddis<br>Messo in circoluzione in attess dei sissibuti | nnes<br>Itinforato                       |
| Decis        | 30. AMMESSA al trabordo:                                                                             |                                                                                      |                                                  | 31. AMMESSA si TRANSITO                                                                                                    |                                          |
| urte II: I   | PIF committeeio<br>Passe tazzo                                                                       | Numero di uniti TRACI<br>Codice ISO del passe te                                     | 15<br>TD                                         | Venso un passe tezzo + codice 15<br>POP di tacita Nazaro di                                                                                                    | 0<br>MRB TRACES                          |
| ĩ.           | 32. AMMESSA per il mercato infanto                                                                   |                                                                                      |                                                  | 33. AMMESSA in caso di incltro sotto ottibello                                                                                                    |                                          |
|              | Libera circolazione<br>Consumo urnano:<br>Alimentuzione animale:                                     |                                                                                      |                                                  | Procedure di cui all'articolo 8<br>Reimportazione di prodott comunitari (articolo 15)                                                                                   |                                          |
|              | Ueo farmacentico:<br>Ueo termino:<br>Altri:                                                          |                                                                                      | , A                                              | 34 AMMERSA par una procedara specifica di deposito (art 12, j<br>Deposito doganale                                                                                      | ser 4 c set. 13)                         |
|              | 35. NON AMMESSA                                                                                      |                                                                                      |                                                  | Zona france o deposito franco<br>Rifemitore di navi                                                                                                    |                                          |
|              | 1. Rissportazione<br>2. Distruzione                                                                  |                                                                                      |                                                  | Direttaineste al una nuve<br>36. Motivo del nilisto della partita                                                                                                    |                                          |
|              | 3. Tradomskione<br>entrolit                                                                          |                                                                                      | Y                                                | 1. Cartificato assente o non valido                                                                                                    |                                          |
|              | <ol> <li>Dati sulativi alle dustinazioni osnitoli<br/>Namero di siomoscimento (se portine</li> </ol> | ada (33-35)<br>ente)                                                                 |                                                  | 3. Stabilimento non riconoscinto<br>4. Prodotto vietato                                                                                                    |                                          |
|              | Indirizzo                                                                                            | $\mathcal{A}$                                                                        | 1                                                | 5. Identificazione: confluione nei documenti<br>6. Entron nel bello sanitazio<br>7. Dublerti di inizza                                                                  |                                          |
|              |                                                                                                    |                                                                                      |                                                  | 8. Contaminations chimica                                                                                                    |                                          |
|              | 38. Partits risigillats<br>N. dal moveo sigillo:                                                     |                                                                                      |                                                  | <ol> <li>Contaminatione microbiologica</li> <li>Altrá</li> </ol>                                                                                                    |                                          |
|              | 39. Dati identificativi completi del posto                                                           | dispezione frontaliens/natorità comp                                                 | ctente e timbro ufficiale                        | 40. Veterinario ufficiale<br>lo aoticuciito veterinario officiale, o spente ufficiale designato, o                                                                      | ertifico che i controlli veterimei sulla |
|              | IT00000                                                                                              | a Sanita Pubblica Veterini                                                           | iria, la Mutrizione e l                          | politikityseen alle en en en en en en en en en en en en en                                                                                                    | essatilario                              |
|              |                                                                                                    |                                                                                      |                                                  | Nome e cogneme (in stampatille):<br>CCA IT                                                                                                    |                                          |
|              |                                                                                                    |                                                                                      |                                                  | Date:<br>06.09.2012                                                                                                    |                                          |
|              | 41. PIF di usoita par il transito: le formali<br>transito sono confirmati a norma dell'arti          | ità di usoita dalla Comunità e i contre<br>ioclo 11, paragrafo 2, lettera e) della e | di compiuti sulle merci in<br>fenttiva 97/78/CE: | 42. Documento doganda di tifetimente:                                                                                                    |                                          |
|              | PIF di unita                                                                                         |                                                                                      |                                                  |                                                                                                    |                                          |
|              | PIF di destinazione finile<br>Unità veterinaria locale                                               |                                                                                      |                                                  | 43. DVCE successivo<br>Namero (j):                                                                                                    |                                          |
|              | Conformità della partita                                                                             | No                                                                                   | s                                                |                                                                                                    |                                          |
|              | Data                                                                                                 | Timbro                                                                               |                                                  |                                                                                                    |                                          |
|              | h-                                                                                                   |                                                                                      |                                                  |                                                                                                    |                                          |

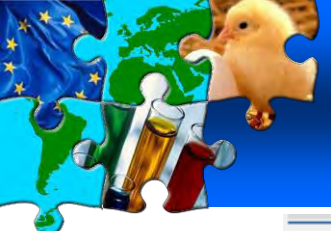

# 7. COMPILAZIONE DI UN CERTIFICATO copia - sostituzione

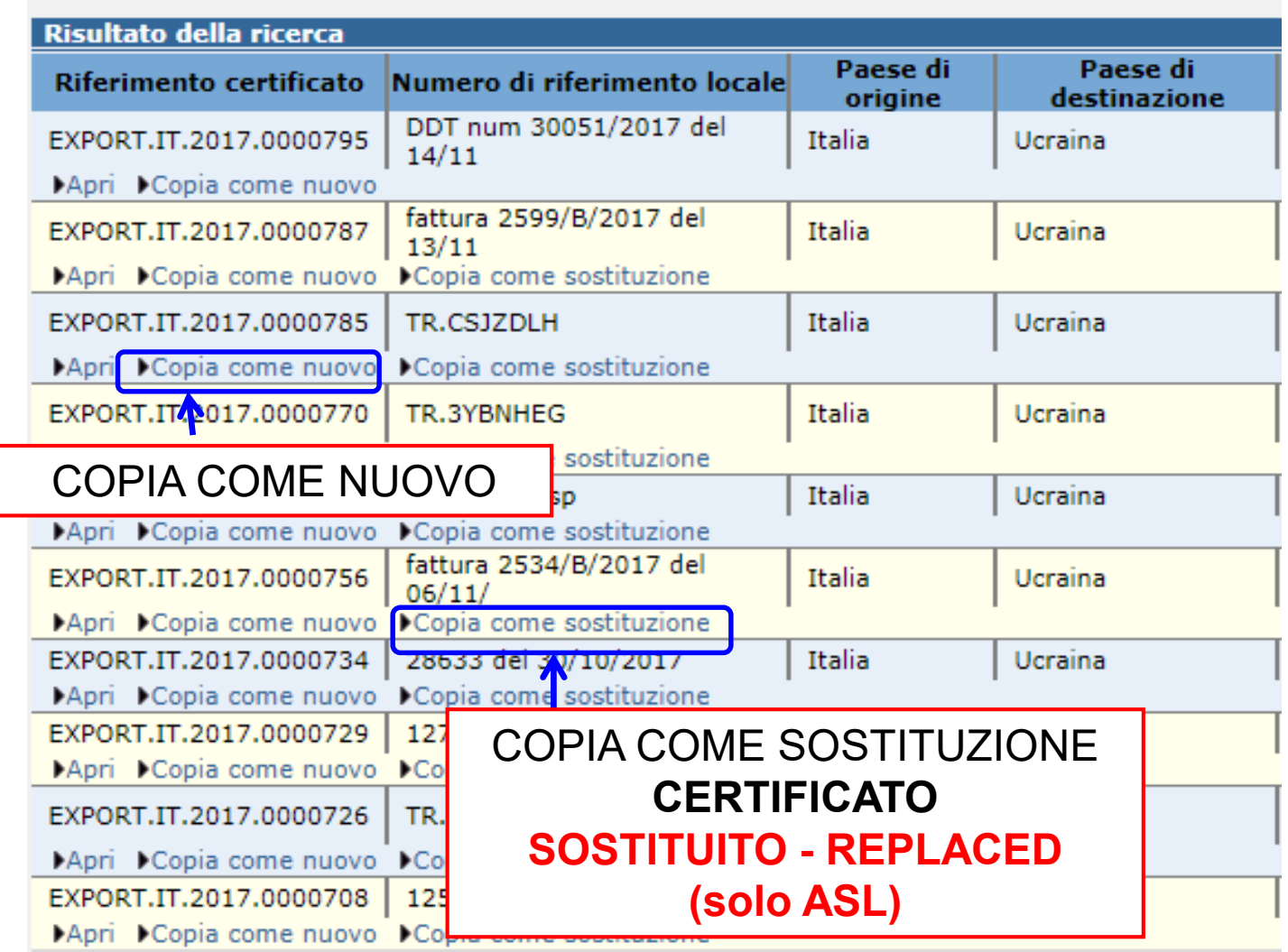

# 7. COMPILAZIONE DI UN CERTIFICATO cancellazione

| ✓ Partita                                                                                                    |                                                                                                    |
|----------------------------------------------------------------------------------------------------|----------------------------------------------------------------------------------------------------|
| 🔹 Riferimenti 🔸 Operatori 🔸 Partita 🔶 Traspor                                                                                                    | to 🕨 Itinerario                                                                                    |
| Informazioni relative alla partita presentata: riferimen                                                                                            | ti                                                                                                 |
| I.2. Numero di riferimento del certificato:                                                                                                    | fattura 2599/B/2017 del 13,                                                                        |
| I.6.Nº Certificati originali annessi:                                                                                                    |                                                                                                    |
| Autorità competenti                                                                                                    |                                                                                                    |
| I.4. Autorità locale competente:                                                                                                    | IT00701 Torino 4                                                                                   |
| I.3. Autorità centrale competente:                                                                                                    | IT00000 Ministero della Salute Direzione generale della<br>sanità animale e dei farmaci veterinari |
|                                                                                                    |                                                                                                    |
| Allegati                                                                                                    |                                                                                                    |
| Allegati<br>Documento                                                                                                    | Dimensione                                                                                         |
| Allegati<br>Documento                                                                                                    | Dimensione                                                                                         |
| Allegati<br>Documento<br>Chiudi Annulla certificato                                                                                                 | Dimensione                                                                                         |
| Allegati<br>Documento<br>▶Chiudi ▶Annulla certificato ▶Stampa                                                                                       | Dimensione                                                                                         |
| Allegati Documento Chiudi Annulla certificato Stampa ANNULLARE IL CERTIFICATO                                                                       | Dimensione                                                                                         |
| Allegati<br>Documento<br>Chiudi Annulla certificato Stampa<br>ANNULLARE IL CERTIFICATO<br>Il cortificato corò                                       | Dimensione                                                                                         |
| Allegati<br>Documento<br>Chiudi Annulla certificato Stampa<br>ANNULLARE IL CERTIFICATO<br>Il certificato sarà                                       | Dimensione                                                                                         |
| Allegati<br>Documento<br>Chiudi Annulla certificato Stampa<br>ANNULLARE IL CERTIFICATO<br>Il certificato sarà<br>REVOCATO - CANCELLED               | Dimensione                                                                                         |
| Allegati<br>Documento<br>Chiudi Annulla certificato Stampa<br>ANNULLARE IL CERTIFICATO<br>Il certificato sarà<br>REVOCATO - CANCELLED<br>(solo ASL) | Dimensione                                                                                         |

62

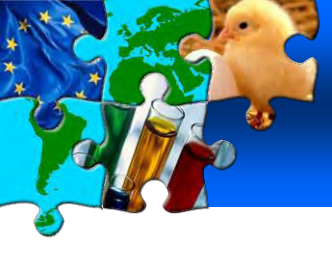

# 8. ADEMPIMENTI ASL A DESTINO Inserimento controlli

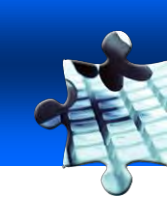

| ▶ Partita ▶ Certificazione → Ro                                                                    | mato                                                                                                    | the second second second second second second second second second second second second second second second s |                            |                           |
|----------------------------------------------------------------------------------------------------|----------------------------------------------------------------------------------------------------|----------------------------------------------------------------------------------------------------|----------------------------|---------------------------|
| <ul> <li>Selezionare il controllo corrente<br/>ati del controllo: Autorità di controllo</li> </ul> | → Controllo corrente → Controlli → Test di                                                                    | i laboratorio 🔸 Infrazioni 🔸 Azioni                                                                            |                            |                           |
| 11.2. Numero di riferimento del<br>certificato::                                                   | INTRA.FR.2012.0048114                                                                                         | III.1. Data del controllo:                                                                                     | 05/10/2012                 |                           |
| III.14. Veterinario ufficiale o ispetto                                                            | re ufficiale                                                                                                  | III.14. Luogo del controllo                                                                                    |                            |                           |
| Unità veterinaria locale:                                                                          | ITO0000 DIPARTIMENTO per la Sanità<br>Pubblica Veterinaria, la Nutrizione e la<br>Sicurezza degli Alimenti, C | O Aeroporto<br>O Centro di raccolta degli animali                                                              | O Altri<br>O Centro sperma | O Azienda<br>O Durante II |
| Nome:<br>Fitolo e qualifica:                                                                       | +CCA IT                                                                                                    | Organismo riconosciuto<br>O Sede del commerciante                                                              | O Porto<br>O Stabilimento  | O Punto di u              |
| Data:                                                                                              | 05/10/2012                                                                                                    |                                                                                                    |                            |                           |

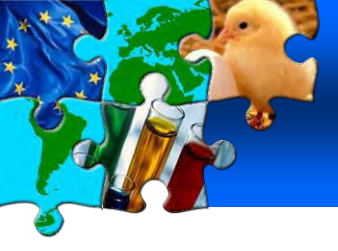

# 8. ADEMPIMENTI ASL A DESTINO Controlli

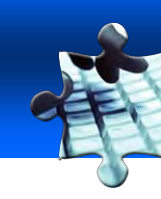

| E Salazionarie Il controllo                          | comante i controllo comante i di       | - i Test di laborat                        | mho I Tafricajoni i Izdeni                     |
|------------------------------------------------------|----------------------------------------|--------------------------------------------|------------------------------------------------|
| ati del controllos Liste di co<br>Liste di controllo | ontrollo ed esami di Jaboratorio       |                                            |                                                |
| U.3. Controlli documenta                             | M                                      |                                            |                                                |
|                                                      | Normativa comunitariar                 | O seddisfacenti                            | Onon soddisfacenti                             |
|                                                      | Garanzie supplementari: +              | O Seddisfacenti                            | O non soddisfacenti                            |
|                                                      | Gerenzie supplementeri: +<br>Seleziona | O Soddisfecenti                            | 0                                              |
|                                                      | Garanzie supplementari 🕨 🖡             | O Soddistacenti                            | In "Controlli" vanno specificati tutti i       |
|                                                      | Requisit nazionalii                    | Soddisfacenti                              | controlli effettuali ed il loro esito.         |
| III.4. Controllo d'identità:                         | I No                                   |                                            |                                                |
|                                                      | O Soddisfacenti                        | 🛈 non soddisfacenti                        |                                                |
| III.5. Controlli materialii                          | 🗆 No                                   |                                            |                                                |
|                                                      | O Soddisfacenti                        | 🔿 non soddisfacenti<br>Numero di animali c | ontrollati: 0                                  |
| III.7. Controllo del beness                          | 10 III                                 |                                            |                                                |
|                                                      | O soddisfacenti                        | O non so                                   | elezionare un test di leberatorio elipeore eu  |
| 111.6. Esami di laboratorio                          |                                        | per s                                      | selezionare un test di laboratorio cilocare su |
| Test eseguitii                                       | O si                                   | One "Agg                                   | iungi" e poi sul comando "Seleziona"           |
| Date:                                                |                                        |                                            |                                                |
| Motivazione:                                         | O Cesuale                              | O Per casi sospetti                        |                                                |
| Test per la ricerca du                               |                                        |                                            |                                                |
| 111.10. Consequenze del b                            | rasporto sugli animali                 |                                            | sdåunda                                        |
| Numero di animali morti:                             | Unité                                  |                                            |                                                |
| Numero di animali non ido                            | nell Unità 👻                           |                                            |                                                |
| nomero di animali che han<br>abolitto il             | ne partorito e 👔 Unità                 |                                            |                                                |

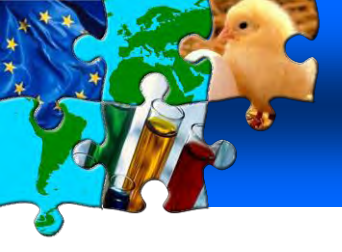

# 8. ADEMPIMENTI ASL A DESTINO Inserire controlli di laboratorio

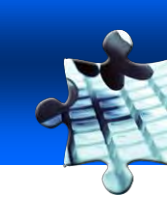

| Partita      Aiuto alla Decisione     ✓ Docisione     Autorità di controllo     Controlli     Test di laboratorio     Accettazione     Rifiuto  Decisione: Seleziona test di laboratorio e metodo | filti<br>cri   | rare l'elenco dei test di labo<br>teri di ricerca e cliccando su | ratorio tramite i<br>ı "Cerca" |
|----------------------------------------------------------------------------------------------------|----------------|------------------------------------------------------------------|--------------------------------|
| Critari di ricarca                                                                                                    |                |                                                                  |                                |
| Nome:                                                                                                    |                |                                                                  |                                |
| Categoria test di laboratorio: Sanità pubblica 👻                                                                                                    | Sottocategoria | test di laboratorio:                                             |                                |
| ▶Cerca                                                                                                    |                |                                                                  |                                |
|                                                                                                    |                |                                                                  |                                |
| Risultato della ricerca                                                                                                    |                |                                                                  |                                |
| Test di laboratorio                                                                                                    |                | Categoria test di laboratorio                                    |                                |
| (it) 3- MCPD                                                                                                    |                | Sanità pubblica                                                  | ▶Seleziona                     |
| (it) Amnesic Shellfish Poison (ASP) Detection Method                                                                                                    |                | Sanità pubblica                                                  | ▶Seleziona                     |
| (it) Bacillus spp (excl B. antracis)                                                                                                    |                | Sanità pubblica                                                  | Seleziona                      |
| (it) Benzoic-Acid E210                                                                                                    |                | Sanità pubblica                                                  | ▶Seleziona                     |
| (it) Campylobacter spp (excl C. jejuni and C.coli)                                                                                                    |                | Sanità pubblica                                                  | Seleziona                      |
| (it) Carbon monoxide                                                                                                    |                | Sanità pubblica                                                  | ▶Seleziona                     |
| (it) Histologic exam                                                                                                    |                | Sanità pubblica                                                  | ▶Seleziona                     |
| (it) Listeria spp (excl L. monocytogenes)                                                                                                    |                | Sanità pubblica                                                  | Seleziona                      |
| (it) Paralytic Shellfish Poison (PSP) detec                                                                                                    | مامحم مان      | seere eu "Seleziene"                                             | ▶Seleziona                     |
| (it) Sterility per Selezionare un test dall 6                                                                                                    | elenco cilo    | care su Seleziona                                                | ▶Seleziona                     |
| Aerobic microorganisms 30°C                                                                                                    |                |                                                                  | ▶Seleziona                     |
| Anaerobic sulfitoreducting bacteria                                                                                                    |                | Sanità pubblica                                                  | Seleziona                      |
| Analisi microscopica                                                                                                    | ,              | Sanità pubblica                                                  | Seleziona                      |
| Analisi sensoriale                                                                                                    |                | Sanità pubblica                                                  | Seleziona                      |
| Anisakis                                                                                                    |                | Sanità pubblica                                                  | Seleziona                      |
| Campylobarter (Ciejuni, Ciroli)                                                                                                    |                | Sanità pubblica                                                  | Seleziona                      |
| Clostridium botulinum type E                                                                                                    |                | Sanità pubblica                                                  | Seleziona                      |
| Clostridium perfringens                                                                                                    |                | Sanità pubblica                                                  | Seleziona                      |
| Diarrhetic Shellfish Poison (DSP) Detection Methods                                                                                                    |                | Sanità pubblica                                                  | Seleziona                      |
| Enterobacteriaceae                                                                                                    |                | Sanità pubblica                                                  | Seleziona                      |
| Enterococcus                                                                                                    |                | Sanità pubblica                                                  | ▶Seleziona                     |
| Eschericia coli                                                                                                    |                | Sanità pubblica                                                  | Seleziona                      |
| Eschericia coli O157 H7                                                                                                    |                | Sanità pubblica                                                  | ▶Seleziona                     |

65

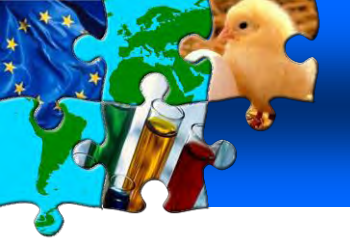

# 8. ADEMPIMENTI ASL A DESTINO Inserire esito controlli di laboratorio

| Partita      Certificazione      Control                                                                                                    |                                                                                                    |                                                                                                    |              |                                                                                                    |                     |                      |
|----------------------------------------------------------------------------------------------------|----------------------------------------------------------------------------------------------------|----------------------------------------------------------------------------------------------------|--------------|----------------------------------------------------------------------------------------------------|---------------------|----------------------|
| ► Selezionare il controllo corrente ► Co                                                                                                    | ntrollo corrente <del>▼ Controlli</del> → Test di la                                                                                                    | boratorio 🔹 🕨 Infrazioni                                                                                                    | ► Azioni     |                                                                                                    |                     |                      |
| Dati del controllo: Liste di controllo ed esam                                                                                                    | i di laboratorio                                                                                                    |                                                                                                    |              |                                                                                                    |                     |                      |
| Liste di controllo                                                                                                    |                                                                                                    |                                                                                                    |              |                                                                                                    |                     |                      |
| <u>111.3. Controlli documentali</u> 🔲 No                                                                                                    | Normativa comunitaria:<br>Garanzie supplementari: •Seleziona<br>Garanzie supplementari: •Seleziona<br>Garanzie supplementari: •Seleziona<br>Requisiti nazionali: | <ul> <li>Soddisfacenti</li> <li>Soddisfacenti</li> <li>Soddisfacenti</li> <li>Soddisfacenti</li> <li>Soddisfacenti</li> </ul> |              | <ul> <li>non soddisfacenti</li> <li>non soddisfacenti</li> <li>non soddisfacenti</li> <li>non soddisfacenti</li> <li>non soddisfacenti</li> </ul> |                     |                      |
| <u>III.4. Controllo d'identità:</u> 🔲 No                                                                                                    | Soddisfacenti                                                                                                    | 🔿 non soddisfacenti                                                                                                    |              |                                                                                                    |                     |                      |
| <u>III.5. Controlli materiali:</u> 🔲 No                                                                                                    | Soddisfacenti                                                                                                    | <ul> <li>non soddisfacenti</li> <li>Numero di animali c</li> </ul>                                                            | ontrollati:  | 2                                                                                                    |                     |                      |
| III.7. Controllo del benessere: 🔲 No<br>III.6. Esami di laboratorio<br>Test eseguiti:                                                                 | Soddisfacenti<br>test di laboratorio e<br>or                                                                                                    | o non soddisfacenti<br>loro esito in                                                                                          | seriti nella | a sezione "Cor                                                                                                    | ntrolli"            |                      |
| Data:<br>Motivazione:                                                                                                    | 08/10/2012                                                                                                    |                                                                                                    |              |                                                                                                    |                     |                      |
| Test per la ricerca di:<br>1. 0103 Sus scrofa domesticus  ↓                                                                                           | 1,2,3,4,7,8-HxCDF ▶Selez                                                                                                    | tiona                                                                                                    | 🔿 In attesa  | Soddisfacenti                                                                                                    | 🔘 non soddisfacenti | ►Rimuovi<br>►Aggiung |
| III.10. Conseguenze del trasporto sugli an<br>Numero di animali morti:<br>Numero di animali non idonei:<br>Numero di animali che hanno partorito o at | imali<br>Unità v<br>Unità v<br>portito:: 0 Unità                                                                                                    |                                                                                                    |              |                                                                                                    |                     |                      |

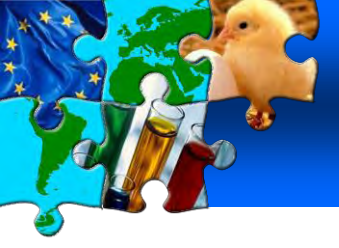

# 8. ADEMPIMENTI ASL A DESTINO Inserire esito controlli di laboratorio

In "Test di laboratorio" vanno indicati tutti i dati riferiti ai test di laboratorio effettuati. Da compilare obbligatoriamente in caso di esiti sfavorevoli

| ▶ Partita ▶ Certificazione           | - Controllo             |                   |                       |                  |                          |         |                   |                       |                     |
|--------------------------------------|-------------------------|-------------------|-----------------------|------------------|--------------------------|---------|-------------------|-----------------------|---------------------|
| Selezionare il controllo corre       | nte 🔹 🕨 Controllo corre | nte 🔹 🕨 Controlli | 🗢 Test di laboratorio | Infrazioni       | ► Azioni                 |         |                   |                       |                     |
| oati del controllo: test di laborato | orio                    |                   |                       |                  |                          |         |                   |                       |                     |
| T₂st di laboratorio                  |                         |                   |                       |                  |                          |         |                   |                       |                     |
|                                      |                         |                   |                       |                  |                          |         |                   |                       |                     |
| Riferimento:                         | -                       |                   |                       |                  |                          |         |                   |                       |                     |
| Tipo analisi:                        | Analisi iniziale        |                   |                       |                  |                          |         |                   |                       |                     |
| Candidato                            |                         |                   |                       |                  |                          |         |                   |                       |                     |
| Laboratorio:                         |                         |                   | Dese                  | leziona 🕨 Selezi | ona Test di laboratorio: | :       | 1,2,3,4,7,8-H×CDF |                       | ▶Seleziona          |
| Data di campionamento:               | 08/10/2012              |                   |                       |                  | Numero di campioni:      |         |                   |                       |                     |
| Numero del lotto di                  |                         |                   |                       |                  | Tipo del campione:       |         |                   |                       |                     |
| campionamento:                       |                         |                   |                       |                  |                          |         | · · · · · ·       |                       |                     |
| Specie:                              | 1. 0103 Sus scrof       | a domesticus      |                       |                  | Conservazione del cam    | ipione: | <b>•</b>          |                       |                     |
|                                      |                         |                   |                       |                  |                          |         |                   |                       |                     |
| Laboratorio                          |                         |                   |                       |                  |                          |         |                   |                       |                     |
| Uso campione per data:               |                         |                   |                       |                  | Data di rilascio:        |         |                   |                       |                     |
| Metodica test di laboratorio:        |                         |                   |                       | ▶Seleziona       | Risultati:               |         |                   |                       |                     |
|                                      |                         |                   |                       |                  |                          |         |                   |                       |                     |
| Conclusione:                         | 🔍 Soddisfacenti         |                   |                       | non soddist      | facenti                  |         | Non interpretabi  | ile                   |                     |
|                                      |                         |                   |                       |                  |                          |         | Controans         | alisi DAnalisi second | o esperto ⊫Rimuovi  |
|                                      |                         |                   |                       |                  |                          |         | Controana         | anar Pananar second   | o esperto Vitindovi |
|                                      |                         |                   |                       |                  |                          |         |                   |                       | Aggiangi            |

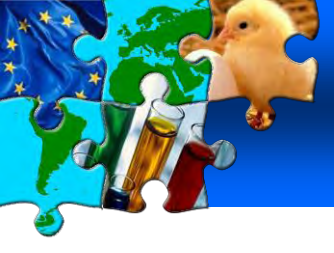

# 8. ADEMPIMENTI ASL A DESTINO Inserimento infrazioni

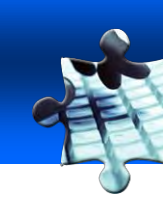

In "Infrazioni" va specificata se necessario la tipologia di violazione in merito al benessere degli animali e la tipologia di violazione in merito alla normativa sanitaria

| i del controllos Tofrazioni                                        |                                                          |
|--------------------------------------------------------------------|----------------------------------------------------------|
| , 8. Violazione della normativa sul benessere degli animali        | TII.9. Violazione della normativa sanitaria              |
| [it] III.9.9.Data registered in the log book                       | III.9.1. Certificato assente/non valido                  |
| III.8.1. Autorizzazione di trasporto non valida                    | 111.9.10. Identificazione assente o non regolamentare    |
| III.8.10. Altri                                                    | 🗌 III.9.11. Assenza dei requisiti nazionali              |
| III.8-2. Mezzi di trasporto non conformi                           | 🗌 111.9.12. Indirizzo del luogo di destinazione inesatto |
| 🗌 III.8.3. Densità di carico eccessiva                             | 🗌 111.9.13. Altri                                        |
| 🗌 III.8.4. Tempi di trasporto non rispettati                       | III.9.2. Identificazione: confusione nei documenti       |
| 🗌 111.8.5. Abbeveraggio o alimentazione carenti                    | 🔲 111.9.3. Stato membro non autorizzato                  |
| 🗌 III.8.6. Incuria o maltrattamenti degli animali                  | 🗌 III.9.4. Regione / area non riconosciuta               |
| 🗌 III.8.7. Disposizioni supplementari per i viaggi di lunga durata | 111.9.5. Specie vietata                                  |
| 111.8.8, Certificate of proficiency of the driver                  | 🔲 111.9.6. Assenza di garanzie supplementari             |
|                                                                    | 🔲 111.9.7. Azienda non autorizzata                       |
| Superficie media:                                                  | 111.9.8. Animali malati o sospetti                       |
|                                                                    | 111.9.9. Risultati d'analisi sfavorevoli                 |

Annulla e toma al Menu Dinvia controllo Distampa

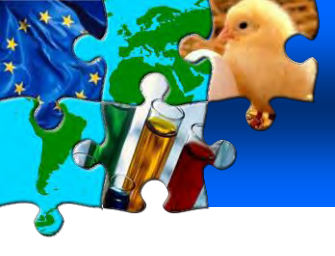

# 8. ADEMPIMENTI ASL A DESTINO Inserimento azioni intraprese

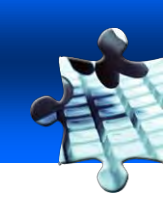

In "Azioni" vanno specificate le eventuali azioni correttive intraprese

| del controllo: Azioni                            |                                          |
|--------------------------------------------------|------------------------------------------|
| 11. Azioni correttive                            | III.12. Provvedimenti dopo la quarantena |
| III.11.1. Partenza ritardata                     | O III.12.1. Macellazione/Eutanasia       |
| 111.11.2. Procedura di trasferimento             | O III.12.2. Messa in libertà             |
| III.11.3. Quarantena                             |                                          |
| III.11.4. Macellazione/Eutanasia                 |                                          |
| 111.11.5. Distruzione di carcasse/prodotti       |                                          |
| III.11.6. Rispedizione                           |                                          |
| III.11.7. Trattamento dei prodotti               |                                          |
| III.11.8. Utilizzo dei prodotti per fini diversi |                                          |
|                                                  |                                          |

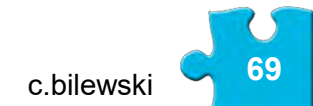

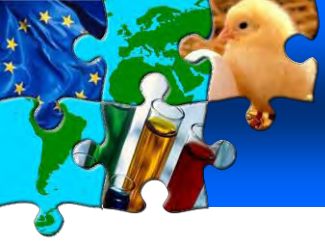

# 8. ADEMPIMENTI ASL A DESTINO Controlli durante il trasporto

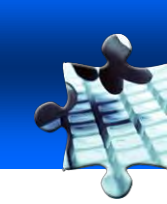

In caso di controllo durante il trasporto, la ASL che lo ha effettuato per inserirne l'esito nel sistema deve accedere al modulo inerente i certificati per gli scambi intracomunitari e seguire i seguenti passi:

| Ricerca per certificato sanitario per gli scam | oi intracomunitari    |             |                          |                   |             |             |
|------------------------------------------------|-----------------------|-------------|--------------------------|-------------------|-------------|-------------|
| Criteri di ricerca                             |                       |             |                          |                   |             |             |
| Riferimento certificato:                       | INTRA.FR.2014.0016853 | ins         | serire il numer          | o del certificato | controllato | Ŧ           |
| Speditore:                                     |                       |             | Data Dichiarazione doj   | po:               |             |             |
| Destinatario:                                  |                       |             | Data Dichiarazione pri   | ma:               |             |             |
| Partenza dopo il:                              |                       |             | Merce:                   |                   |             | ▶Sfoglia    |
| Partenza prima del:                            |                       |             | Mezzo di Trasporto:      |                   | •           |             |
| Paese di destinazione:                         |                       | •           | Autorità di destinazion  | ie:               |             |             |
| Codice postale di destinazione:                |                       |             | Codice dell'autorità a ( | destinazione:     |             |             |
| Numero di riferimento locale:                  |                       |             | Autorità di origine:     |                   |             |             |
| Stato del Certificato:                         | •                     |             | Codice dell'autorità all | 'origine:         |             |             |
| Status RASFF:                                  | <b>•</b>              |             | Luogo di Origine:        |                   |             |             |
|                                                |                       |             | Passaporto nº:           |                   |             |             |
| Ha controllo:                                  |                       |             | Test di laboratorio in a | attesa:           |             |             |
| Deseleziona Cerca Per controle                 | cliccare su           | "Ricerca pe | r controllo"             |                   |             |             |
| Risultato della ricerca                        |                       |             |                          |                   |             |             |
| Riferimento certificato                        | Paese di origine      | Speditore   | Destinatario             | Specie animale    | Stato       | Status RASE |
| ▶Nuova                                         |                       |             |                          |                   |             |             |

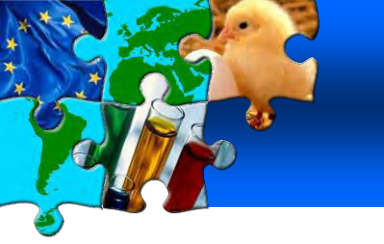

# 8. ADEMPIMENTI ASL A DESTINO Prodotti Canalizzati (Art. 8 – D.Lgs. 80/2000)

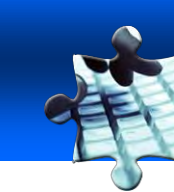

#### CASISTICHE:

- Reimportazione
- Invio alla distruzione
- Opoterapici
- Invio alla trasformazione in uno stabilimento 1069/2009
- Altri prodotti particolari

#### **PROCEDURA:**

- II PIF avvisa l'Asl di destinazione via TRACES
- I containers sono sigillati e sottostanno alla procedura doganale
- Lo stabilimento di destinazione deve avvisare l'Asl dell'arrivo della merce
- L'Asl a destino deve attestare l'arrivo e la conformità della partita entro 15 giorni effettuando il controllo su TRACES (casella 41 del DVCE)

| UNIONE EUROPEA                                                  | DOCUM                                                | ENTO VETERINARIS COMUNE DI EN                                                               | TDATA DUCE          |
|-----------------------------------------------------------------|------------------------------------------------------|---------------------------------------------------------------------------------------------|---------------------|
| 24. DVCE precedente:<br>Numero di riferimento:                  | NG S                                                 | IDI ERITAREO CONTONE DI EN                                                                  | sento locale        |
| 26. Controlli documentali:                                      |                                                      | 17. Controllo dell'identità:                                                                |                     |
| Soddisfacenti                                                   | non soddisfacenti                                    | Controllo del sigillo Oppure controllo<br>Soddisfacenti non soddisfacenti                   | d'identità completo |
| 28 Controlli materiarii                                         |                                                      | 29. Esanti di laboratorio: No                                                               | Si                  |
| Soddisfacenti<br>Non eseguiti                                   | non soddisfacenti                                    | Test per la ricerca di::<br>Casuale Per casi sospetti R                                     | inforzato           |
| 1. Regnae di controlli tidotti<br>2. Adri                       |                                                      | Risultati:: Soddisfacenti non soddisfacenti<br>Messo in circolaziono in omesa dei risultati |                     |
| 30. AMMESSA ai mabarde:                                         | $\wedge$                                             | 31. AMMESSA aVIRANSITO                                                                      |                     |
| PIF committario<br>Paese terzo                                  | Numero di unità TRACES<br>Codice ISO del paese terzo | Verso un paese terzo + codice ISO<br>PIF di uscita Numero di unità                          | TRACES              |
| 32. AMMPCCA per il mercato interno                              |                                                      | 33. AMMESSA in caso di inoltro sotto controllo                                              |                     |
| Libera circolazione<br>Consumo umano:<br>Alimentazione animale: |                                                      | Procedura di cui all'articolo 8<br>Reimportazione di prodotti comunitari (articolo 15)      |                     |
| Uso farmaceutico:<br>Uso tecnico:                               |                                                      | 34. AMMESSA per una procedura specifica di deposito (art 12, par 4 d                        | s art. 13)          |
| Alm:<br>35 NON AMMESSA                                          | X                                                    | Zona franca o deposito franco<br>Riformitore di navi                                        |                     |
| 1. Riesportazione                                               |                                                      | Direttamente ad una nave                                                                    |                     |
| 2. Distruzione<br>3. Trasformazione                             |                                                      | 36. Motivo del rifiuto della partita                                                        | 5.1                 |
| entro il:                                                       | 1 24                                                 | 1. Certificato assente o non valido                                                         |                     |

realigno (realig)

3
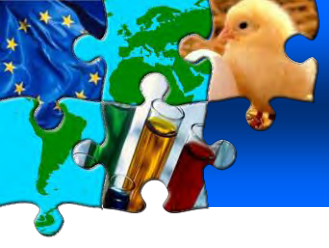

### 8. ADEMPIMENTI ASL A DESTINO Prodotti Canalizzati (Art. 8 – D.Lgs. 80/2000)

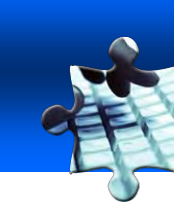

Per attestare l'arrivo e la conformità della partita l'ASL deve riprendere il certificato TRACES nel sistema

| nformazioni relative alla partita present                       | ata: riferimenti                                      |                                                                                                  |                          |
|-----------------------------------------------------------------|-------------------------------------------------------|--------------------------------------------------------------------------------------------------|--------------------------|
| 2. Numero di riferimento DVCE:<br>Numero di riferimento locale: | CVEDP.IT.2012.0034838 - V1<br>V.T.E.                  | Posto d'ispezione frontaliera<br>PIF della UE:<br>Numero di unità TRACES:                        | Genova, P<br>ITGOA1      |
| 4. Interessato al carico                                        |                                                       | 10. Documenti veterinari                                                                         |                          |
| Data della dichiarazione:<br>Nome del firmatario:               | 04/09/2012<br>Catalano Andrea                         | Numero del documento veterinario:<br>Data di rilascio del documento<br>veterinario (gg/mm/asaa): | MPI-544762<br>03/08/2012 |
| Nome:<br>Indirizzo:<br>CAP:                                     | SATTEMAR SRL<br>Torre Uffici 6º Piano<br>16158 Voltri |                                                                                                  |                          |
| Paese:                                                          | IT Italia                                             |                                                                                                  |                          |

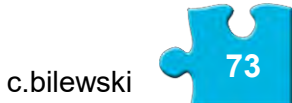

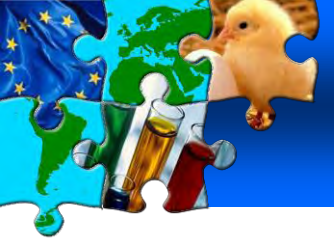

### 8. ADEMPIMENTI ASL A DESTINO Prodotti Canalizzati (Art. 8 – Dlgsv 80/2000)

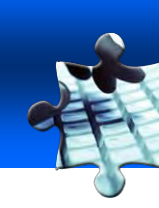

#### Casella 41 del DVCE

| Controllo<br>Dati di risposta                                                    |                               |                                              |  |
|----------------------------------------------------------------------------------|-------------------------------|----------------------------------------------|--|
| O PIF di destinazione finale                                                     | O PIF di uscita               | <ul> <li>Unită veterinaria locale</li> </ul> |  |
| Conformità della partita: 💿 Si 🔿 No 🧲                                            | Per attestare conformità clic | ccare su "Si" o "No"                         |  |
|                                                                                  |                               |                                              |  |
| Ufficiale veterinario del luogo di destinazione o                                | controllata                   |                                              |  |
| Ufficiale veterinario del luogo di destinazione o<br>Nome:                       | controllata                   |                                              |  |
| Ufficiale veterinario del luogo di destinazione o<br>Nome:<br>Indirizzo:         | controllata                   |                                              |  |
| Ufficiale veterinario del luogo di destinazione o<br>Nome:<br>Indirizzo:<br>CAP: | controllata                   |                                              |  |

| Eile Modifie       | ica <u>V</u> isualizza Inserisci F <u>o</u> rmato <u>S</u> trumenti Iabella Fi <u>n</u> estra <u>?</u> | Digitare una domanda. |
|--------------------|----------------------------------------------------------------------------------------------------|-----------------------|
| 🔁 Attach as        | s Adobe PDF 🚽 🔄 🗃 🗃 🔄 🔄 😂 🔯 🖏 🖤 🎎 💷 🖘 🖎 🕩 🔹 🔶 🚽 🙂 😓 🚽 💷 🖓 🗐 🖓 🗐 🖓 👘 110% 👻 🎯 🗠                         | Muettura 🙀 🗄 G        |
| Invi <u>a</u>   [] | 🗓 🔸 🛄 🍇 🛃 🚦 🐺 🖄 🔯 Opzioni 🔸 HTML 🛛 👻                                                                   |                       |
| Da                 | SANCO-TRACES-NOREPLY@ec.europa.eu                                                                      |                       |
| 🛄 A                | Pif-slvu.Caselle                                                                                       |                       |
| 🛄 Cc               |                                                                                                    |                       |
| LLI Ccn            |                                                                                                    |                       |
| Oggetto:           | DVCE per Prodotti Animali : Certificati validati (specifica di deposito/canalizzato)                   |                       |
| Allega             |                                                                                                    |                       |
| 8                  |                                                                                                    | 576 612               |

#### Notification related to CVEDP validation acceptable (specific warehouse procedure / channeled)

1 CVED For Animals Product certificates have been validated (specific warehouse procedure / channeled) after the last notification you have received.

| Numero di riferimento |
|-----------------------|
| CVEDP IT 2012 0034838 |

Questa è una mail generata automaticamente. Si prega di non rispondere. Per contattare il team TRACES, si prega di utilizzare il seguente indirizzo: sanco-traces@ec.europa.eu.

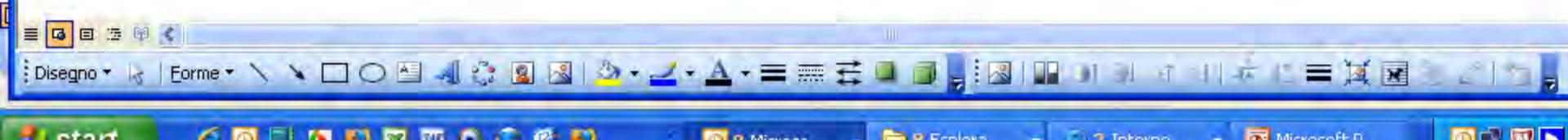

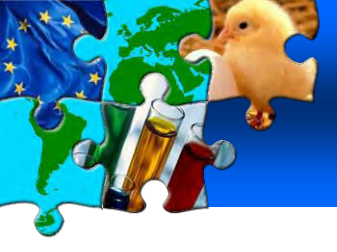

Sono stati predisposti dei manuali (in italiano) per la corretta compilazione dei documenti di entrata INTRA-EXPORT-DOCOM

1. "Documenti commerciali ufficiali Parte I (per operatori UE/EFTA)"

2. "Documenti commerciali ufficiali Parte II (per autorità competenti UE/EFTA)"

Tutti i documenti sono reperibili all'interno del TRACES Toolkit a questo indirizzo:

https://circabc.europa.eu/w/browse/ac0bd3d2-66ae-4234-b09ca3fa9854acfd (cliccare su *Biblioteca* e poi su *Manuali*)

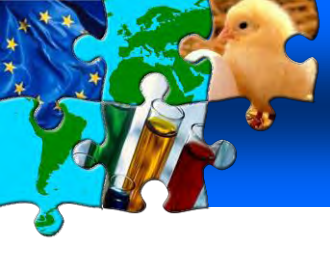

QlikView è uno strumento potente che permette di interrogare e consultare dati in modo semplice ed intuitivo ed è adatto pertanto ad utenti non molto pratici nell'utilizzo di sistemi quali i Datawarehouse.

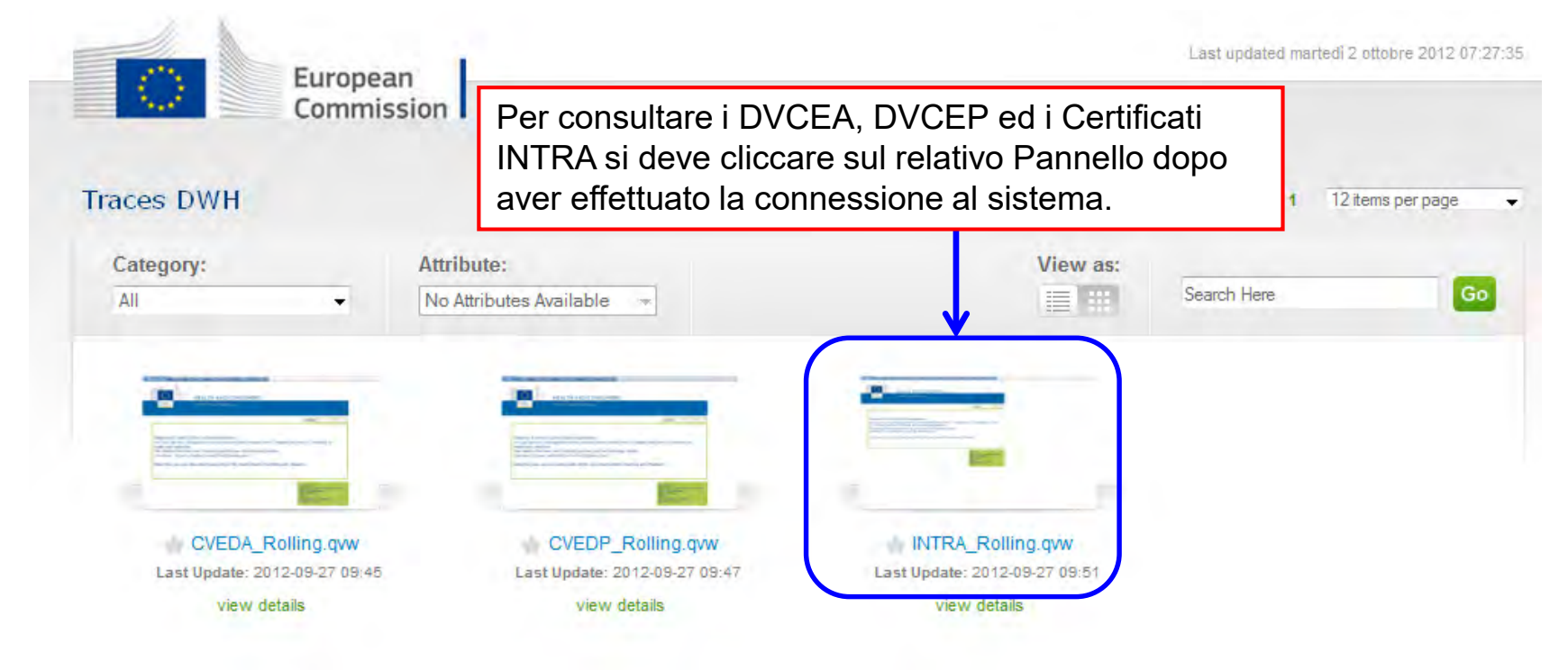

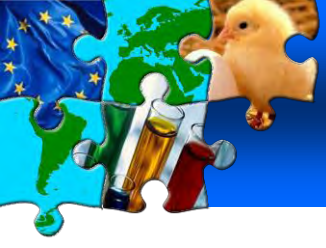

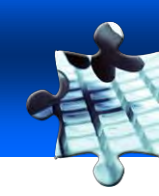

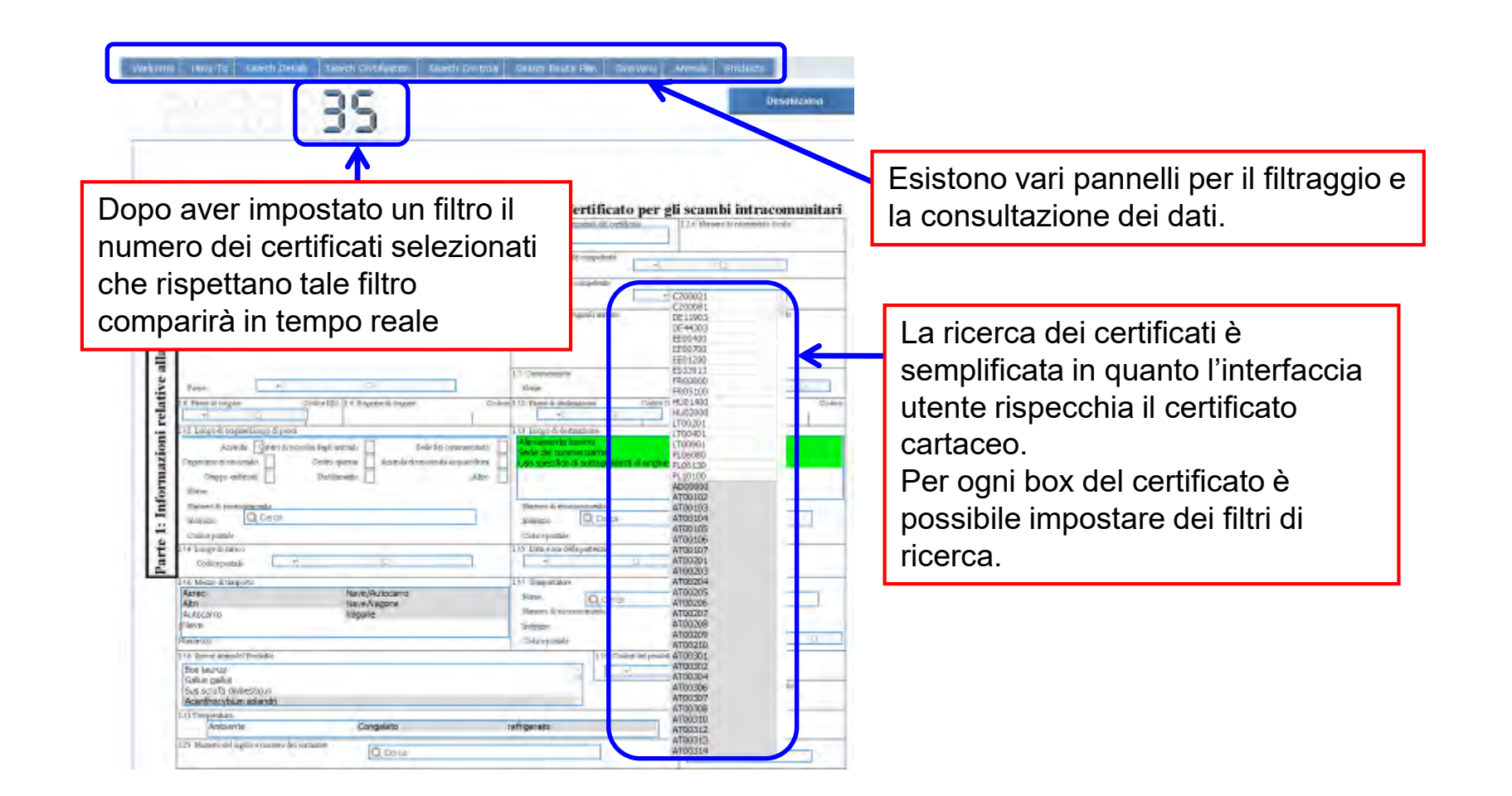

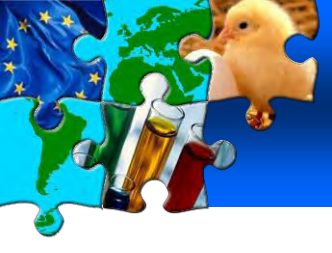

Nel pannello "Overview" viene riportato un riepilogo visuale sui dati filtrati. In particolare vengono visualizzati vari indicatori grafici riferiti alle percentuali dei controlli.

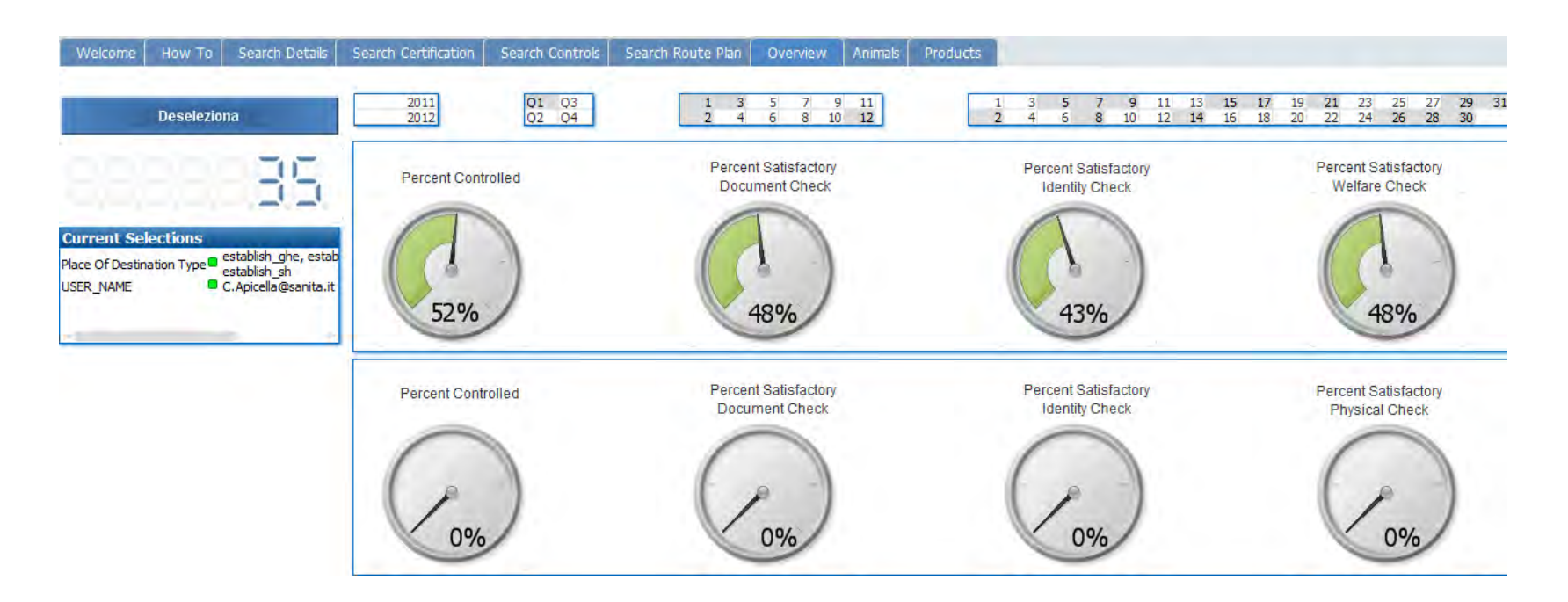

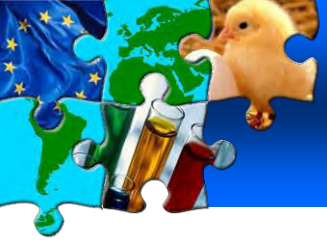

I pannelli "Animals" o "Products" contengono vari sotto report che riepilogano i dati filtrati sotto differenti punti di vista come per esempio l'elenco dei dati per merce, per autorità, etc.

| Welcome How To Search Details                 | Search Certifi               | ication Search Controls      | Search Rout       | e Plan 🛛 Ov |                          | nimals Pi | roducts                                                     |                     |                          |             |           |                     |                  |           |  |
|-----------------------------------------------|------------------------------|------------------------------|-------------------|-------------|--------------------------|-----------|-------------------------------------------------------------|---------------------|--------------------------|-------------|-----------|---------------------|------------------|-----------|--|
|                                               | 2011                         | Q1 Q3                        |                   | 1 3 5       | 7 9                      | 11        | 1                                                           | 3 5 7               | 7 9 11 1                 | 3 15        | 17 19     | 21 23               | 25 27 29         | 31        |  |
| Deseleziona                                   | 2012                         | Q2 Q4                        |                   | 2 4 6       | 8 10                     | 12        | 2                                                           | 4 6 8               | 3 10 12 1                | 4 16        | 18 20     | 22 24               | 26 28 30         |           |  |
| ooooooo                                       | 📑 Iii. 11. Azio              | oni Corr 🛛 🧱 Iii.6. Esami Di | Lab 🛛 🧮 Iii. 8. V | iolazione D | 🧮 Iii.9. Viol            | azione D  | 📫 # Consignm                                                | ients 📗             | # Animals By Cor         | m 📑 ,       | , Merce,  |                     | Listing Of Intra | Tr        |  |
|                                               | Listing Of I                 | ntra Trade Certifiates       | For Animals       |             |                          | -         |                                                             |                     |                          |             |           |                     | 6                | $\square$ |  |
|                                               | 1.4.<br>Autorità -<br>Locale | Reference Number             | Merce             | Тіро        | Specie                   | Classe    | <ul> <li>Famiglia</li> <li>(Nome</li> <li>Comune</li> </ul> | Paese Di<br>Origine | Destinazi                | view +      | # Partita | Numero D<br>Animali | Documentali      | 1         |  |
| Vace Of Destination Type establish_ghe, estab | CZ00081                      | INTRA.CZ.2011.0008465        | 0102              | domestique  | Bos taurus               | -         | -                                                           | Repubblica<br>Ceca  | Libano                   | View        |           | 1 3                 | 37               | 0         |  |
| JSER_NAME C.Apicella@sanita.it                |                              | Total                        |                   |             |                          |           |                                                             | _                   | _                        |             |           |                     |                  |           |  |
|                                               | EE00400                      | INTRA.EE.2011.0002083        | 0103              | domestique  | Sus scrofa<br>domesticus | -         | -                                                           | Per                 | salva                    | re la       | a tab     | ella                |                  |           |  |
|                                               |                              | INTRA.EE.2011.0001938        | 0103              | domestique  | Sus scrofa<br>domesticus | -         | -                                                           | visu                | ializza                  | ita i       | n Exe     | cel c               | liccar           | re        |  |
| Stato Dei Certificato                         |                              | Total                        |                   |             |                          |           |                                                             |                     |                          |             |           |                     |                  | •         |  |
| Pre-convalidata                               | EE00700                      | INTRA.EE.2011.0002143        | 0103              | domestique  | Sus scrofa<br>domesticus | -         | -                                                           | sul                 | sul pulsante nell'angolo |             |           |                     | lo in            | o in      |  |
| Revocata                                      |                              | INTRA.EE.2011.0000755        | 0103              | domestique  | Sus scrofa<br>domesticus | -         | -                                                           | alto a destra.      |                          |             |           |                     |                  |           |  |
|                                               |                              | INTRA.EE.2011.0000723        | 0103              | domestique  | Sus scrofa               | -         | -                                                           |                     |                          |             |           |                     |                  |           |  |
|                                               |                              | Total                        |                   |             | uomesucus                |           |                                                             |                     | Russa                    | <u>View</u> | 3         | 3 -                 |                  | 3         |  |
|                                               | EE01200                      | INTRA.EE.2011.0000625        | 0103              | domestique  | Sus scrofa<br>domesticus | -         | -                                                           | Estonia             | Federazione<br>Russa     | View        |           | 1 17                | 70               | 1         |  |
|                                               |                              | Total                        |                   |             |                          |           |                                                             |                     |                          | <u>View</u> | 1         | L 17                | 0                | 1         |  |
|                                               | ES33913                      | INTRA.ES.2011.0027411        | 0102              | domestique  | Bos taurus               | -         | -                                                           | Spagna              | Libano                   | <u>View</u> |           | 1 3                 | 38               | 1         |  |
|                                               |                              | Total                        |                   |             |                          |           |                                                             |                     |                          | <u>View</u> | 1         | L 3                 | 8                | 1         |  |
|                                               | FR00800                      | INTRA.FR.2011.0053428        | 0102              | domestique  | Bos taurus               | -         | -                                                           | Francia             | Libano                   | View        |           | 1 3                 | 37               | 0         |  |
|                                               |                              | Total                        |                   |             |                          |           |                                                             |                     |                          | <u>View</u> | 1         | L 3                 | 7                | 0         |  |
|                                               | FR05100                      | INTRA.FR.2011.0082895        | 0102              | domestique  | Bos taurus               | -         | -                                                           | Francia             | Libano                   | View        | 1         | 1 3                 | 38               | 0         |  |
|                                               |                              | INTRA.FR.2011.0080907        | 0102              | domestique  | Bos taurus               | -         | -                                                           | Francia             | Libano                   | View        |           | 1 4                 | 10               | 0         |  |
|                                               |                              |                              |                   |             |                          |           |                                                             |                     |                          |             |           |                     |                  |           |  |

c.bilewsk

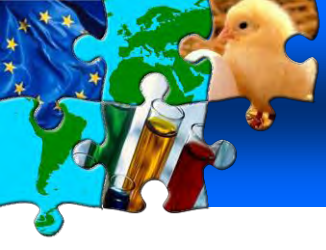

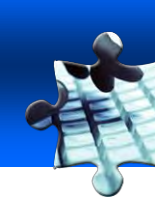

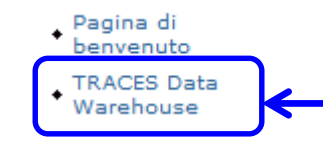

dopo aver effettuato l'accesso a TRACES, il link per l'accesso al Datawarehouse è posto in alto a sinistra sotto la voce "Pagina di benvenuto"

| European<br>Commission HEALTH AND C                | CONSUMERS                                            | TRAC                                                                                | ES DataWareHouse        |
|----------------------------------------------------|------------------------------------------------------|-------------------------------------------------------------------------------------|-------------------------|
| 🍪 Home   Elenco documenti   Apri 🗸   Invia a 🗸   C | Cruscotti 👻                                          | ?   Preferenze   Inform                                                             | azioni su   Disconnetti |
|                                                    |                                                      |                                                                                     | <b>★</b> ×              |
|                                                    |                                                      |                                                                                     | Benvenuti: 10405        |
| Esplora                                            |                                                      | Personalizza                                                                        |                         |
| Visualizzare la posta in arrivo, i preferiti e gl  | li elenchi documento.                                | Modificare la pagina iniziale di InfoView, le opzioni di visualizzazione            |                         |
| C C C C C C C C C C C C C C C C C C C              | dopo aver effettuato l'a<br>dei report a disposizion | ccesso al Datawarehouse, per visualizzare l'el<br>le cliccare su "Elenco documenti" | enco                    |

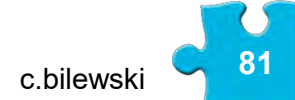

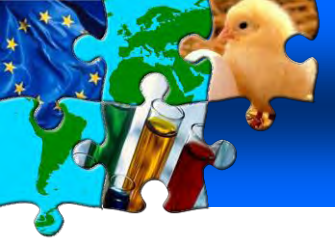

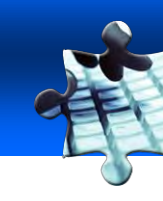

| 🍪 Home   Elenco documenti   Apri -                                | - In  | via a 👻 Cruscotti 👻                                                                                                    |                                 |                         | ? Preferenze  | Informazioni su Disconnetti |
|-------------------------------------------------------------------|-------|----------------------------------------------------------------------------------------------------|---------------------------------|-------------------------|---------------|-----------------------------|
|                                                                   |       |                                                                                                    |                                 |                         |               | ∓ ×                         |
| 🔽 😂 🛛 🔁 🛛 Nuovo 🗸 Aaaiunai 🗸                                      | Orga  | anizza 👻 🛛 Azioni 👻                                                                                                    |                                 |                         |               | H                           |
| ⊡ Tutto<br>⊡ ⊑ Cartelle pubbliche<br>⊡ ≡ Traces<br>⊡ ≡ Traces_DWH | -     | nell'albero dei docu<br>cvede<br>cvede<br>cvede<br>cvede                                                                                         | menti seleziona<br>enti scelta. | re TRACES->1            | Fraces_DWH e  | poi la                      |
| ···· 🔤 CVED Animals<br>···· 🎾 CVED Products<br>···· 🖻 Imports     | ÷     | All imported animal products consignements.<br>CVEDP_01A - Controls Table<br>Controls on imported animal products consignem                      |                                 | Web Intelligence Report | Administrator | 0                           |
| 🛄 🖬 Intra                                                         | -<br> | CVEDP_01B - Controls Listing<br>Controls on imported animal products consignem<br>CVEDP_03A - Controls Table with Quantities                     |                                 | Web Intelligence Report | Administrator | 0                           |
|                                                                   | •     | Controls on imported animal products consignem<br>CVEDP_03B - Controls Listing with Quantities<br>Controls on imported animal products consignem |                                 | Web Intelligence Report | Administrator | 0                           |
|                                                                   | 2     | CVEDP_10A - Rejected Consignements Table<br>Rejected imported animal products consignemen                                                        | 1                               | Web Intelligence Report | Administrator | 0                           |
|                                                                   |       | Rejected im<br>CVEDP_111 - per aprire un rep                                                                                                    | ort fare doppio                 | clic sul nome de        | ello stesso   | 0                           |
|                                                                   | -<br> | Laboratory tests undergone on imported animal p<br>CVEDP_13 - Ad Hoc Listing<br>Ad hoc listing of imported animal products consig                |                                 | Web Intelligence Report | Administrator | 0                           |
|                                                                   |       | ,                                                                                                    |                                 |                         |               |                             |

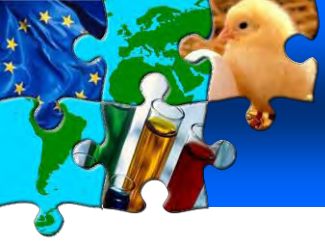

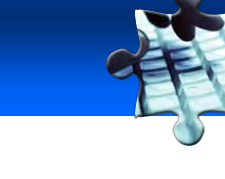

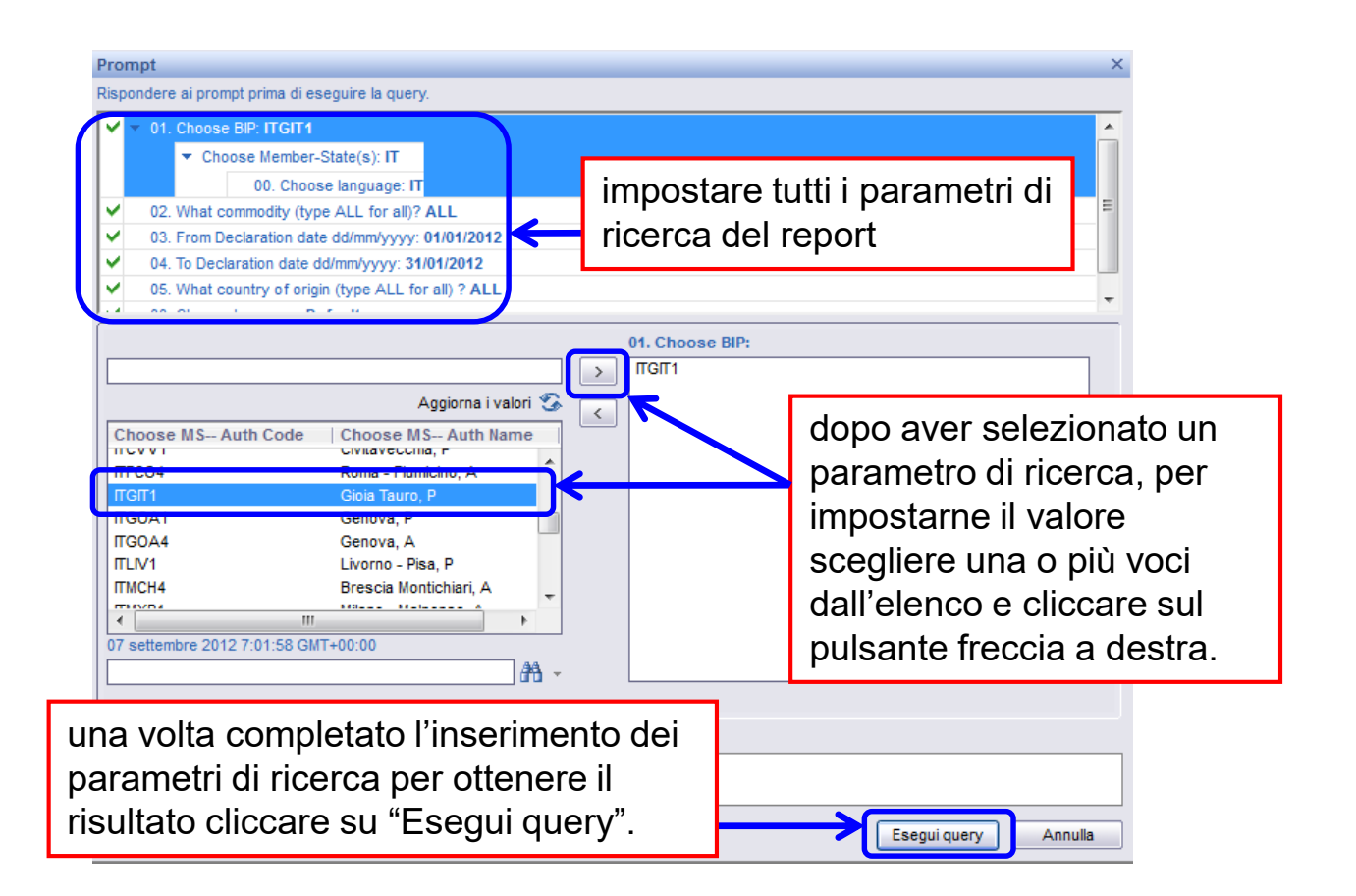

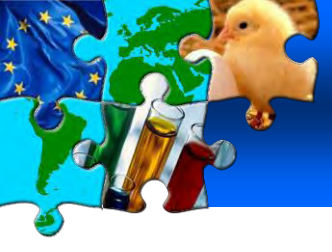

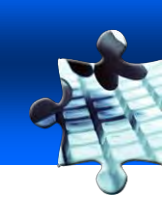

#### Report compilato con i dati risultanti dalla ricerca nel DW in base ai parametri di ricerca dati

| lappa di spostamento       | ID Report   | t:                             | CVEDP 01A - Controls Table                                    |                |                        |                  |               |           |        |                |    |
|----------------------------|-------------|--------------------------------|---------------------------------------------------------------|----------------|------------------------|------------------|---------------|-----------|--------|----------------|----|
| CVEDP_01A - Controls Table | Nome Rep    | port:                          | Report sui controlli effettuati sulle partite importate (94/3 | 860/CEE e 97/7 | 94/CE)                 |                  |               |           |        |                |    |
|                            | Tipo di me  | erce                           | Prodotti                                                      |                |                        |                  |               |           |        |                |    |
| SCHW001A-3                 | Paese:      |                                | П                                                             |                |                        |                  |               |           |        |                |    |
|                            | Autorità l  | locale:                        | ITGIT1                                                        |                |                        |                  |               |           |        |                |    |
|                            | Paese di o  | prigine:                       | ALL                                                           |                |                        |                  |               |           |        |                |    |
|                            | merce n.    |                                | ALL                                                           |                |                        |                  |               |           |        |                |    |
|                            | Periodo:    |                                | Da 01/01/2012 A 31/08/2012                                    |                |                        |                  |               |           |        |                |    |
|                            |             | t Recent lindate:              | 05/09/2012                                                    |                |                        |                  |               |           |        |                |    |
|                            | DWH PIUS    | c Recent opuate.               | 05/03/2012                                                    |                |                        |                  |               |           |        |                |    |
|                            |             |                                |                                                               |                |                        |                  |               |           |        |                |    |
|                            | <b>E</b> 11 |                                |                                                               |                |                        |                  |               |           |        |                |    |
|                            | 20          |                                |                                                               |                |                        |                  |               |           |        |                |    |
|                            | BIP Co      | untry: IT                      |                                                               |                |                        |                  |               |           |        |                |    |
|                            |             |                                |                                                               |                |                        |                  |               |           |        |                |    |
|                            | BIP:I1      | "GIT1 - Gioia Tauro, P         | •                                                             |                |                        |                  |               |           |        |                |    |
|                            |             |                                |                                                               |                |                        |                  |               |           |        |                | _  |
|                            | Deser       | 0-4                            | <b>A</b> mendari                                              | Certificati:   |                        |                  | Tipi di conti | rollo:    | Fisher | 1 - barretarda | Re |
|                            | di<br>di    | Codice merce                   | specie:                                                       | totale:        | Numero<br>controllati: | %<br>controllati | le            | Indentita | FISICO | Laboratorio    | N  |
|                            | AR          | 0303                           | Engraulis anchoita                                            | 1              | 1                      | 100,0%           | 1             | 1         | 0      | 0              |    |
|                            | AR          | 03036612                       | Merluccius hubbsi                                             | 1              | 1                      | 100,0%           | 1             | 1         | 0      | 0              |    |
|                            | AR          | 03036612/03047415/0306<br>1799 | Merluccius hubbsi/Pleoticus muelleri                          | 1              | 1                      | 100,0%           | 1             | 1         | 0      | 0              |    |
|                            | AR          | 03036619/03047415/0306<br>1799 | Merluccius hubbsi/Merluccius spp/Pleoticus muelleri           | 1              | 1                      | 100,0%           | 1             | 1         | 0      | 0              |    |
|                            | AR          | 03047415                       | Merluccius hubbsi                                             | 1              | 1                      | 100,0%           | 1             | 1         | 1      | 0              |    |
|                            | AR          | 03047415/03048990              | Merluccius hubbsi/Otra pesca                                  | 1              | 1                      | 100,0%           | 1             | 1         | 1      | 0              |    |
|                            | AR          | 03056300                       | Engraulis anchoita                                            | 2              | 2                      | 100,0%           | 2             | 2         | 0      | 0              |    |
|                            | AR          | 03056300                       | Engraulis spp                                                 | 7              | 7                      | 100,0%           | 7             | 7         | 1      | 0              |    |
|                            | AR          | 03061799                       | Pleoticus muelleri                                            | 3              | 3                      | 100,0%           | 3             | 3         | 1      | 0              |    |
|                            | AR          | 03079911                       | llex spp                                                      | 22             | 22                     | 100,0%           | 22            | 22        | 3      | 1              |    |
|                            | AR          | 230990                         |                                                               | 1              | 1                      | 100,0%           | 1             | 0         | 0      | 0              |    |
|                            | AU          | 040221                         | Bos Taurus                                                    | 1              | 1                      | 100,0%           | 1             | 0         | 0      | 0              |    |
|                            | BR          | 0202                           | Bos taurus                                                    | 1              | 1                      | 100,0%           | 1             | 1         | 1      | 1              |    |
|                            |             |                                |                                                               |                |                        |                  |               |           |        |                |    |
|                            | BR          | 020230                         | Bos taurus                                                    | 9              | 9                      | 100,0%           | 9             | 2         | 0      | 0              |    |

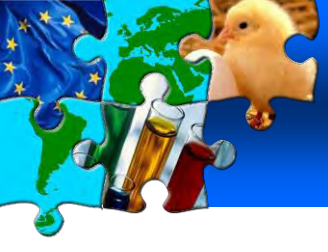

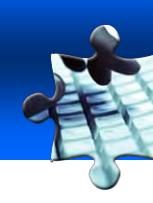

| 794/CE) |
|---------|
|         |
|         |
|         |
|         |
| _       |
|         |
|         |
|         |
|         |

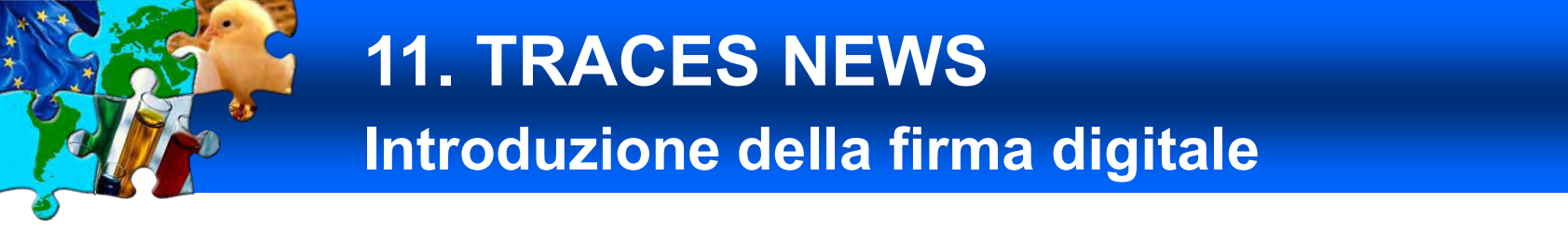

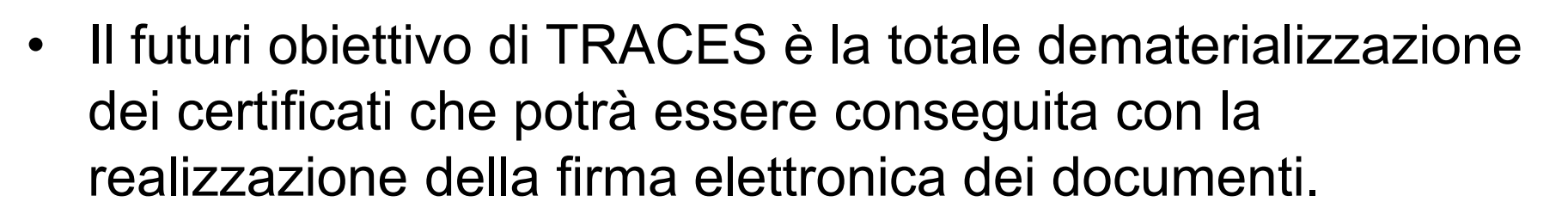

- Al momento ci sono dei progetti pilota con il Marocco, l'Australia e la Nuova Zelanda ed in un prossimo futuro sarà possibile utilizzare la firma elettronica anche per i certificati veterinari.
- Il certificato stampato sarà un unico foglio con un codice a barre che potrà essere letto tramite un'apposita applicazione.

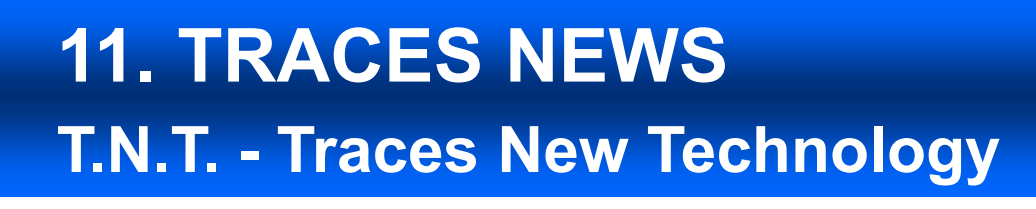

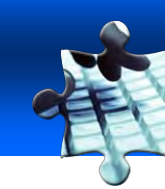

Presto TRACES andrà incontro ad un totale rinnovamento e l'attuale piattaforma sarà sostituita da una nuova denominata *TRACES New Technologie* (TNT).

- grazie ad un potente motore di ricerca sarà più facile inserire i dati;
- sarà possibile creare una lista "ad hoc" degli operatori;
- migliorerà la fruibilità sui tablet;
- gli eventuali errori nella compilazione dei certificati saranno evidenziati in rosso e sarà più facile identificarli.

c.bilews

# TNT vs TRACES: look and feel

More similar to the paper certificate Didier Carton – BTSF Turin 18/11/2016

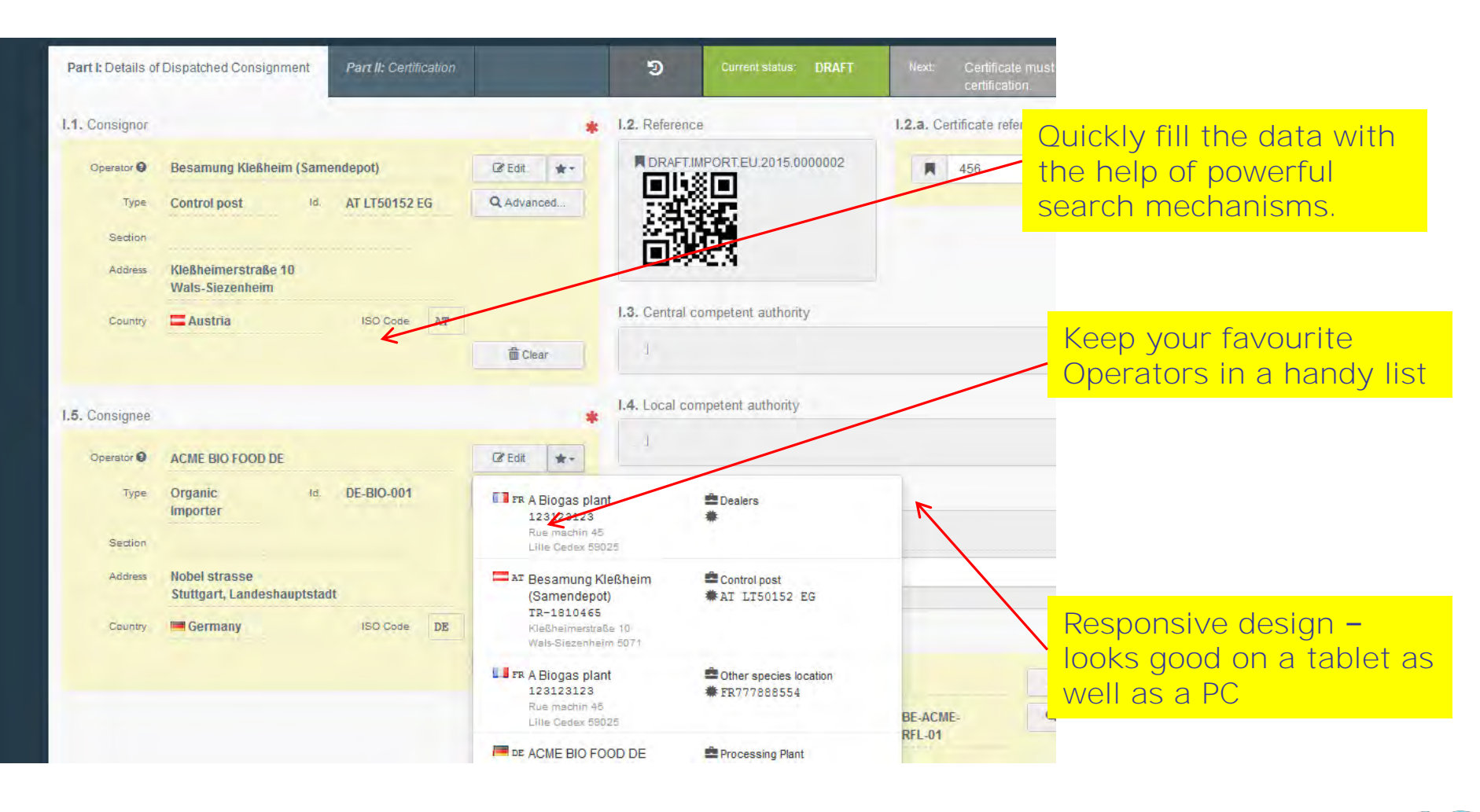

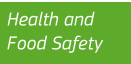

88

#### TNT VS TRACES: look and feel Errors overview and guidance Didier Carton – BTSF Turin 18/11/2016

| Address Kleßheimerst<br>Wals-Siezent | raße 10<br>leim |                                                                      |
|--------------------------------------|-----------------|----------------------------------------------------------------------|
| Country 🗖 Austria                    | ISO Code AT     | I.3. Central competent authority                                     |
| I.5. Consignee                       |                 | I.4. Local comp     Click the error and the     field is bighlighted |
| Operator                             | 🕼 Edit 🚸        | Tield is nighlighted                                                 |
| Туре                                 | Id, Q Advanced  | Identification of applicant                                          |
| Section                              |                 | Applicant name                                                       |
| Address                              |                 | Date of declaration 28/05/2015                                       |
| Country                              | ISO Code        |                                                                      |
|                                      | di Clear        | I.6. Response                                                        |
|                                      |                 |                                                                      |
| Consignee                            | Must N          | ot Be Empty                                                          |
| Capasi                               |                 | Braviau DDE Rova as draff as APMC Dis langet, DC                     |

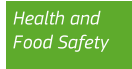

## GRAZIE PER L'ATTENZIONE!